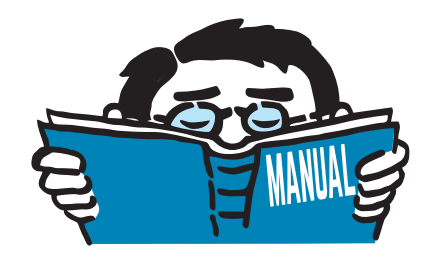

Version December 2014

Add-on Module

## **RF-STEEL Fatigue Members**

Fatigue Analysis of Steel Members

# **Program Description**

All rights, including those of translations, are reserved. No portion of this book may be reproduced – mechanically, electronically, or by any other means, including photocopying – without written permission of DLUBAL SOFTWARE GMBH.

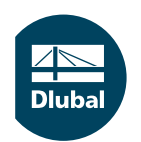

© Dlubal Software GmbH 2015 Am Zellweg 2 D-93464 Tiefenbach Germany

Tel.: +49 9673 9203-0 Fax: +49 9673 9203-51 E-mail: info@dlubal.com Web: www.dlubal.com Diuk

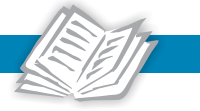

# Contents

#### Contents

#### Page

| 1.    | Introduction 3                                 |
|-------|------------------------------------------------|
| 1.1   | Add-on Module RF-STEEL Fatigue Members         |
| 1.2   | Using the Manual                               |
| 1.3   | Opening RF-STEEL Fatigue Members Add-on Module |
| 2.    | Theoretical Principles 6                       |
| 2.1   | Design Concept                                 |
| 2.2   | Design with Damage Equivalent Factors          |
| 2.2.1 | Design Equations 7                             |
| 2.2.2 | Stress Range $\Delta \sigma$                   |
| 2.2.3 | Damage Equivalent Factor $\lambda$             |
| 3.    | Input Data                                     |
| 3.1   | General Data                                   |
| 3.2   | Materials                                      |
| 3.3   | Cross-Sections                                 |
| 3.4   | Detail Categories                              |
| 4.    | Calculation                                    |
| 4.1   | Detail Settings                                |
| 4.1.1 | Ultimate Limit State                           |
| 4.1.2 | General                                        |
| 4.2   | Calculation Start                              |
| 5.    | Results                                        |
| 5.1   | Design by Cross-Section                        |
| 5.2   | Design by Set of Members                       |
| 5.3   | Design by Member                               |
| 5.4   | Design by x-Location                           |
| 5.5   | Parts List by Member                           |
| 5.6   | Parts List by Set of Members                   |
| 6.    | Results Evaluation                             |
| 6.1   | Results in RFEM Model                          |
| 6.2   | Result Diagrams                                |
| 6.3   | Filter for Results                             |
| 7.    | Printout                                       |
| 7.1   | Printout Report                                |
| 7.2   | Graphic Printout                               |
| 7.2.1 | Results in RFEM Model                          |
| 7.2.2 | Result Diagrams                                |
| 8.    | General Functions                              |
| 8.1   | Design Cases                                   |
| 8.2   | Cross-Section Optimization                     |
| 8.3   | Units and Decimal Places                       |
| 8.4   | Data Transfer                                  |
| 8.4.1 | Exporting Materials to RFEM                    |
| 8.4.2 | Exporting Results                              |
| 9.    | Example: Tubular Truss                         |
| 9.1   | System and Loads                               |
| 9.2   | Design in RF-STEEL Fatigue Members             |

⊿ ■ Dlubal

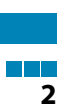

| 9.2.1     | Definition of Detail Category         |
|-----------|---------------------------------------|
| 9.2.2     | Limitation of Direct Stress Ranges    |
| 9.2.3     | Design of Nominal Direct Stress Range |
| Α.        | Literature                            |
| <b>B.</b> | Index                                 |

#### © Dlubal Software GmbH 2015

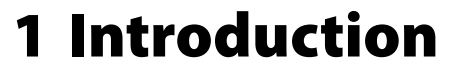

## 1.1 Add-on Module RF-STEEL Fatigue Members

The fatigue designs according to EN 1993-1-9[1] are based on the so-called nominal stress concept. This method analyzes the influence of material fatigue on a structure. Many damages in a steel structure are affiliated to recurring effects stressing the particular points of the construction until the fatigue failure occurs. The RF-STEEL Fatigue Members add-on module performs the fatigue designs using the method of damage equivalent factors.

The following useful features facilitate the work with the add-on module:

- Determination of stress ranges for selected load cases, load or result combinations
- Free assignment of detail categories to the stress points of cross-sections
- User-defined specification of the damage equivalent factors

Since RF-STEEL Fatigue Members is integrated in the main program, the general input data and internal forces are already available for the design. It is possible to evaluate designs and stress ranges graphically in the RFEM work window and to associate them in the global printout report.

The analysis determines the maximal design ratios of sets of members. Furthermore, RF-STEEL Fatigue Members allows an automatic cross-section optimization including the export of modified cross-section to RFEM.

Using the design cases, you can analyze different types of stress designs. A parts list with quantity surveying completes the design.

We wish you enjoyment and success with RF-STEEL Fatigue Members.

Your DLUBALTeam

## **1.2 Using the Manual**

Topics like installation, graphical user interface, results evaluation, and printout are described in detail in the manual of the main program RFEM. The present manual focuses on typical features of the RF-STEEL Fatigue Members add-on module.

The descriptions in this manual follow the sequence and structure of the module's input and result windows. In the text, the described **buttons** are given in square brackets, for example [View mode]. At the same time, they are pictured on the left. **Expressions** appearing in dialog boxes, windows, and menus are set in *italics* to clarify the explanation.

At the end of the manual, you find the index. However, if you still cannot find what you are looking for, please check our website www.dlubal.com where you can go through our FAQ pages by selecting particular criteria.

## 1.3 Opening RF-STEEL Fatigue Members Add-on Module

RFEM provides the following options to open the RF-STEEL Fatigue Members add-on module.

#### Menu

۲

To open the program from the RFEM menu bar, click

```
\textbf{Add-on Modules} \rightarrow \textbf{Design-Steel} \rightarrow \textbf{RF-STEEL Fatigue Members}.
```

| Add-on Modules Window |                    | Help       | 0                |                                                                   |
|-----------------------|--------------------|------------|------------------|-------------------------------------------------------------------|
| Curre                 | ent Module         | હ્ય        | 🛤 🛤 🛛 🚟 🕷        | 🖗 🕸 🕸 🖉 🛸 💠 🕼 🗙 🐨 🔯 📽                                             |
| Desig                 | gn - Steel 🔶 🕨     | 🥏          | RF-STEEL Surface | s General stress analysis of steel surfaces                       |
| Desig                 | gn - Concrete 🔹 🕨  | Ľ          | RF-STEEL Membe   | rs General stress analysis of steel members                       |
| Desig                 | gn - Timber 🔹 🕨    | Fe         | RF-STEEL EC3     | Design of steel members according to Eurocode 3                   |
| Desig                 | gn - Aluminium 🕨 🕨 | Also       | RF-STEEL AISC    | Design of steel members according to AISC (LRFD or ASD)           |
| Dyna                  | mic 🕨              | LIS        | RF-STEEL IS      | Design of steel members according to IS                           |
| Conr                  | ections 🕨          | SIA        | RF-STEEL SIA     | Design of steel members according to SIA                          |
| Foun                  | idations 🕨         | BS         | RF-STEEL BS      | Design of steel members according to BS                           |
| Stabi                 | lity 🕨             | 168        | RF-STEEL GB      | Design of steel members according to GB                           |
| Othe                  | rs 🕨               | Ics        | RF-STEEL CS      | Design of steel members according to CS                           |
| Othe                  | rs P               | TAS        | RF-STEEL AS      | Design of steel members according to AS                           |
| Exter                 | nal Modules 🔹 🕨    | NIC        | RF-STEEL NTC-DF  | Design of steel members according to NTC-DF                       |
|                       |                    | Isp        | RF-STEEL SP      | Design of steel members according to SP                           |
|                       |                    | SANS       | RF-STEEL Plastic | Design of steel members according to PIFM                         |
|                       |                    | •          | RF-STEEL SANS    | Design of steel members according to SANS                         |
|                       |                    | NBR        | RF-STEEL NBR (D  | emo version) Design of steel members according to NBR             |
|                       |                    | SANS       | RF-STEEL Fatigue | Members Fatigue design of steel members                           |
|                       |                    | 1          | RF-KAPPA         | Flexural buckling analysis                                        |
|                       |                    | U          | RF-LTB           | Lateral-torsional and torsional-flexural buckling analysis        |
|                       |                    | ₽.<br>FE   | RF-FE-LTB        | Lateral-torsional and torsional-flexural buckling analysis by FEM |
|                       |                    | I,         | RF-EL-PL         | Elastic-plastic design                                            |
|                       |                    |            | RF-C-TO-T        | Analysis of limit slenderness ratios (c/t)                        |
|                       |                    | 2          | RF-PLATE-BUCKL   | NG Plate buckling analysis                                        |
|                       |                    | <b>₽</b> ₽ | VERBAND          | Design of wind bracings for roofs                                 |

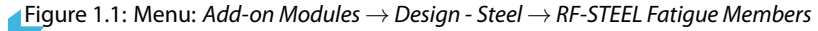

#### Navigator

As an alternative, you can open the add-on module in the Data navigator by clicking

Add-on Modules  $\rightarrow$  RF-STEEL Fatigue Members.

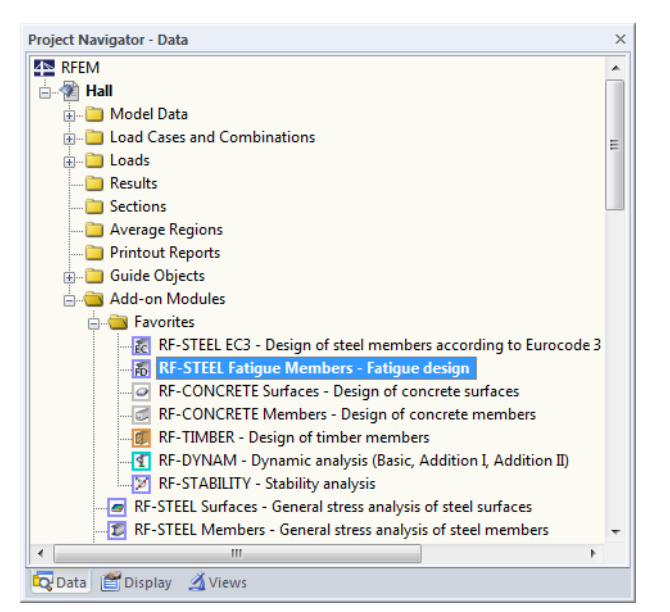

Figure 1.2: Data navigator: Add-on Modules  $\rightarrow$  RF-STEEL Fatigue Members

#### Panel

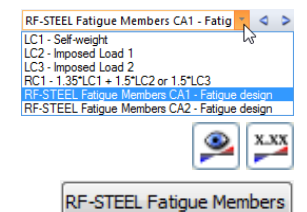

If results from RF-STEEL Fatigue Members are already available in the RFEM model, you can also open the design modules from the panel:

Set the relevant design case in the load case list of the RFEM toolbar. Click [Show Results] button to graphically display the stresses and stress ratios.

When the result display is activated, the panel is available, too. Now you can use the [RF-STEEL Fatigue Members] button in the panel to open the module.

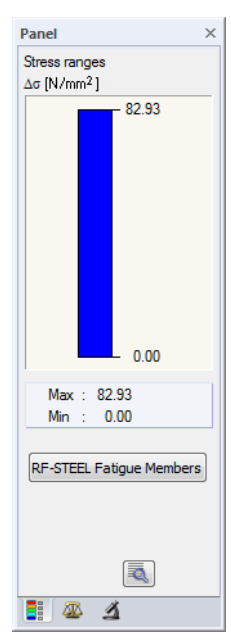

Figure 1.3: Panel button [RF-STEEL Fatigue Members]

## **2 Theoretical Principles**

## 2.1 Design Concept

The fatigue designs according to EN 1993-1-9 [1] are based on the so-called nominal stress concept. The internal forces are determined according to the structural analysis for members; the stresses are calculated according to the mechanics of materials at the location where the crack formation is expected. In fatigue design, the nominal stress ranges  $\Delta\sigma$  and  $\Delta\tau$ , as a result of the actions, are compared with design values of the fatigue strength  $\Delta\sigma_{\rm R}$  and  $\Delta\tau_{\rm R}$ . Furthermore, the concept of the partial safety factors is valid in [1]. The partial safety factor  $\gamma_{\rm Mf}$  for the fatigue strength is graded according to the reliability concept and the possible consequences of failure. The following table shows the recommendations:

#### Table 3.1: Recommended values for partial factors for fatigue strength

| Assessment method | Consequence of failure |      |  |
|-------------------|------------------------|------|--|
| Assesment method  | Low                    | High |  |
| Damage tolerant   | 1.00                   | 1.15 |  |
| Safe life         | 1.15                   | 1.35 |  |

Figure 2.1: EN 1993-1-9, Table 3.1

The stresses on the action side are to be determined by a serviceability level. For the partial safety factor  $\gamma_{\text{Ff}}$ , the value  $\gamma_{\text{Mf}} = 1.0$  applies to the actions.

The Standard [1] provides the following design methods:

- Design with fatigue strength
- Design by means of damage accumulation
- Design with damage equivalent factors

In the RF-STEEL Fatigue Members add-on module, the design is carried out by means of damage equivalent factors. Therefore, only this design method is described in the manual.

This method represents the standard method according to [1]. The damage equivalent stress ranges  $\Delta \sigma_{\rm E,2}$  and  $\Delta \tau_{\rm E,2}$  related to  $2 \cdot 10^6$  stress cycles are to be contrasted with the limit values of the fatigue strength  $\Delta \sigma_{\rm C}$  or  $\Delta \tau_{\rm C}$  for  $2 \cdot 10^6$  cycles of the corresponding detail category under consideration of partial safety factors.

#### 2.2.1 Design Equations

#### Limitation of stress ranges

According to [1], Eq. 8.1, the stress ranges for normal and shear stresses are limited as follows:

$$\Delta \sigma \le 1.5 \cdot f_y \tag{2.1}$$

$$\Delta \tau \le \frac{1.5 \cdot f_y}{\sqrt{3}} \tag{2.2}$$

#### **Fatigue designs**

Fatigue designs for normal and shear stresses are limited according to [1], Eq. 8.2 as follows:

$$\frac{\gamma_{Ff} \cdot \Delta \sigma_{E,2}}{\Delta \sigma_C / \gamma_{Mf}} \le 1.0 \tag{2.3}$$

$$\frac{\gamma_{Ff} \cdot \Delta \tau_{E,2}}{\Delta \tau_C / \gamma_{Mf}} \le 1.0 \tag{2.4}$$

#### Simultaneous effect of normal and shear stresses

According to [1], Eq. 8.3, also the following design criteria are to be satisfied:

$$\left(\frac{\gamma_{Ff} \cdot \Delta \sigma_{E,2}}{\Delta \sigma_C / \gamma_{Mf}}\right)^3 + \left(\frac{\gamma_{Ff} \cdot \Delta \tau_{E,2}}{\Delta \tau_C / \gamma_{Mf}}\right)^3 \le 1.0$$
(2.5)

Nominal stresses :  $\gamma_{\mathsf{Ff}} \cdot \Delta \sigma_{\mathsf{E},2} = \lambda \cdot \Delta \sigma$  $\gamma_{\mathsf{Ff}} \cdot \Delta \tau_{\mathsf{E},2} = \lambda \cdot \Delta \tau$ 

Determination of partial safety factors  $\gamma_{\rm Mf}$  and  $\gamma_{\rm Ff}$  is described in Chapter 2.1.

The fatigue strength  $\Delta \sigma_{\rm C}$  or  $\Delta \tau_{\rm C}$  for 2 · 10<sup>6</sup> cycles are assigned to the respective detail categories in [1]. You can deduce the normal or shear stress ranges from the following diagrams.

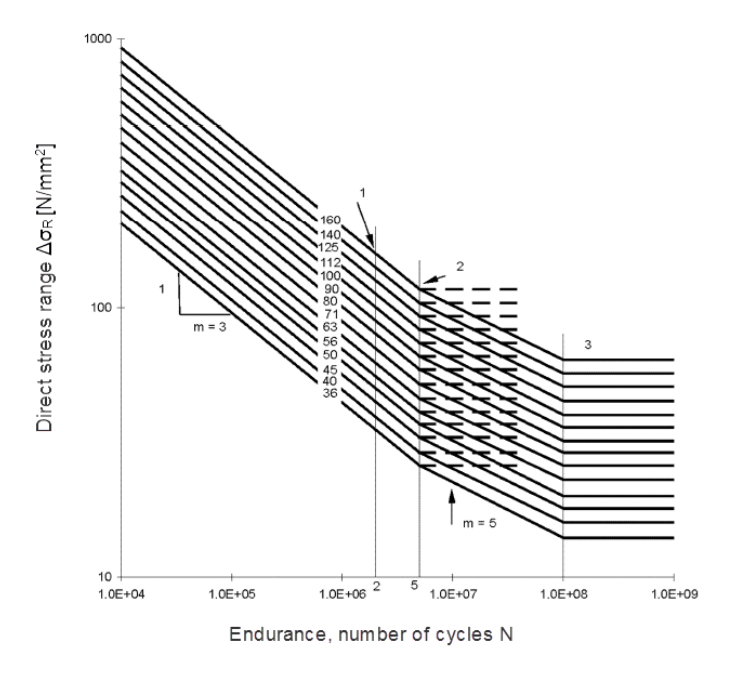

- 1 Detail category  $\Delta\sigma_c$
- 2 Constant amplitude fatigue limit  $\Delta \sigma_{\scriptscriptstyle D}$
- 3 Cut-off limit  $\Delta \sigma_L$

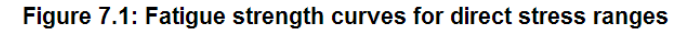

Figure 2.2: EN 1993-1-9, Figure 7.1

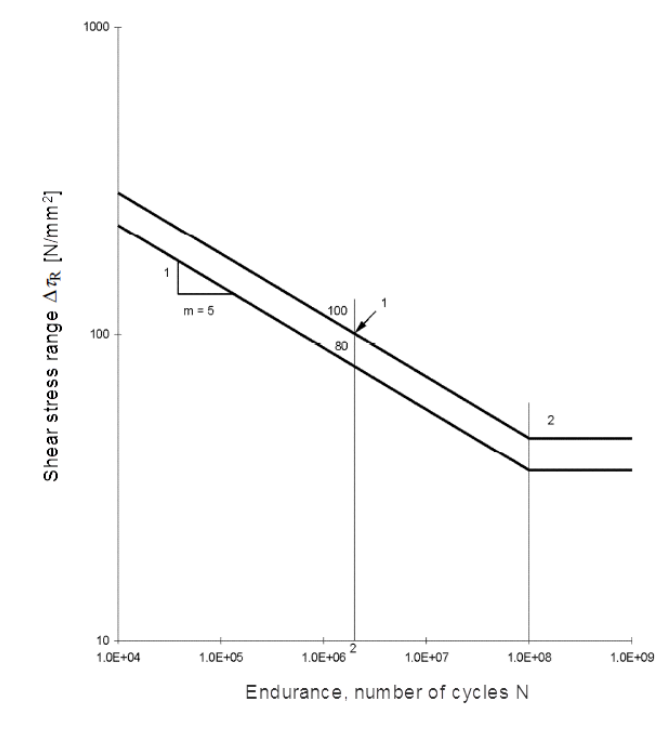

1 Detail category  $\Delta \tau_{\rm C}$ 

2 Cut-off limit  $\Delta \tau_{\rm L}$ 

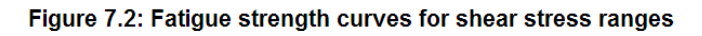

Figure 2.3: EN 1993-1-9, Figure 7.2

## 2.2.2 Stress Range $\Delta \sigma$

The stress range describes the difference between the maximum and the minimum normal or shear stress (also called top and bottom stress). These are defined as follows:

$$\Delta \sigma = \sigma_{m \, a x} - \sigma_{m \, i \, n}$$

$$\sigma_{max} : \text{ Maximum stress (with sign)}$$

$$\sigma_{min} : \text{ Minimum stress (with sign)}$$
(2.6)

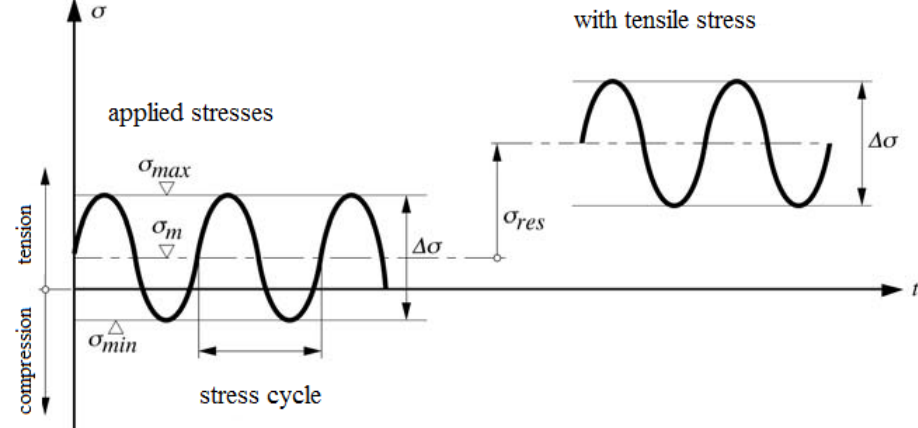

Figure 2.4: Stress ranges and influence of internal tensile stresses according to [2]

#### 2.2.3 Damage Equivalent Factor $\lambda$

The damage equivalent factors depend on the designed structural elements. They are described in the respective standards. The following table shows the standards where you can find the rules for calculation of the damage equivalent factors.

| EN 1993-2   | Steel bridges              |
|-------------|----------------------------|
| EN 1993-3-1 | Towers, masts and chimneys |
| EN 1993-3-2 | Towers, masts and chimneys |
| EN 1993-4-1 | Tank structures            |
| EN 1993-4-2 | Tank structures            |
| EN 1993-4-3 | Pipelines                  |
| EN 1993-6   | Craneways                  |
|             |                            |

Table 2.1: Standards including damage equivalent factors

If there is no information on the damage equivalent factors  $\lambda$ , the design requirements according to [1], Annex A are applied. Then the **nominal stress** results from the damage equivalent factors and the stress range.

$$\gamma_{Ff} \cdot \Delta \sigma_{E,2} = \lambda \cdot \Delta \sigma \tag{2.7}$$

$$\gamma_{Ff} \cdot \Delta \tau_{E,2} = \lambda \cdot \Delta \tau \tag{2.8}$$

## 3 Input Data

After you open the add-on module, a new window appears. In this window, a navigator is displayed on the left, managing the tables that can be selected currently. The drop-down list above the navigator contains the design cases (see Chapter 8.1, page 37).

The design-relevant data is defined in several input windows. When you open RF-STEEL Fatigue Members for the first time, the following parameters are imported automatically:

- Members and sets of members
- Load cases, load and result combinations
- Materials

OK

Cancel

- Cross-sections
- Internal forces (in background, if calculated)

To select a window, click the corresponding entry in the navigator. To set the previous or next input window, use the buttons shown on the left. For scrolling in windows, you can also use the function keys to select the next [F2] or previous [F3] window.

[OK] saves the results. Thus, you exit RF-STEEL EC3 and return to the main program. To exit the add-on module without saving the new data, click [Cancel].

## 3.1 General Data

In the 1.1 *General Data* window, you can select the members, sets of members and actions you want to design, as well as the relevant standard.

| RF-STEEL Fatigue Members - [Ha | 0             |                                                                        |    |                  |                      |                         | ×                           |
|--------------------------------|---------------|------------------------------------------------------------------------|----|------------------|----------------------|-------------------------|-----------------------------|
| File Edit Settings Help        |               |                                                                        |    |                  |                      |                         |                             |
| CA1 - Fatigue design 👻         | 1.1 General [ | Data                                                                   |    |                  |                      |                         |                             |
| Input Data                     | Design of     |                                                                        |    |                  |                      | Design Acc. to Standard |                             |
| General Data                   | Members:      | 66-69                                                                  |    |                  | A                    | EN 1993-1-9 -           |                             |
| - Cross-Sections               | Sets:         | 2                                                                      |    |                  | <u>برا</u>           |                         |                             |
| Detail Categories              |               | -                                                                      |    |                  |                      |                         |                             |
|                                | Ultimate Lir  | nit State                                                              |    |                  |                      |                         |                             |
|                                | Existing Lo   | ad Cases and Combinations                                              |    | Selected for Des | sign                 |                         |                             |
|                                | G LC1         | Self-weight                                                            | •  | S Ch RC2 S       | SLS - Characteristic |                         |                             |
|                                | Os LC2        | Snow                                                                   |    |                  |                      |                         |                             |
|                                | Qw LC4        | Wind in X                                                              |    |                  |                      |                         |                             |
|                                | Qw LC5        | Wind in Y                                                              |    |                  |                      |                         |                             |
|                                | Imp LC6       | Imperfections in X                                                     |    |                  |                      |                         |                             |
|                                | A LC8         | Imperfections in T                                                     |    |                  |                      |                         |                             |
|                                | STR CO1       | 1.35*LC1                                                               |    |                  |                      |                         |                             |
|                                | STR CO2       | 1.35*LC1 + LC6                                                         | >> |                  |                      |                         |                             |
|                                | STR CO3       | 1.35"LC1 + LC7<br>1.35"LC1 + 1.5"LC2                                   |    |                  |                      |                         |                             |
|                                | STR CO5       | 1.35*LC1 + 1.5*LC2 + LC6                                               |    |                  |                      |                         |                             |
|                                | STR CO6       | 1.35*LC1 + 1.5*LC2 + LC7                                               |    |                  |                      |                         |                             |
|                                | STR CO7       | 1.35*LC1 + 1.5*LC2 + 1.05*LC3                                          |    |                  |                      |                         |                             |
|                                | STR CO8       | 1.35*LC1 + 1.5*LC2 + 1.05*LC3 +                                        |    |                  |                      |                         |                             |
|                                | STR CO1       | 0 1.35*LC1 + 1.5*LC2 + 1.05*LC3 +                                      |    |                  |                      |                         | Fatigue analysis of members |
|                                | STR CO1       | 1 1.35*LC1 + 1.5*LC2 + 1.05*LC3 +                                      |    |                  |                      |                         | and set of members          |
|                                | STR COT       | 2 1.35°LC1 + 1.5°LC2 + 1.05°LC3 +<br>3 1.35°LC1 + 1.5°LC2 + 1.05°LC3 + |    |                  |                      |                         | Cross-section optimization  |
|                                | STR CO1       | 4 1.35*LC1 + 1.5*LC2 + 0.9*LC4                                         |    |                  |                      |                         |                             |
|                                | STR CO1       | 5 1.35*LC1 + 1.5*LC2 + 0.9*LC4 + L                                     |    |                  |                      |                         | Parts list                  |
|                                | STR CO1       | 6 1.35*LC1 + 1.5*LC2 + 0.9*LC5                                         |    |                  |                      |                         |                             |
|                                | All (         | 103) 👻 🖉                                                               |    |                  |                      |                         | TINIT                       |
|                                |               |                                                                        |    |                  |                      |                         |                             |
|                                | Ceiling bean  | ne                                                                     |    |                  |                      |                         |                             |
|                                | Coming Dean   | 10                                                                     |    |                  | <u>_</u>             |                         |                             |
|                                |               |                                                                        |    |                  | · · · ·              |                         | It is a second second       |
|                                | Colubri       |                                                                        |    | <b>_</b>         | Line 1               |                         |                             |
|                                | Calculation   | Details                                                                |    | Grap             | phics                |                         | OK Cancel                   |
|                                |               |                                                                        |    |                  |                      |                         |                             |

Figure 3.1: Window 1.1 General Data

#### **Design of**

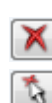

The design can be carried out for *Members* as well as for *Sets of Members*. If you want to design only selected objects, clear the *All* check box. Then you can access the text boxes to enter the numbers of the relevant members or sets of members. You can remove the list of preset numbers in the text box using the [Delete] button. Use the [Select] button to display the objects graphically in the RFEM work window.

When you design a set of members, the program determines the maximum stress ratio of all members contained in the set of members. The results are shown in result windows 2.2 *Design by Set of Members* and 4.2 *Parts List by Set of Members*.

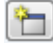

Click [New] to create a new set of members. The dialog box that you already know from RFEM appears where you can specify the parameters for a set of members.

### **Design Acc. to Standard**

Currently, the design method is according to EN 1993-1-9 [1].

## **Existing Load Cases and Combinations**

This column lists all load cases as well as load and result combinations that have been created in RFEM.

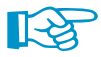

RF-STEEL Fatigue Members can also design combinations of the RF-DYNAM module.

Use the button to transfer the selected entries to the *Selected for Design* list on the right. Alternatively, you can double-click the entries. To transfer the entire list to the right, use the button.

To transfer multiple entries of load cases, click the entries while pressing the [Ctrl] key, as common for Windows applications. Thus, you can transfer several load cases at the same time.

Load cases marked in red, like LC 6 or LC 7 in Figure 2.1, cannot be designed: This happens when the load cases are defined without any load data or the load cases contain only imperfections. Then, when you transfer the load cases, a corresponding warning appears.

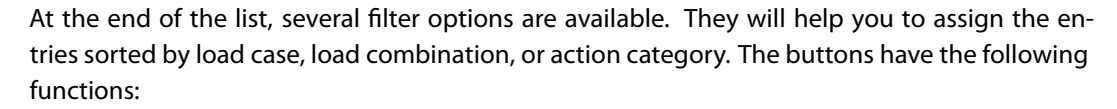

 Al

 Load and Result Combinations

 LC
 Load Cases

 CO
 Load Combinations

 R
 Result Combinations

 G
 Permanent

 GS
 Snow (H ≤ 1000 m a.s.l.)

 GW
 Wind

 Accidental

 Imp<</td>
 Imperfection

All (104)

| <b>⊿</b> √ | Select all cases in the list |
|------------|------------------------------|
|            |                              |

Invert selection of load cases

Table 3.1: Buttons in tab Existing Load Cases

## **Selected for Design**

The column on the right lists the load cases as well as the load and result combinations selected for design. Use the selected items from the list. Use the selected items from the list. Use the selected items from the list to the left.

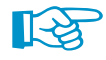

It is necessary to select several load combinations for the design in order to analyze the stress differences (stress ranges)!

#### Comment

In this text box, you can enter user-defined notes, for example to describe the current design case.

## **3.2 Materials**

The window is subdivided into two parts. The upper part lists all materials created in RFEM. The *Material Properties* section shows the properties of the current material, that is, the table row currently selected in the upper section.

| L2 Mater   | ials                                      |    |            |                   |                     |           |
|------------|-------------------------------------------|----|------------|-------------------|---------------------|-----------|
|            | A                                         |    | B          |                   |                     |           |
| Material   | Material                                  |    |            |                   | -                   |           |
| No.        | Description                               |    | Comm       | ient              |                     |           |
| 1          | Steel S 235   EN 1993-1-1:2005-05         |    |            | -                 |                     |           |
| 2          | Steel S 355   EN 1993-1-1:2005-05         |    |            |                   | -                   |           |
| 3          | Concrete C30/371 EN 1992-1-1:2004/AC:2010 |    |            |                   | -                   |           |
|            |                                           |    |            |                   |                     |           |
|            |                                           |    |            |                   |                     |           |
|            |                                           |    |            | 📲 🗣 🔕 🧕           |                     |           |
| Material I | Properties                                |    |            |                   |                     |           |
| 🖃 Main I   | Properties                                |    |            |                   |                     |           |
| Mo         | dulus of Elasticity                       | E  | 210000.0   | N/mm <sup>2</sup> |                     |           |
| - She      | ar Modulus                                | G  | 80769.2    | N/mm <sup>2</sup> |                     |           |
| Poi        | sson´s Ratio                              | ν  | 0.300      |                   |                     |           |
| - Spe      | ecific Weight                             | γ  | 78.50      | kN/m <sup>3</sup> |                     |           |
| - Coe      | efficient of Thermal Expansion            | α  | 1.2000E-05 | 1/K               |                     |           |
| - Par      | tial Safety Factor                        | γM | 1.00       |                   | Material No. 2 upod | in        |
| 🖃 Additio  | onal Properties                           |    |            |                   | material No. 2 used |           |
| - Coe      | efficient for Limiting Stresses of Welds  | αω | 0.800      |                   | Cross-sections No.: |           |
| - Cor      | relation Factor for Fillet Welds          | βw | 0.900      |                   | 23                  |           |
| 🗆 🕀 Thi    | ckness Range t ≤ 4.00 cm                  |    |            |                   |                     |           |
| - N        | field Strength                            | fy | 355.00     | N/mm <sup>2</sup> | Manhan Na i         |           |
| - L        | Jltimate Strength                         | fu | 490.00     | N/mm <sup>2</sup> | Members No.:        |           |
| 🗆 🗇 Thi    | ckness Range t > 4.00 cm and t ≤ 8.00 cm  |    |            |                   | 3,8,13,18,23,28,41  | .46       |
| - <b>`</b> | field Strength                            | fy | 335.00     | N/mm <sup>2</sup> |                     |           |
| - L        | Jltimate Strength                         | fu | 470.00     | N/mm <sup>2</sup> | Sets of members No  | 0.2       |
|            |                                           |    |            |                   | -                   |           |
|            |                                           |    |            |                   |                     |           |
|            |                                           |    |            |                   | Σ Lengths:          | Σ Masses: |
|            |                                           |    |            |                   | 24.09 [m]           | 1.508 [t] |
|            |                                           |    |            |                   |                     |           |

Figure 3.2: Window 1.2 Materials

Materials that will not be used in the design are dimmed. Materials that are not allowed are highlighted in red. Modified materials are displayed in blue.

The material properties required for the determination of internal forces are described in Chapter 4.3 of the RFEM manual (*Main Properties*). The material properties required for design are stored in the global material library. These values are preset (*Additional Properties*).

You can adjust the units and decimal places of material properties and stresses using the menu **Settings**  $\rightarrow$  **Units and Decimal Places** (see Chapter 8.3, page 41).

## **Material Description**

The materials defined in RFEM are preset, but you can always modify them: To do this, click the material in column A. Then click I or press function key [F7] to open the material list.

| A                                 | В                   |
|-----------------------------------|---------------------|
| Material                          |                     |
| Description                       | Comment             |
| Steel S 235   EN 1993-1-1:2005-05 |                     |
| Steel S 235                       | EN 1993-1-1:2005-05 |
| Steel S 275                       | EN 1993-1-1:2005-05 |
| Steel S 355                       | EN 1993-1-1:2005-05 |
| Steel S 450                       | EN 1993-1-1:2005-05 |
| Steel S 275 N                     | EN 1993-1-1:2005-05 |
| Steel S 275 NL                    | EN 1993-1-1:2005-05 |
| Steel S 355 N                     | EN 1993-1-1:2005-05 |
| Steel S 355 NL                    | EN 1993-1-1:2005-05 |
| Steel S 420 N                     | EN 1993-1-1:2005-05 |
| Steel S 420 NL                    | EN 1993-1-1:2005-05 |

Figure 3.3: List of materials

Only materials of the "Steel" category are available in the list.

When you have imported a material, the design-relevant Material Properties are updated.

If you change the material description manually and the entry is stored in the material library, RF-STEEL Fatigue Members will import the material properties, too.

Generally, the material properties are not editable in the RF-STEEL Fatigue Members add-on module.

#### **Material Library**

Numerous materials are already available in the library. To open the library, click

Edit  $\rightarrow$  Material Library

or use the button shown on the left.

The following Material Library dialog box appears.

| Material Library                                                             |                      |          |                 | ×                 |
|------------------------------------------------------------------------------|----------------------|----------|-----------------|-------------------|
| Filter                                                                       | Material to Select   |          |                 |                   |
| Material category group:                                                     | Material Description | Standard |                 | *                 |
| Metal -                                                                      | Steel S 355          | 🔯 EN 19  | 93-1-1:2005-05  |                   |
|                                                                              | Steel S 450          | EN 19    | 93-1-1:2005-05  |                   |
| Material category:                                                           | Steel S 275 N        | EN 19    | 93-1-1:2005-05  | E                 |
| Steel 👻                                                                      | Steel S 275 NI       | EN 19    | 93-1-1-2005-05  |                   |
|                                                                              | Steel S 255 N        | EN 19    | a3.1.1.2005.05  |                   |
| Standard group:                                                              | Steel S 355 N        | EN 19    | 03-1-1.2003-05  |                   |
| 🖸 EN 👻                                                                       | Steel S 355 NL       | EN 13:   | 03-1-1.2003-05  |                   |
|                                                                              | Steel S 420 N        | EN 19    | 93-1-1:2005-05  |                   |
| Standard:                                                                    | Steel S 420 NL       | EN 19    | 3-1-1:2005-05   |                   |
| 🔯 EN 1993-1-1:2005-05 🛛 👻                                                    | Steel S 460 N        | EN 19    | 93-1-1:2005-05  |                   |
|                                                                              | Steel S 460 NL       | EN 19    | 93-1-1:2005-05  |                   |
|                                                                              | Steel S 275 M        | EN 19    | 93-1-1:2005-05  |                   |
|                                                                              | Steel S 275 ML       | EN 19    | 93-1-1:2005-05  |                   |
|                                                                              | Steel S 355 M        | 🔯 EN 19  | 93-1-1:2005-05  |                   |
| 🔲 Include invalid 🔯                                                          | Steel S 355 ML       | 🔯 EN 199 | 93-1-1:2005-05  | -                 |
| Favorites only                                                               | <b>*</b>             | 1        |                 | ×                 |
| Material Properties                                                          |                      | Stee     | LS 355 L EN 199 | 3-1-1:2005-05     |
| A Main Properties                                                            |                      |          |                 |                   |
| Modulus of Elasticity                                                        |                      | E        | 210000.0        | N/mm <sup>2</sup> |
| - Shear Modulus                                                              |                      | G        | 80769.2         | N/mm <sup>2</sup> |
| Poisson's Ratio                                                              |                      | v        | 0.300           |                   |
| Specific Weight                                                              |                      | γ        | 78.50           | kN/m <sup>3</sup> |
| Coefficient of Thermal Expansion                                             | 1                    | α        | 1.2000E-05      | 1/K               |
| Additional Properties                                                        | 7347 L L             |          |                 |                   |
| Coefficient for Limiting Stresses of     Complexing Fraction For Stresses of | of Welds             | αω       | 0.800           |                   |
| Diplocase Rappet 54.00 cm                                                    | 5                    | Þw       | 0.900           |                   |
| Yield Strength                                                               |                      | fx       | 355.0           | N/mm <sup>2</sup> |
| Ultimate Strength                                                            |                      | fu .     | 490.0           | N/mm <sup>2</sup> |
| ☐ Thickness Range t > 4.00 cm ar                                             | nd t ≤ 8.00 cm       |          | 400.0           |                   |
| Yield Strength                                                               |                      | fy       | 335.0           | N/mm <sup>2</sup> |
| Ultimate Strength                                                            |                      | fu       | 470.0           | N/mm <sup>2</sup> |
|                                                                              |                      |          |                 |                   |
|                                                                              |                      |          | ОК              | Cancel            |

Figure 3.4: Dialog box Material Library

In the *Filter* section, the current *Standard group* is preset. Select the specific material in the *Material to Select* list. You can check the corresponding properties in the dialog section below.

OK

Click [OK] or use the [←] button to transfer the selected material to Window 1.2 of RF-STEEL Fatigue Members.

Chapter 4.3 of the RFEM manual describes in detail how materials can be filtered, added, or rearranged.

You can also select materials of categories *Cast Iron* and *Stainless Steel*. Please check, however, whether these materials are allowed by the design concept of the Standard [1].

## 3.3 Cross-Sections

This window lists the cross-sections used for design. In addition, you can specify optimization parameters here.

|                                                                                                    | A                                                                                                    | В                                                                                                    | ( C                                                                                                    | D                                                                                                    | E                                                                                                    | F       | 9 - IPE 360   Euronorm 19-57                                                                                                    |
|----------------------------------------------------------------------------------------------------|----------------------------------------------------------------------------------------------------|----------------------------------------------------------------------------------------------------|----------------------------------------------------------------------------------------------------|----------------------------------------------------------------------------------------------------|----------------------------------------------------------------------------------------------------|---------|----------------------------------------------------------------------------------------------------|
| ction                                                                                                    | Material                                                                                                    | Cross-Section                                                                                                    | Cross-Section                                                                                                    | Opti-                                                                                                    |                                                                                                    |         |                                                                                                    |
| No.                                                                                                    | No.                                                                                                    | Description                                                                                                    | Туре                                                                                                    | mize                                                                                                    | Remark                                                                                                    | Comment |                                                                                                    |
| 1                                                                                                    | 1                                                                                                    | T HE A 400   Euronorm 53-62                                                                                                    | I-section rolled                                                                                                    | No                                                                                                    | 5)                                                                                                    |         | + 170.0                                                                                                    |
| 2                                                                                                    | 2                                                                                                    | I IS 360/170/8/14/0                                                                                                    | I-section welded                                                                                                    | IS No                                                                                                    | 5)                                                                                                    |         | +                                                                                                    |
| 3                                                                                                    | 2                                                                                                    | I IS 500/170/8/14/0                                                                                                    | I-section welded                                                                                                    | IS No                                                                                                    | 5)                                                                                                    |         | N 180                                                                                                    |
| 6                                                                                                    | 1                                                                                                    | T HE A 160   Euronorm 53-62                                                                                                    | I-section rolled                                                                                                    | No                                                                                                    | 5)                                                                                                    |         |                                                                                                    |
| 7                                                                                                    | 1                                                                                                    | T HE A 120   Euronorm 53-62                                                                                                    | I-section rolled                                                                                                    | No                                                                                                    | 5)                                                                                                    |         |                                                                                                    |
| 9                                                                                                    | 1                                                                                                    | I IPE 360   Euronorm 19-57                                                                                                    | I-section rolled                                                                                                    | From Current Rov                                                                                                    | ( <u> </u>                                                                                                    |         | 60.0                                                                                                    |
| 10                                                                                                    | 1                                                                                                    | T HE A 140   Euronorm 53-62                                                                                                    | I-section rolled                                                                                                    | No                                                                                                    | 5)                                                                                                    |         | en                                                                                                    |
| 12                                                                                                    | 1                                                                                                    | QRO 80x4   EN 10210-2:2006                                                                                                    | Box rolled                                                                                                    | From current row                                                                                                    | /                                                                                                    |         | 8.0                                                                                                    |
| 13                                                                                                    | 1                                                                                                    | <ul> <li>RD 24   Macsteel</li> </ul>                                                                                                    | Round bar                                                                                                    | From favorites 'E                                                                                                    | uronom' 5)                                                                                                    |         |                                                                                                    |
| 15                                                                                                    | 1                                                                                                    | HE A 200   Euronorm 53-62                                                                                                    | I-section rolled                                                                                                    | No                                                                                                    | 5)                                                                                                    |         |                                                                                                    |
| 16                                                                                                    | 3                                                                                                    | Rectangle 200/200                                                                                                    | Invalid                                                                                                    | No                                                                                                    | 5)                                                                                                    |         |                                                                                                    |
| 17                                                                                                    | 1                                                                                                    | IPE 360   Euronorm 19-57                                                                                                    | I-section rolled                                                                                                    | No                                                                                                    | 5)                                                                                                    |         | z                                                                                                    |
|                                                                                                    | (                                                                                                    | 2) The cross-section will be optimiz                                                                                                    | zed, utilizing the best                                                                                                    | section from the table                                                                                                    |                                                                                                    | ) 🔹 🐧 💌 |                                                                                                    |
| oss-Se                                                                                                    | ction Prop                                                                                                    | 2) The cross-section will be optimiz                                                                                                    | zed, utilizing the best                                                                                                    | section from the table                                                                                                    |                                                                                                    | ) 🔹 🍾 💿 | Cross-section No. 9 used in                                                                                                    |
| oss-Se<br>Cross-                                                                                                    | ection Prop<br>Section Ty                                                                                                    | 2) The cross-section will be optimiz<br>erties - IPE 360   Euronorm 19-57<br>pe                                                                                                    | zed, utilizing the best                                                                                                    | section from the table                                                                                                    | ed                                                                                                    |         | Cross-section No. 9 used in<br>Members No.:                                                                                                    |
| oss-Se<br>Cross-<br>Cross-                                                                                                 | ection Prop<br>Section Ty<br>Sectional A                                                                                                    | 2) The cross-section will be optimiz<br>erties - IPE 360   Euronorm 19-57<br>pe                                                                                                    | zed, utilizing the best                                                                                                    | I-section rolle                                                                                                    | ed                                                                                                    |         | Cross-section No. 9 used in<br>Members No.:                                                                                                    |
| oss-Se<br>Cross-<br>Cross-<br>Effecti                                                                                      | ection Prop<br>Section Ty<br>Sectional A<br>ve Shear A                                                                                                    | 2) The cross-section will be optimiz     2) The cross-section will be optimiz     erties - IPE 360   Euronorm 19-57     pe     vea     vea                                             | zed, utilizing the best                                                                                                    | I-section rolle                                                                                                    | ed<br>cm <sup>2</sup><br>cm <sup>2</sup>                                                                                                    |         | Cross-section No. 9 used in<br>Members No.:<br>66-69.71-74                                                                                                    |
| oss-Se<br>Cross-<br>Effecti<br>Effecti                                                                                     | ection Prop<br>Section Ty<br>Sectional A<br>ve Shear A<br>ve Shear A                                                                                                    | 2) The cross-section will be optimiz erties - IPE 360   Euronorm 19-57 pe vea vea vea                                                                                                  | A                                                                                                    | I-section roll<br>I-section roll<br>72.70<br>7.x 36.06<br>7.y 26.90                                                                                                    | ed<br>cm <sup>2</sup><br>cm <sup>2</sup><br>cm <sup>2</sup>                                                                                                    |         | Cross-section No. 9 used in<br>Members No.:<br>66-69,71-74                                                                                                    |
| oss-Se<br>Cross-<br>Effecti<br>Effecti<br>Mome                                                                             | ection Prop<br>Section Ty<br>Sectional A<br>ve Shear A<br>ve Shear A<br>nt of Inertia                                                                                                    | 2) The cross-section will be optimiz erties - IPE 360   Euronorm 19-57 pe vea vea vea vea vea vea vea vea vea ve                                                                       | A<br>A<br>A<br>I<br>J                                                                                                    | I-section from the table<br>I-section rollo<br>72.70<br>(x 36.06<br>(x) 26.90<br>16270.00                                                                                                    | ed<br>cm <sup>2</sup><br>cm <sup>2</sup><br>cm <sup>2</sup><br>cm <sup>2</sup><br>cm <sup>4</sup>                                                                                                    |         | Cross-section No. 9 used in<br>Members No.:<br>66-69,71-74<br>Sets of members No.:                                                                                                    |
| oss-Se<br>Cross-<br>Effecti<br>Effecti<br>Momen                                                                            | ection Prop<br>Section Ty<br>Sectional A<br>ve Shear A<br>ve Shear A<br>nt of Inertia<br>nt of Inertia                                                                                                    | 2) The cross-section will be optimiz<br>erties - IPE 360   Euronorm 19-57<br>pe<br>vea<br>vea<br>vea<br>vea                                                                            | A<br>A<br>A<br>A<br>A<br>A<br>A<br>A<br>A<br>A<br>A<br>A<br>A<br>A<br>A<br>A<br>A<br>A<br>A                                                                                                  | I-section rolle<br>I-section rolle<br>72.70<br>7.x 36.06<br>1.y 26.90<br>16270.00<br>1040.00<br>1040.00                                                                                                    | ed<br>cm <sup>2</sup><br>cm <sup>2</sup><br>cm <sup>2</sup><br>cm <sup>4</sup><br>cm <sup>4</sup>                                                                                                    |         | Cross-section No. 9 used in<br>Members No.:<br>66-69,71-74<br>Sets of members No.:<br>1,2                                                                                                    |
| oss-Se<br>Cross-<br>Effecti<br>Effecti<br>Momer<br>Torsio                                                                  | ection Prop<br>Section Ty<br>Sectional A<br>ve Shear A<br>ve Shear A<br>nt of Inettia<br>nt of Inettia<br>nal Constar                                                                                                    | 2) The cross-section will be optimiz erties - IPE 360   Euronorm 19-57 pe vea vea trea trea trea trea trea trea trea tr                                                                | A<br>A<br>A<br>A<br>A<br>I<br>y<br>I<br>z<br>I<br>t                                                                                                    | I-section roll<br>72.70<br>7.x 36.06<br>7.y 26.90<br>16270.00<br>1040.00<br>37.50                                                                                                    | ed<br>cm <sup>2</sup><br>cm <sup>2</sup><br>cm <sup>2</sup><br>cm <sup>4</sup><br>cm <sup>4</sup><br>cm <sup>4</sup>                                                                                                    |         | Cross-section No. 9 used in<br>Members No.:<br>66-69,71-74<br>Sets of members No.:<br>1,2                                                                                                    |
| oss-Se<br>Cross-<br>Effecti<br>Effecti<br>Momei<br>Torsio<br>Radius                                                        | ection Prop<br>Section Ty<br>Sectional A<br>ve Shear A<br>ve Shear A<br>nt of Inetia<br>nt of Inetia<br>nal Constar<br>s of Gyratio                                                                                                    | 2) The cross-section will be optimiz<br>erties - IPE 360   Euronorm 19-57<br>pe<br>vea<br>vea<br>trea<br>trea<br>trea                                                                  | A<br>A<br>A<br>A<br>A<br>A<br>A<br>I<br>y<br>I<br>z<br>I<br>t<br>I<br>y                                                                                                    | Isection from the table<br>72.70<br>72.70<br>72.70<br>72.70<br>16270.00<br>1040.00<br>37.50<br>150.0<br>150.0                                                                                           | ed<br>cm <sup>2</sup><br>cm <sup>2</sup><br>cm <sup>4</sup><br>cm <sup>4</sup><br>cm <sup>4</sup><br>cm <sup>4</sup><br>cm <sup>4</sup>                                                                                                    |         | Cross-section No. 9 used in           Members No.:           66-69,71-74           Sets of members No.:           1.2           Σ Lengths:         Σ Masses:                                                                               |
| oss-Se<br>Cross-<br>Effecti<br>Effecti<br>Momen<br>Torsion<br>Radius<br>Radius                                             | ection Prop<br>Section Ty<br>Sectional A<br>ve Shear A<br>ve Shear A<br>ve Shear A<br>ht of Inertia<br>nal Constar<br>s of Gyratio<br>s of Gyratio<br>s of Gyratio                                                                                | 2) The cross-section will be optimiz erties - IPE 360   Euronorm 19-57 pe vea vea vea trea trea trea trea trea trea trea tr                                                            | A<br>A<br>A<br>A<br>A<br>I<br>y<br>I<br>z<br>I<br>z<br>I<br>z<br>I<br>z<br>C                                                                                                    | Isection from the table           1-section roll           72.70           xx         36.06           xy         26.90           16270.00         16270.00           1040.00         37.50           150.0         37.90                                                                                                    | ed<br>cm <sup>2</sup><br>cm <sup>2</sup><br>cm <sup>4</sup><br>cm <sup>4</sup><br>cm <sup>4</sup><br>cm <sup>4</sup><br>cm <sup>4</sup><br>cm <sup>4</sup><br>cm <sup>4</sup>                                                                                                    |         | Cross-section No. 9 used in     Members No.:     66-69,71-74     Sets of members No.:     1.2     Σ Lengths: Σ Masses:     50.00 [m] 2.853                                                                                                 |
| oss-Se<br>Cross-<br>Effecti<br>Effecti<br>Momen<br>Torsion<br>Radius<br>Elastic                                            | ection Prop<br>Section Ty<br>Sectional A<br>ve Shear A<br>ve Shear A<br>ve Shear A<br>not of Inertia<br>nal Constar<br>s of Gyratio<br>s of Gyratio<br>s Section M<br>Section M                                                                   | 2) The cross-section will be optimiz erties - IPE 360   Euronorm 19-57 pe vea vea vea trea trea trea trea trea trea trea tr                                                            | A<br>A<br>A<br>A<br>I<br>y<br>I<br>z<br>S<br>S<br>C<br>C                                                                                                    | I-section rolle<br>1-section rolle<br>72.70<br>7.x 36.06<br>7.y 22.90<br>16270.00<br>1040.00<br>37.50<br>150.0<br>37.9<br>1.x 904.00<br>12.20<br>12.20<br>1.22<br>1.22 | d<br>cm <sup>2</sup><br>cm <sup>2</sup><br>cm <sup>4</sup><br>cm <sup>4</sup><br>cm <sup>4</sup><br>cm <sup>4</sup><br>cm <sup>4</sup><br>cm <sup>4</sup><br>cm <sup>3</sup>                                                                                                    |         | Cross-section No. 9 used in           Members No.:           66-69.71-74           Sets of members No.:           1.2           Σ Lengths:         Σ Masses:           50.00 [m]         2.853                                             |
| Cross-<br>Cross-<br>Effecti<br>Effecti<br>Momer<br>Torsion<br>Radius<br>Radius<br>Elastic<br>Elastic                       | ection Prop<br>Section Ty<br>Sectional A<br>ve Shear A<br>ve Shear A<br>to f Inertia<br>nal Constar<br>s of Gyratio<br>s of Gyratio<br>s of Gyratio<br>Section M<br>Section M                                                                     | 2) The cross-section will be optimiz erties - IPE 360   Euronorm 19-57 pe vea vea trea trea trea trea trea trea trea tr                                                                | A<br>A<br>A<br>A<br>A<br>A<br>A<br>A<br>A<br>A<br>A<br>A<br>A<br>A<br>A<br>A<br>A<br>A<br>A                                                                                                  | I-section roll<br>I-section roll<br>72.70<br>72.70<br>16270.00<br>16270.00<br>1620.00<br>1620.00<br>1                                                                                                    | ed<br>cm <sup>2</sup><br>cm <sup>2</sup><br>cm <sup>4</sup><br>cm <sup>4</sup><br>cm <sup>4</sup><br>cm <sup>4</sup><br>cm <sup>4</sup><br>cm <sup>3</sup><br>cm <sup>3</sup>                                                                                                    |         | Cross-section No. 9 used in           Members No.:         66-69,71-74           Sets of members No.:         1.2           Σ Lengths:         Σ Masses:           50.00 [m]         2.853           Material:         2.853               |
| oss-Se<br>Cross-<br>Effecti<br>Effecti<br>Mome<br>Torsiol<br>Radius<br>Elastic<br>Elastic<br>Plastic                       | Ection Prop<br>Section Ty<br>Sectional A<br>ve Shear A<br>ve Shear A<br>ve Shear A<br>nt of Inertia<br>nal Constar<br>s of Gyratio<br>s of Gyratio<br>Section M<br>Section M<br>Section M                                                         | 2) The cross-section will be optimiz erties PE 360   Euronorm 19-57 pe vea vea vea trea trea trea fi fi fi fi fi fi fi fi fi fi fi fi fi                                               | A<br>A<br>A<br>A<br>A<br>A<br>A<br>A<br>A<br>A<br>A<br>A<br>A<br>A<br>A<br>A<br>A<br>A<br>A                                                                                                  | Isection from the table<br>72.70<br>72.70<br>72.70<br>72.70<br>16270.00<br>1040.00<br>37.50<br>150.0<br>37.50<br>150.0<br>37.50<br>150.0<br>122.00<br>14.y<br>123.00<br>pl.x<br>1020.00<br>1020.00<br>1020.                                                                                                    | ad cm <sup>2</sup> cm <sup>2</sup> cm <sup>2</sup> cm <sup>4</sup> cm <sup>4</sup> cm <sup>4</sup> cm <sup>4</sup> cm <sup>4</sup> cm <sup>3</sup> cm <sup>3</sup> cm <sup></sup>                                                                                             |         | Cross-section No. 9 used in           Members No.:           66-69,71-74           Sets of members No.:           1.2           Σ Lengths:         Σ Masses:           50.00 [m]         2.853           Material:         1.0 0055        |
| oss-Se<br>Cross-<br>Cross-<br>Effecti<br>Effecti<br>Momel<br>Torsiol<br>Radius<br>Bastic<br>Elastic<br>Plastic<br>Plastic  | ection Prop<br>Section Ty<br>Sectional A<br>ve Shear A<br>ve Shear A<br>not of Inertia<br>nal Constar<br>s of Gyratio<br>s of Gyratio<br>s of Gyratio<br>s of Gyratio<br>s Section M<br>S Section M<br>S Section M                                | 2) The cross-section will be optimiz<br>erties - IPE 360   Euronorm 19-57<br>pe<br>vea<br>vea<br>vea<br>vea<br>in<br>n<br>n<br>n<br>odulus<br>lodulus<br>lodulus<br>lodulus<br>lodulus | A<br>A<br>A<br>A<br>A<br>A<br>A<br>A<br>A<br>A<br>A<br>A<br>A<br>A<br>A<br>A<br>A<br>B<br>Y<br>Iz<br>Iz<br>S<br>S<br>S<br>S<br>S<br>S<br>S<br>S<br>S<br>S<br>S<br>S<br>S<br>S<br>S<br>S<br>S | l-section rolle<br>72.70<br>(x 36.06<br>16270.00<br>16270.00<br>16270.00<br>1750.0<br>137.50<br>150.0<br>37.9<br>al.x 904.00<br>al.y 122.00<br>pl.x 1020.00<br>pl.x 1021.00<br>al.32500.00<br>1313600.00                                                                                                    | d<br>cm <sup>2</sup><br>cm <sup>2</sup><br>cm <sup>2</sup><br>cm <sup>4</sup><br>cm <sup>4</sup><br>cm <sup>4</sup><br>cm <sup>3</sup><br>cm <sup>3</sup><br>cm <sup>4</sup><br>cm <sup>4</sup><br>cm <sup>4</sup><br>cm <sup>3</sup><br>cm <sup>3</sup><br>cm <sup>3</sup><br>cm <sup>3</sup><br>cm <sup>3</sup><br>cm <sup>3</sup><br>cm <sup>3</sup><br>cm <sup>3</sup><br>cm <sup>5</sup><br>cm <sup>6</sup><br>cm <sup>6</sup> |         | Cross-section No. 9 used in           Members No.:         66-69,71-74           Sets of members No.:         1.2           Σ Lengths:         Σ Masses:           50.00 [m]         2.853           Material:         1 - Steel S 235     |
| oss-Se<br>Cross-<br>Effecti<br>Effecti<br>Momer<br>Torsion<br>Radius<br>Elastic<br>Elastic<br>Plastic<br>Varpin<br>Statics | ection Prop<br>Section Ty<br>Sectional A<br>ve Shear A<br>to of Inertia<br>nal Constar<br>s of Gyratio<br>s of Gyratio<br>s of Gyratio<br>s of Gyratio<br>s of Gyratio<br>s Section M<br>s Section M<br>s Section M<br>s Section M<br>s Section M | 2) The cross-section will be optimiz erties - IPE 360   Euronorm 19-57 pe vea vea vea trea trea trea trea trea trea trea tr                                                            | A<br>A<br>A<br>A<br>A<br>A<br>A<br>A<br>A<br>A<br>A<br>A<br>A<br>A<br>A<br>V<br>V<br>V<br>V<br>V                                                                                             | l-section roll<br>                                                                                                    | ed<br>cm <sup>2</sup><br>cm <sup>2</sup><br>cm <sup>2</sup><br>cm <sup>4</sup><br>cm <sup>4</sup><br>cm <sup>4</sup><br>cm <sup>3</sup><br>cm <sup>3</sup><br>cm <sup>3</sup><br>cm <sup>3</sup><br>cm <sup>3</sup><br>cm <sup>3</sup>                                                                                                    |         | Cross-section No. 9 used in           Members No.:           66-69,71-74           Sets of members No.:           1.2           Σ Lengths:         Σ Masses:           50.00 [m]         2.853           Material:         1 - Steel S 235 |

Figure 3.5: Window 1.3 Cross-Sections

## **Cross-Section Description**

The cross-sections defined in RFEM are preset together with the assigned material numbers.

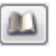

3

If you want to modify a cross-section, click the entry in column B. Click [Cross-Section Library] or in the box or press function key [F7] to open the cross-section table of the current cross-section box (see the following figure).

In this dialog box, you can select a different cross-section type. To select a different cross-section category, click [Back to cross-section library] to access the general cross-section library.

Chapter 4.13 of the RFEM manual describes how cross-sections can be selected from the library.

| Thin-Walled Cross-Sections - Symmetric I-Section                                                                                                    |                                                                                                    |                   |  |  |  |  |  |
|----------------------------------------------------------------------------------------------------|----------------------------------------------------------------------------------------------------|-------------------|--|--|--|--|--|
| Cross-Section Type<br>$\begin{bmatrix} I & I & I & T \\ T & L & L & D \\ \hline I & I & T & Y \\ \hline O & \nabla & I & I \\ \hline I & I & T & I \\ \hline I & I & T & I \\ \hline I & I & I & I \\ \hline I & L & L & C \\ \hline S & O & \nabla \\ \hline Favorites Group \\ \end{bmatrix}$ | Parameters         h:       360.0 ⊕h       [mm]         b:       170.0 ⊕h       [mm]         s:       8.0 ⊕h       [mm]         t:       14.0 ⊕h       [mm]         a:       0.0 ⊕h       [mm] |                   |  |  |  |  |  |
|                                                                                                    | Ŕ                                                                                                    | IS 360/170/8/14/0 |  |  |  |  |  |
|                                                                                                    |                                                                                                    | OK Cancel         |  |  |  |  |  |

Figure 3.6: IS cross-section types in the cross-section library

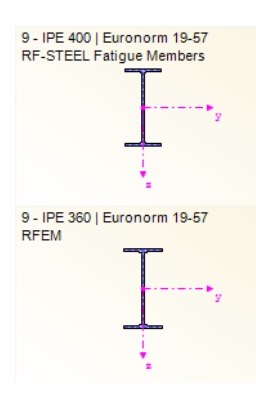

You can directly enter a new cross-section description in the input window. If the entry is listed in the database, RF-STEEL Fatigue Members imports these cross-sections parameters, too. A modified cross-section will be highlighted in blue.

If the cross-sections in RF-STEEL Fatigue Members are different from the ones used in RFEM, both cross-sections are displayed in the graphic on the right. The designs will be performed for the cross-section selected in RF-STEEL Fatigue Members, using the internal forces from RFEM.

## Max. Design Ratio

This column is displayed only after the calculation. It provides a decision support for the optimization. By means of the displayed design ratio and colored relation scales, you can see which cross-sections are little utilized and thus oversized, or overloaded and thus undersized.

## Optimize

You can optimize every cross-section from the library: For the RFEM internal forces, the program searches the cross-section that comes as close as possible to a user-defined maximum ratio. You can define the maximum ratio in the *Details* dialog box (see Figure 4.2, page 20).

If you want to optimize a cross-section, open the corresponding drop-down list in column D or E and select the desired entry: *From current row* or, if available, *From favorites* 'Description'. Recommendations for the cross-section optimization can be found in Chapter 8.2 on page 38.

## Remark

This column shows remarks in the form of footers that are explained below the cross-section list.

A warning might appear before the calculation: *Incorrect type of cross-section!* It means that there is a cross-section that is not stored in the database. This may be a user-defined cross-section or a SHAPE-THIN cross-section that has not been calculated yet. To select an appropriate cross-section for the design, click the [Library] button (see description below Figure 3.5).

## Member with Tapered Cross-Section

For tapered members with different cross-sections at the member start and member end, the module displays both cross-section numbers in two rows, in accordance with the definition in RFEM.

RF-STEEL Fatigue Members also designs tapered members, provided that the cross-section at the member start has the same number of stress points as the cross-section at the member end. For example, the normal stresses are determined from the moments of inertia and the centroidal distances of the stress points. If the cross-section at the start and the end of a tapered member have a different number of stress points, the intermediate values cannot be interpolated. The calculation is possible neither in RFEM nor in RF-STEEL Fatigue Members.

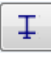

0

To produce the same number of stress points, you can, for example, define the second cross-section as a copy of the cross-section start with adjusted geometry parameters. The easiest way to do this is to describe both cross-sections as parametric profiles. In such case, the cross-section type *IVU I-Section Plus Lower Flange* is recommended.

Stress points of the cross-section including numbering can also be checked graphically: Select the cross-section in Window 1.3 and click the [Info] button. The dialog box shown in Figure 3.7 appears.

#### **Cross-Section Graphic**

The right part of the window shows the currently selected cross-section.

The buttons below the graphic have the following functions:

| Button   | Function                                                      |
|----------|---------------------------------------------------------------|
| 0        | Open the Info About Cross-Section dialog box (see Figure 3.7) |
| X        | Display or hide the cross-section dimensions                  |
| <b>*</b> | Display or hide the principal axes of the cross-section       |
| <b>I</b> | Display or hide the stress points                             |
| 123      | Display or hide the numbering of stress points                |
| X        | Reset full view of the cross-section graphic                  |

Table 3.2: Buttons of cross-section graphic

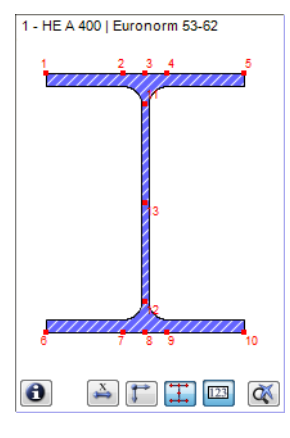

0

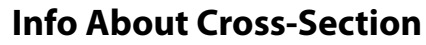

In the *Info About Cross-Section* dialog box, you can see the cross-section properties, stress points, and c/t-parts.

| Cross-Section Property                     | Symbol           | Value     | Unit               | - | HE A 400   Euronorm 53-62             |
|--------------------------------------------|------------------|-----------|--------------------|---|---------------------------------------|
| )epth                                      | d                | 390.0     | mm                 |   |                                       |
| Vidth                                      | b                | 300.0     | mm                 |   |                                       |
| Veb thickness                              | tw               | 11.0      | mm                 |   |                                       |
| lange thickness                            | tf               | 19.0      | mm                 |   | 1 1 300.0                             |
| oot fillet radius                          | r                | 27.0      | mm                 | = | • • • • • • • • • • • • • • • • • • • |
| ross-sectional area                        | Α                | 159.00    | cm <sup>2</sup>    |   |                                       |
| hear area                                  | Ay               | 95.00     | cm <sup>2</sup>    |   | 27.0                                  |
| hear area                                  | Az               | 38.63     | cm <sup>2</sup>    |   |                                       |
| hear area according to EC 3                | A <sub>V,Y</sub> | 118.18    | cm <sup>2</sup>    |   |                                       |
| hear area according to EC 3                | A <sub>v,z</sub> | 57.35     | cm <sup>2</sup>    |   |                                       |
| /eb area                                   | Aweb             | 38.70     | cm <sup>2</sup>    |   | 06                                    |
| lastic shear area                          | Apl,y            | 114.00    | cm <sup>2</sup>    |   | m y                                   |
| lastic shear area                          | A pl,z           | 40.81     | cm <sup>2</sup>    |   |                                       |
| loment of inertia                          | Iy               | 45070.00  | cm <sup>4</sup>    |   | 11.0                                  |
| loment of inertia                          | Iz               | 8560.00   | cm <sup>4</sup>    |   |                                       |
| overning radius of gyration                | ry               | 168.0     | mm                 |   |                                       |
| overning radius of gyration                | rz               | 73.4      | mm                 |   |                                       |
| olar radius of gyration                    | ro               | 183.3     | mm                 |   | ÷                                     |
| adius of gyration of flange plus 1/5 of we | rzg              | 79.4      | mm                 |   | z                                     |
| olume                                      | V                | 15900.00  | cm <sup>3</sup> /m |   |                                       |
| /eight                                     | wt               | 124.8     | kg/m               |   |                                       |
| urface                                     | Asurf            | 1.910     | m²/m               |   |                                       |
| ection factor                              | Am/V             | 120.126   | 1/m                |   |                                       |
| orsional constant                          | J                | 190.00    | cm <sup>4</sup>    |   | 井 🖂 Stress points                     |
| Varping constant                           | Cw               | 2.942E+06 | cm <sup>6</sup>    |   | CT 23 C/t-Parts                       |
|                                            | e.               | 2210.00   | 3                  | + |                                       |

Figure 3.7: Dialog box Info About Cross-Section

Click [Details] to call up detailed information on stress points (centroidal distances, statical moments of area, warping constants etc.) and c/t-parts.

| Stress Poi | ints of HE A 4 | 00   Euronorr | n 53-62               |                                   |           |                                    |           | ×                                                                                                    |
|------------|----------------|---------------|-----------------------|-----------------------------------|-----------|------------------------------------|-----------|----------------------------------------------------------------------------------------------------|
|            | A              | В             | С                     | D                                 | E         | F                                  | G         | HE A 400                                                                                                    |
| StressP    | Coordi         | nates         | Statical Mom          | ents of Area                      | Thickness | Wan                                | ping      |                                                                                                    |
| No.        | y [mm]         | z [mm]        | Qy [cm <sup>3</sup> ] | Q <sub>z</sub> [cm <sup>3</sup> ] | t [mm]    | W <sub>no</sub> [cm <sup>2</sup> ] | Qw [cm 4] |                                                                                                    |
| 1          | -150.0         | -195.0        | 0.00                  | 0.00                              | 19.0      | 278.25                             | 0.00      |                                                                                                    |
| 2          | -32.5          | -195.0        | -414.79               | -203.78                           | 19.0      | 60.29                              | -3778.92  |                                                                                                    |
| 3          | 0.0            | -195.0        | -534.79               | -214.70                           | 19.0      | 0.00                               | -3965.06  |                                                                                                    |
| 4          | 32.5           | -195.0        | -414.79               | 203.78                            | 19.0      | -60.29                             | 3778.92   | 1 2 3 4 5                                                                                                    |
| 5          | 150.0          | -195.0        | 0.00                  | 0.00                              | 19.0      | -278.25                            | 0.00      | ter and the second second second second second second second second second second second second second second s |
| 6          | -150.0         | 195.0         | 0.00                  | 0.00                              | 19.0      | -278.25                            | 0.00      |                                                                                                    |
| 7          | -32.5          | 195.0         | -414.59               | 203.77                            | 19.0      | -60.29                             | -3778.92  |                                                                                                    |
| 8          | 0.0            | 195.0         | -534.79               | 214.70                            | 19.0      | 0.00                               | -3965.06  |                                                                                                    |
| 9          | 32.5           | 195.0         | -414.59               | -203.77                           | 19.0      | 60.29                              | 3778.92   | 13 y                                                                                                    |
| 10         | 150.0          | 195.0         | 0.00                  | 0.00                              | 19.0      | 278.25                             | 0.00      |                                                                                                    |
| 11         | 0.0            | -149.0        | -1155.94              | 0.00                              | 11.0      | 0.00                               | 0.00      |                                                                                                    |
| 12         | 0.0            | 149.0         | -1155.65              | 0.00                              | 11.0      | 0.00                               | 0.00      |                                                                                                    |
| 13         | 0.0            | 0.0           | -1278.26              | 0.00                              | 11.0      | 0.00                               | 0.00      | 6 7 <mark>8 9 10</mark>                                                                                         |
|            |                |               |                       |                                   |           |                                    |           | ÷                                                                                                    |
|            |                |               |                       |                                   |           |                                    |           | 2                                                                                                    |
|            |                |               |                       |                                   |           |                                    |           |                                                                                                    |
|            |                |               |                       |                                   |           |                                    |           |                                                                                                    |
|            |                |               |                       |                                   |           |                                    |           |                                                                                                    |
|            |                |               |                       |                                   |           |                                    |           |                                                                                                    |
|            |                |               |                       |                                   |           |                                    |           |                                                                                                    |
|            |                |               |                       |                                   |           |                                    |           |                                                                                                    |
|            |                |               |                       |                                   |           |                                    |           |                                                                                                    |
|            |                |               |                       |                                   |           |                                    |           |                                                                                                    |
|            | -              |               |                       |                                   |           |                                    |           | Close                                                                                                    |
|            | 8              |               |                       |                                   |           |                                    |           | Close                                                                                                    |
|            |                |               |                       |                                   |           |                                    |           |                                                                                                    |

Figure 3.8: Dialog box Stress Points of HE A 400

## 3.4 Detail Categories

In the 1.4 *Detail Categories* window, you can define the fatigue strength of members previously selected for the design in Window 1.1.

|                                                                   |                                                                                                    | A                                                                                                    |                                                              | В                                                                                                    | C                                                                                     |                                                                           | D                                                    |
|-------------------------------------------------------------------|----------------------------------------------------------------------------------------------------|----------------------------------------------------------------------------------------------------|--------------------------------------------------------------|----------------------------------------------------------------------------------------------------|---------------------------------------------------------------------------------------|---------------------------------------------------------------------------|------------------------------------------------------|
| lember                                                            |                                                                                                    | Damage                                                                                                    | Equiv. Facto                                                 | r                                                                                                    | Part of Sets of                                                                       | of Members                                                                |                                                      |
| No.                                                               | Direct                                                                                                    | Stresses                                                                                                    | She                                                          | ar Stresses                                                                                                    | No                                                                                    | ). I                                                                      | Comment                                              |
| 66                                                                |                                                                                                    | 1.00                                                                                                    | 0                                                            |                                                                                                    | 1.000 -                                                                               |                                                                           |                                                      |
| 67                                                                |                                                                                                    | 1.00                                                                                                    | 0                                                            |                                                                                                    | 1.000 -                                                                               |                                                                           |                                                      |
| 68                                                                |                                                                                                    | 1.00                                                                                                    | 0                                                            |                                                                                                    | 1.000 -                                                                               |                                                                           |                                                      |
| 69                                                                |                                                                                                    | 1.00                                                                                                    | 0                                                            |                                                                                                    | 1.000 -                                                                               |                                                                           |                                                      |
| 71                                                                |                                                                                                    | 1.00                                                                                                    | 0                                                            |                                                                                                    | 1.000 2                                                                               |                                                                           |                                                      |
| 72                                                                |                                                                                                    | 1.00                                                                                                    | 0                                                            |                                                                                                    | 1.000 2                                                                               |                                                                           |                                                      |
| 73                                                                |                                                                                                    | 1.00                                                                                                    | 0                                                            |                                                                                                    | 1.000 2                                                                               |                                                                           |                                                      |
| 74                                                                |                                                                                                    | 1.00                                                                                                    | 0                                                            |                                                                                                    | 1.000 2                                                                               |                                                                           |                                                      |
| 91                                                                |                                                                                                    | 1.00                                                                                                    | 0                                                            |                                                                                                    | 1.000 -                                                                               |                                                                           |                                                      |
| 92                                                                |                                                                                                    | 1.00                                                                                                    | 0                                                            |                                                                                                    | 1.000 -                                                                               |                                                                           |                                                      |
|                                                                   |                                                                                                    |                                                                                                    |                                                              |                                                                                                    |                                                                                       |                                                                           |                                                      |
|                                                                   |                                                                                                    |                                                                                                    |                                                              |                                                                                                    |                                                                                       |                                                                           |                                                      |
| tinas -                                                           | Member No.                                                                                                    | 66                                                                                                    |                                                              |                                                                                                    |                                                                                       |                                                                           |                                                      |
|                                                                   | A                                                                                                    | B                                                                                                    | C                                                            | D                                                                                                    | E                                                                                     | F                                                                         | IPE 400                                              |
| ress                                                              | Coordinat                                                                                                    | tes [mm]                                                                                                    | Thickness                                                    |                                                                                                    | Detail Catego                                                                         | iry                                                                       |                                                      |
| nt No.                                                            | у                                                                                                    | z                                                                                                    | t [mm]                                                       | Existing                                                                                                    | $\Delta \sigma c [N/mm^2]$                                                            | ATC IN/m                                                                  | 1 2 2 4 5                                            |
|                                                                   |                                                                                                    |                                                                                                    |                                                              |                                                                                                    |                                                                                       |                                                                           |                                                      |
| 1                                                                 | -90.0                                                                                                    | -200.0                                                                                                    | 13.5                                                         | V                                                                                                    | 80                                                                                    | 80                                                                        |                                                      |
| 1 2                                                               | -90.0<br>-25.3                                                                                                    | -200.0<br>-200.0                                                                                                    | 13.5<br>13.5                                                 | √<br>√                                                                                                    | 80<br>80                                                                              | 80                                                                        | turi fina                                            |
| 1<br>2<br>3                                                       | -90.0<br>-25.3<br>0.0                                                                                                    | -200.0<br>-200.0<br>-200.0                                                                                                    | 13.5<br>13.5<br>13.5                                         | 7<br>7<br>7                                                                                                    | 80<br>80<br>80<br>80                                                                  | 80<br>80<br>80                                                            |                                                      |
| 1<br>2<br>3<br>4                                                  | -90.0<br>-25.3<br>0.0<br>25.3                                                                                             | -200.0<br>-200.0<br>-200.0<br>-200.0                                                                                                    | 13.5<br>13.5<br>13.5<br>13.5<br>13.5                         | 9<br>9<br>9                                                                                                    | 80<br>80<br>80<br>80<br>80                                                            | 80<br>80<br>80<br>80<br>80                                                |                                                      |
| 1<br>2<br>3<br>4<br>5                                             | -90.0<br>-25.3<br>0.0<br>25.3<br>90.0                                                                                     | -200.0<br>-200.0<br>-200.0<br>-200.0<br>-200.0                                                                                                    | 13.5<br>13.5<br>13.5<br>13.5<br>13.5<br>13.5                 | 9<br>9<br>9<br>9                                                                                                    | 80<br>80<br>80<br>80<br>80<br>80<br>80                                                | 80<br>80<br>80<br>80<br>80<br>80                                          |                                                      |
| 1<br>2<br>3<br>4<br>5<br>6                                        | -90.0<br>-25.3<br>0.0<br>25.3<br>90.0<br>-90.0                                                                            | -200.0<br>-200.0<br>-200.0<br>-200.0<br>-200.0<br>200.0                                                                                                    | 13.5<br>13.5<br>13.5<br>13.5<br>13.5<br>13.5<br>13.5         | 7<br>7<br>7<br>7                                                                                                    | 80<br>80<br>80<br>80<br>80<br>80<br>80<br>160                                         | 80<br>80<br>80<br>80<br>80<br>80<br>100                                   |                                                      |
| 1<br>2<br>3<br>4<br>5<br>6<br>7                                   | -90.0<br>-25.3<br>0.0<br>25.3<br>90.0<br>-90.0<br>-25.3                                                                   | -200.0<br>-200.0<br>-200.0<br>-200.0<br>-200.0<br>200.0<br>200.0                                                                                                    | 13.5<br>13.5<br>13.5<br>13.5<br>13.5<br>13.5<br>13.5<br>13.5 | 9<br>9<br>9<br>9<br>0                                                                                                    | 80<br>80<br>80<br>80<br>80<br>160<br>160                                              | 80<br>80<br>80<br>80<br>80<br>80<br>100<br>100                            |                                                      |
| 1<br>2<br>3<br>4<br>5<br>6<br>7<br>8                              | -90.0<br>-25.3<br>0.0<br>25.3<br>90.0<br>-90.0<br>-25.3<br>0.0                                                            | -200.0<br>-200.0<br>-200.0<br>-200.0<br>-200.0<br>200.0<br>200.0<br>200.0                                                                                                    | 13.5<br>13.5<br>13.5<br>13.5<br>13.5<br>13.5<br>13.5<br>13.5 | y<br>y<br>y<br>y                                                                                                    | 80<br>80<br>80<br>80<br>80<br>160<br>160<br>160<br>160                                | 80<br>80<br>80<br>80<br>80<br>100<br>100<br>100                           |                                                      |
| 1<br>2<br>3<br>4<br>5<br>6<br>7<br>8<br>9                         | -90.0<br>-25.3<br>0.0<br>25.3<br>90.0<br>-90.0<br>-25.3<br>0.0<br>25.3                                                    | -200.0<br>-200.0<br>-200.0<br>-200.0<br>200.0<br>200.0<br>200.0<br>200.0<br>200.0                                                                                                    | 13.5<br>13.5<br>13.5<br>13.5<br>13.5<br>13.5<br>13.5<br>13.5 | >       >       >       >       >       -       -       -       -       -       -       -       -       -       -                                                                                                    | 80<br>80<br>80<br>80<br>160<br>160<br>160<br>160<br>160                               | 80<br>80<br>80<br>80<br>80<br>80<br>100<br>100<br>100<br>100              |                                                      |
| 1<br>2<br>3<br>4<br>5<br>6<br>7<br>8<br>9<br>9<br>10              | -90.0<br>-25.3<br>0.0<br>25.3<br>90.0<br>-90.0<br>-25.3<br>0.0<br>25.3<br>90.0                                            | -200.0<br>-200.0<br>-200.0<br>-200.0<br>200.0<br>200.0<br>200.0<br>200.0<br>200.0<br>200.0                                                                                                    | 13.5<br>13.5<br>13.5<br>13.5<br>13.5<br>13.5<br>13.5<br>13.5 | >       >       >       >       -       -       -       -       -       -       -       -       -       -                                                                                                    | 80<br>80<br>80<br>80<br>160<br>160<br>160<br>160<br>160                               | 80<br>80<br>80<br>80<br>80<br>80<br>100<br>100<br>100<br>100<br>100       | 13                                                   |
| 1<br>2<br>3<br>4<br>5<br>6<br>7<br>8<br>9<br>10<br>11             | -90.0<br>-25.3<br>0.0<br>25.3<br>90.0<br>-90.0<br>-25.3<br>0.0<br>25.3<br>90.0<br>0.0                                     | -200.0<br>-200.0<br>-200.0<br>-200.0<br>200.0<br>200.0<br>200.0<br>200.0<br>200.0<br>200.0<br>200.0<br>-165.5                                                                                                    | 13.5<br>13.5<br>13.5<br>13.5<br>13.5<br>13.5<br>13.5<br>13.5 | >       >       >       >       -       -       -       -       -       -       -       -       -       -       -       -       -       -       -       -       -       -       -       -                                                                                                    | 80<br>80<br>80<br>80<br>160<br>160<br>160<br>160<br>160<br>160<br>160                 | 80<br>80<br>80<br>80<br>80<br>80<br>100<br>100<br>100<br>100<br>100<br>10 |                                                      |
| 1<br>2<br>3<br>4<br>5<br>6<br>7<br>8<br>9<br>10<br>11<br>12       | -90.0<br>-25.3<br>90.0<br>-90.0<br>-25.3<br>0.0<br>25.3<br>90.0<br>25.3<br>90.0<br>0.0<br>0.0                             | -200.0<br>-200.0<br>-200.0<br>-200.0<br>200.0<br>200.0<br>200.0<br>200.0<br>200.0<br>200.0<br>200.0<br>165.5<br>165.5                                                                                                    | 13.5<br>13.5<br>13.5<br>13.5<br>13.5<br>13.5<br>13.5<br>13.5 | S       S       S <t< td=""><td>80<br/>80<br/>80<br/>80<br/>80<br/>160<br/>160<br/>160<br/>160<br/>160<br/>160<br/>160</td><td>80<br/>80<br/>80<br/>80<br/>80<br/>100<br/>100<br/>100<br/>100<br/>100<br/>100<br/>1</td><td></td></t<> | 80<br>80<br>80<br>80<br>80<br>160<br>160<br>160<br>160<br>160<br>160<br>160           | 80<br>80<br>80<br>80<br>80<br>100<br>100<br>100<br>100<br>100<br>100<br>1 |                                                      |
| 1<br>2<br>3<br>4<br>5<br>6<br>7<br>8<br>9<br>10<br>11<br>12<br>13 | -90.0<br>-25.3<br>90.0<br>-90.0<br>-25.3<br>0.0<br>25.3<br>90.0<br>25.3<br>90.0<br>0.0<br>0.0<br>0.0                      | -200.0<br>-200.0<br>-200.0<br>-200.0<br>200.0<br>200.0<br>200.0<br>200.0<br>200.0<br>200.0<br>200.0<br>165.5<br>165.5<br>0.0                                                                                                    | 13.5<br>13.5<br>13.5<br>13.5<br>13.5<br>13.5<br>13.5<br>13.5 | >       >       >       >       -       -       -       -       -       -       -       -       -       -       -       -       -       -       -       -       -       -       -       -       -       -                                                                                                    | 80<br>80<br>80<br>80<br>160<br>160<br>160<br>160<br>160<br>160<br>160<br>16           | 80<br>80<br>80<br>80<br>80<br>100<br>100<br>100<br>100<br>100<br>100<br>1 | Tis                                                  |
| 1<br>2<br>3<br>4<br>5<br>6<br>7<br>8<br>9<br>10<br>11<br>12<br>13 | -90.0<br>-25.3<br>90.0<br>-90.0<br>-25.3<br>0.0<br>25.3<br>90.0<br>25.3<br>90.0<br>0.0<br>0.0                             | -200.0<br>-200.0<br>-200.0<br>-200.0<br>200.0<br>200.0<br>200.0<br>200.0<br>200.0<br>200.0<br>200.0<br>200.0<br>200.0<br>165.5<br>165.5                                                                                                    | 13.5<br>13.5<br>13.5<br>13.5<br>13.5<br>13.5<br>13.5<br>13.5 | 9<br>9<br>9<br>                                                                                                    | 80<br>80 ▼<br>80 ▼<br>80<br>80<br>160<br>160<br>160<br>160<br>160<br>160<br>160<br>16 | 80<br>80<br>80<br>80<br>80<br>100<br>100<br>100<br>100<br>100<br>100<br>1 | 113<br>113<br>113<br>113<br>113<br>113<br>113<br>113 |
| 1<br>2<br>3<br>4<br>5<br>6<br>7<br>8<br>9<br>10<br>11<br>12<br>13 | -90.0<br>-25.3<br>0.0<br>25.3<br>90.0<br>-25.3<br>0.0<br>-25.3<br>90.0<br>0.0<br>0.0<br>0.0<br>0.0<br>0.0                 | -200.0<br>-200.0<br>-200.0<br>-200.0<br>200.0<br>200.0<br>200.0<br>200.0<br>200.0<br>200.0<br>200.0<br>-165.5<br>165.5<br>0.0                                                                                                    | 13.5<br>13.5<br>13.5<br>13.5<br>13.5<br>13.5<br>13.5<br>13.5 | 9<br>9<br>9<br>                                                                                                    | 80<br>80<br>80<br>80<br>80<br>160<br>160<br>160<br>160<br>160<br>160<br>160<br>16     | 80<br>80<br>80<br>80<br>80<br>80<br>100<br>100<br>100<br>100<br>100<br>10 | 13                                                   |
| 1<br>2<br>3<br>4<br>5<br>6<br>7<br>8<br>9<br>10<br>11<br>12<br>13 | -90.0<br>-25.3<br>0.0<br>25.3<br>90.0<br>-90.0<br>-25.3<br>90.0<br>0.0<br>25.3<br>90.0<br>0.0<br>0.0<br>0.0               | -200.0<br>-200.0<br>-200.0<br>-200.0<br>200.0<br>200.0<br>200.0<br>200.0<br>200.0<br>200.0<br>200.0<br>-165.5<br>165.5<br>0.0                                                                                                    | 13.5<br>13.5<br>13.5<br>13.5<br>13.5<br>13.5<br>13.5<br>13.5 | 9<br>9<br>9<br>                                                                                                    | 80<br>80<br>80<br>80<br>80<br>160<br>160<br>160<br>160<br>160<br>160<br>160<br>16     | 80<br>80<br>80<br>80<br>100<br>100<br>100<br>100<br>100<br>100<br>100     |                                                      |
| 1<br>2<br>3<br>4<br>5<br>6<br>7<br>8<br>9<br>10<br>11<br>12<br>13 | -90.0<br>-25.3<br>90.0<br>-90.0<br>-90.0<br>-25.3<br>90.0<br>25.3<br>90.0<br>0.0<br>0.0<br>0.0<br>0.0<br>0.0<br>0.0<br>0. | -200.0<br>-200.0<br>-200.0<br>-200.0<br>-200.0<br>200.0<br>200. | 13.5<br>13.5<br>13.5<br>13.5<br>13.5<br>13.5<br>13.5<br>13.5 |                                                                                                    | 80<br>80<br>80<br>80<br>80<br>160<br>160<br>160<br>160<br>160<br>160<br>160<br>16     | 80<br>80<br>80<br>100<br>100<br>100<br>100<br>100<br>100<br>100           | y                                                    |

Figure 3.9: Window 1.4 Detail Categories

#### **Damage Equivalent Factor**

Using the damage equivalent factors  $\lambda$ , which you can define separately for the *Normal stresses* and *Shear stresses*, and the stress range  $\Delta \sigma$  or  $\Delta \tau$  resulting from the existing load, the design-relevant nominal stress is determined. The determination of the damage equivalent factors is subjected to different standards (see Chapter 2.2.3, page 9).

#### Part of Set of Members No.

This column shows to which set of members a member belongs.

#### Settings - Member No.

| Detail C | ategory  |
|----------|----------|
| Δσς [N/m | ım∠]     |
| 80       | <u> </u> |
| 160      |          |
| 140      |          |
| 125      |          |
| 112      | =        |
| 100      | -        |
| 90       |          |
|          |          |
| 71       |          |
| 63       |          |
| 56       | -        |

8

In the bottom section of the window, you can define detail categories for the relevant stress points of the cross-section. The selected stress point (cursor position in a table row) is highlighted in red in the cross-section graphic. By clicking a stress point in the graphic, you select the relevant row in the table.

Assigning detail categories facilitates the calculated determination of strength. The number of detail categories represents the reference value of the fatigue strength  $\Delta \sigma_{c}$  or  $\Delta \tau_{c}$  in N/mm. You can obtain the detail categories with strengths from the tables 8.1 to 8.10 of the Eurocode [1].

It is also possible to use the list for a selection of the detail categories (Wöhler curves).

Below the *Settings* table, there is the *Set input for members No.* check box. If selected, the <u>subsequent</u> settings apply to the selected members or *All* members (you can enter the member numbers manually or select them graphically using the [Select] button). This option is useful when assigning several members to the same boundary conditions.

## **4** Calculation

## 4.1 Detail Settings

Calculation

Details...

Before you start the [Calculation], it is recommended to check the design details. You can access the corresponding dialog box in all windows of the add-on module by using the [Details] button.

The *Details* dialog box consists of the following tabs:

- Ultimate Limit State
- General

## 4.1.1 Ultimate Limit State

| Details - EN 1993-1-9                                       | ×         |
|-------------------------------------------------------------|-----------|
| Ultimate Limit State General                                |           |
| Assessment Method                                           |           |
| <ul> <li>Damage tolerant</li> </ul>                         |           |
| Safe life                                                   |           |
| Consequence of failure: Low Consequence                     | -         |
| Partial factor for fatigue strength γ <sub>Mf</sub> : 1.000 |           |
|                                                             |           |
|                                                             |           |
|                                                             |           |
|                                                             |           |
|                                                             |           |
|                                                             |           |
|                                                             |           |
|                                                             |           |
|                                                             |           |
|                                                             |           |
|                                                             |           |
|                                                             |           |
|                                                             |           |
|                                                             |           |
|                                                             | OK Cancel |

Figure 4.1: Dialog box Details, tab Ultimate Limit State

#### **Assessment Method**

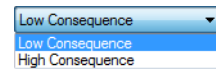

The reliability concept and possible consequence of failure affect the partial safety factor  $\gamma_{Mf}$  considered when determining the fatigue strength. You can set this partial safety factor using the option *Damage tolerant* or *Safe life* together with the *Consequence of failure* (low or high).

You can also specify the partial factor  $\gamma_{\rm Mf}$  for fatigue strength directly.

[1], Table 3.1 shows recommendations for the factor  $\gamma_{\rm Mf}$  (see Figure 2.1, page 6).

#### 4.1.2 General

| Details - EN 1993-1-9                                                                                                    | x                                                                                                    |
|----------------------------------------------------------------------------------------------------|----------------------------------------------------------------------------------------------------|
| Ultimate Limit State General                                                                                                    |                                                                                                    |
| Calculation of Result Combinations with OR Type                                                                                                    | Display Result Windows                                                                                                    |
| <ul> <li>Analyze each load combination in result combination separately<br/>(precise solution, may be slower)</li> <li>Analyze result combination comprehensively<br/>(conservative solution, may be faster)</li> </ul> | <ul> <li>✓ 2.1 Design by Cross-Section</li> <li>✓ 2.2 Design by Set of Members</li> <li>✓ 2.3 Design by Member</li> <li>✓ 2.4 Design by x-Location</li> </ul> |
| Cross-Section Optimization                                                                                                    |                                                                                                    |
| Max allowable design ratio: 1.000                                                                                                    | <ul> <li>✓ 4.1 Parts List by Member</li> <li>✓ 4.2 Parts List by Set of Members</li> <li>Only for members / sets to be designed</li> </ul>                    |
|                                                                                                    | Of all members / sets of members                                                                                                    |
|                                                                                                    |                                                                                                    |
|                                                                                                    | OK Cancel                                                                                                    |

Figure 4.2: Dialog box Details, tab General

## **Cross-Section Optimization**

The optimization is targeted on the maximum stress ratio of 100 %. If necessary, you can set a different design ratio in this text box.

## **Display Result Windows**

In this dialog section, you can select the result tables including parts list that you want to be displayed. Those windows are described in Chapter 5.

4

4.2 Calculation Start

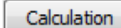

In all input windows of the RF-STEEL Fatigue Members add-on module, you can start the calculation using the [Calculation] button.

RF-STEEL Fatigue Members searches for the results of the load cases, load combinations and result combinations to be designed. If these cannot be found, the program starts the RFEM calculation to determine the design-relevant internal forces.

You can also start the calculation in the RFEM user interface: The *To Calculate* dialog box (menu **Calculate**  $\rightarrow$  **To Calculate**) lists design cases of the add-on modules like load cases and load combinations.

| o Calculate    |                                                             |    |    |              |                                  |            | ×     |
|----------------|-------------------------------------------------------------|----|----|--------------|----------------------------------|------------|-------|
| Load Cases / ( | Combinations / Module Cases Result Tables                   |    |    |              |                                  |            |       |
| Not Calculated | 1                                                           |    |    | Selected for | Calculation                      |            |       |
| No.            | Description                                                 | *  |    | No.          | Descripti                        | on         | -     |
| S Ch CO75      | LC1 + LC3 + 0.6*LC4                                         |    |    | CA1          | RF-STEEL Fatigue Members - Fatig | jue design |       |
| S Ch CO76      | LC1 + LC3 + 0.6*LC4 + LC6                                   |    |    |              |                                  |            |       |
| S Ch CO77      | LC1 + LC3 + 0.6*LC5                                         |    |    |              |                                  |            |       |
| S Ch CO78      | LC1 + LC3 + 0.6*LC5 + LC7                                   |    |    |              |                                  |            |       |
| S Ch CO79      | LC1 + LC4                                                   |    |    |              |                                  |            |       |
| S Ch CO80      | LC1 + LC4 + LC6                                             |    |    |              |                                  |            |       |
| S Ch CO81      | LC1 + LC5                                                   |    |    |              |                                  |            |       |
| S Ch CO82      | LC1 + LC5 + LC7                                             |    |    |              |                                  |            |       |
| S Ch CO83      | LC1 + 0.5*LC2 + LC4                                         |    | >> |              |                                  |            |       |
| S Ch CO84      | LC1 + 0.5*LC2 + LC4 + LC6                                   |    |    |              |                                  |            |       |
| S Ch CO85      | LC1 + 0.5*LC2 + LC5                                         |    |    |              |                                  |            |       |
| S Ch CO86      | LC1 + 0.5*LC2 + LC5 + LC7                                   |    | 4  |              |                                  |            | =     |
| S Ch CO87      | LC1 + 0.5*LC2 + 0.7*LC3 + LC4                               |    |    |              |                                  |            |       |
| S Ch CO88      | LC1 + 0.5*LC2 + 0.7*LC3 + LC4 + LC6                         |    |    |              |                                  |            |       |
| S Ch CO89      | LC1 + 0.5*LC2 + 0.7*LC3 + LC5                               |    |    |              |                                  |            |       |
| S Ch CO90      | LC1 + 0.5*LC2 + 0.7*LC3 + LC5 + LC7                         |    |    |              |                                  |            |       |
| S Ch CO91      | LC1 + 0.7*LC3 + LC4                                         |    |    |              |                                  |            |       |
| S Ch CO92      | LC1 + 0.7*LC3 + LC4 + LC6                                   | _  |    |              |                                  |            |       |
| S Ch CO93      | LC1 + 0.7*LC3 + LC5                                         |    |    |              |                                  |            |       |
| S Ch CO94      | LC1 + 0.7*LC3 + LC5 + LC7                                   |    |    |              |                                  |            |       |
| STR RC1        | GZT (STR/GEO) - Permanent / transient - Eq. 6.10            | =  |    |              |                                  |            |       |
| S Ch RC2       | SLS - Characteristic                                        |    |    |              |                                  |            |       |
| CA1            | RF-STEEL Members - General stress analysis of steel members | +  |    |              |                                  |            | +     |
| Al             | -<br>-                                                      | Q) |    |              |                                  |            |       |
| 2 <b>B</b>     | <b>6</b>                                                    |    |    |              |                                  | OK Ca      | ancel |

Figure 4.3: Dialog box To Calculate

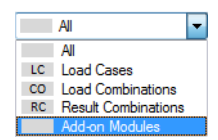

٩

If the RF-STEEL Fatigue Members design cases are missing in the *Not Calculated* section, select *All* or *Add-on Modules* in the drop-down list below the section.

Use the button to transfer the selected RF-STEEL Fatigue cases to the list on the right. Click [OK] to start the calculation.

To calculate a design case directly, you can also use the list in the toolbar: Select the RF-STEEL Fatigue Members design case in the toolbar list and click [Show Results].

| <u>T</u> ools Ta <u>b</u> l | Options Add-on Modules Window Help                                     |
|-----------------------------|------------------------------------------------------------------------|
| ⁰₃ RF-STEE                  | atigue Membe 🝸 \land 👂 🖉 🎬 🤗 🚧 🕼 🕼 📾 🛤 🗄 🗱 🥵 🤹 🏦 🎾 🚷 💠 🛝               |
| 🗇 😭 - I                     | 🕽 - 🍟 🏨 🏨 👹 - 🗄 🕱 🖓 📶 🚮 🕅 Show Results 🕏 🛱 🛱 🛱 🛣 - 💆 - 1 🧭 - 1 🎢 🖘 1 🚑 |

Figure 4.4: Direct calculation of RF-STEEL Fatigue Members case in RFEM

Subsequently, you can see the design process in a separate dialog box.

## **5 Results**

The 2.1 Design by Cross-Section window is displayed immediately after the calculation.

| RF-STEEL Fatigue Members - [Ha | 11]        |              |                 |                |            |     |                       |                |                   |           |                   |          |             |            | ×      |
|--------------------------------|------------|--------------|-----------------|----------------|------------|-----|-----------------------|----------------|-------------------|-----------|-------------------|----------|-------------|------------|--------|
| File Edit Settings Help        |            |              |                 |                |            |     |                       |                |                   |           |                   |          |             |            |        |
| CA1 - Fatigue design 👻         | 2.1 Design | n by Cros    | s-Section       |                |            |     |                       |                |                   |           |                   |          |             |            |        |
| Input Data                     |            | A            | В               | C              | D          | E   |                       |                |                   |           | F                 |          |             |            |        |
| ···· General Data              | Section    | Member       | Location        | S-Point        | Design     |     |                       |                |                   |           |                   |          |             |            |        |
| Materials                      | No.        | No.          | x [m]           | No.            | Ratio      |     |                       |                | De                | esign Acc | ording to Formula |          |             |            |        |
| Cross-Sections                 | 9          | IPE 400      | Euronom 19      | -57            |            |     |                       |                |                   |           |                   |          |             |            |        |
| Regulte                        |            | 68           | 3.125           | 1              | 0.20       | ≤1  | 101) Direct stress ra | nge design ac  | c. to 8(1)        |           |                   |          |             |            |        |
| Design by Cross-Section        |            | 69           | 6.250           | 13             | 0.06       | ≤1  | 102) Shear stress ra  | nge design ac  | c. to 8(1)        |           |                   |          |             |            |        |
| Design by Set of Members       |            | 66           | 3.125           | 1              | 0.99       | 51  | 103) Nominal direct   | stress range o | esign acc         | . to 8(2) |                   |          |             |            |        |
| - Design by Member             |            | 69           | 6.250           | 13             | 0.14       | 21  | 104) Ivominal shear   | stress range d | esign acc         | . to 8(2) |                   |          |             |            |        |
| Design by x-Location           |            | 66           | 3.120           |                | 0.97       | 21  | Tub) Combined stres   | ss ranges desi | gri acc. to       | 0(3)      |                   |          |             |            |        |
| Parts List by Member           | 12         | 000 00       | ALDIN 5941      | 0.1974         |            |     |                       |                |                   |           |                   |          |             |            | _      |
| Parts List by Set of Members   | 14         | 93           | 0.000           | 9              | 0.22       | <1  | 101) Direct stress ra | nge design ag  | c to 8(1)         |           |                   |          |             |            |        |
|                                |            | 93           | 0.000           | 12             | 0.02       | <1  | 102) Shear stress ra  | nge design ac  | c to 8(1)         |           |                   |          |             |            |        |
|                                |            | 1 35         | 0.000           | 12             | 0.00       |     |                       | ngo acoign ac  | 0.10 0(1)         |           | (F)               |          |             |            |        |
|                                |            |              |                 | Max:           | 0.99       | ≤ 1 | 9                     |                |                   |           |                   | > 1,0    | • Y         | 24         | ৰ 🔍    |
|                                | Details -  | Member 6     | 8 - v: 3 125 n  | n - RC1        |            |     |                       |                |                   |           |                   |          | 400 LEuror  | orm 19.57  |        |
|                                | I Mater    | ial Properti | ies - Steel S 2 | 35 I EN 1993-1 | -1-2005-05 |     |                       |                |                   |           |                   | 0 - IP L | 400   20101 | Ionn 13-07 |        |
|                                | FI Cross   | -Section Pr  | roperties - IP  | F 400   Eurono | m 19-57    |     |                       |                |                   |           |                   |          |             |            |        |
|                                | ⊟ Stress   | Range Va     | alues in Stres  | s Point No. 1  |            |     |                       |                |                   |           |                   |          |             |            |        |
|                                | Ma         | ximum Non    | mal Stress      |                |            |     | σmax                  | -30.11         | N/mm <sup>2</sup> | RC2       |                   |          |             |            |        |
|                                | - Min      | nimum Nom    | nal Stress      |                |            |     | σmin                  | -99.87         | N/mm <sup>2</sup> | RC2       |                   |          | 18          | 0.0        |        |
|                                | — Ma       | ximum She    | ear Stress      |                |            |     | τ <sub>max</sub>      | 1.60           | N/mm <sup>2</sup> | RC2       |                   |          | +           | -          |        |
|                                | Min        | nimum Shea   | ar Stress       |                |            |     | τmin                  | 0.19           | N/mm <sup>2</sup> | RC2       |                   |          | 3.5         | 21.0       |        |
|                                | 🖃 Desig    | n Ratio      |                 |                |            |     |                       |                |                   |           |                   |          |             | <u> </u>   |        |
|                                | - Dire     | ect Stress   | Range           |                |            |     | Δσ                    | 69.76          | N/mm <sup>2</sup> |           |                   |          |             |            |        |
|                                | - Yie      | ld Strength  | 1 I             |                |            |     | fy                    | 235.00         | N/mm <sup>2</sup> |           | EN 1993-1-1,      |          | 8           |            |        |
|                                | - De       | sign Ratio   |                 |                |            |     | η                     | 0.20           |                   | ≤1        | Eq. (8.1)         |          | ~           |            | ¥      |
|                                |            |              |                 |                |            |     |                       |                |                   |           |                   |          |             | 8.6        |        |
|                                |            |              |                 |                |            |     |                       |                |                   |           |                   |          |             | l I        |        |
|                                |            |              |                 |                |            |     |                       |                |                   |           |                   |          |             | Course .   |        |
|                                |            |              |                 |                |            |     |                       |                |                   |           |                   |          |             | ÷          |        |
|                                |            |              |                 |                |            |     |                       |                |                   |           |                   |          |             | z          |        |
|                                |            |              |                 |                |            |     |                       |                |                   |           |                   |          |             |            |        |
|                                |            |              |                 |                |            |     |                       |                |                   | _         |                   |          |             |            |        |
|                                |            |              |                 |                |            |     |                       |                |                   |           |                   |          |             |            |        |
|                                |            |              |                 |                |            |     |                       |                |                   |           |                   |          |             |            | [mm]   |
|                                |            |              |                 |                |            |     |                       |                |                   |           |                   |          |             | X          | P) A   |
|                                |            |              |                 |                |            |     |                       |                |                   |           |                   |          |             |            |        |
|                                | Calculat   | tion         | Details         | ר              |            |     | Graphics              | 7              |                   |           |                   |          | O           |            | Cancel |
|                                |            |              |                 |                |            |     |                       | _              |                   |           |                   |          |             |            |        |
|                                |            |              |                 |                |            |     |                       |                |                   |           |                   |          |             |            |        |

Figure 5.1: Result windows with designs and design ratios

The designs are shown in result windows 2.1 to 2.5, sorted by different criteria.

Windows 4.1 and 4.2 show the parts lists by member and set of members.

5

OK

Every window can be selected by clicking the corresponding entry in the navigator. To set the previous or next window, use the buttons shown on the left. You can also use the function keys to select the next [F2] or previous [F3] window.

[OK] saves the results. You exit RF-STEEL Fatigue Members and return to the main program.

Chapter 5 - *Results* describes the different result windows one by one. The evaluation of and checking results is described in Chapter 6 - Results Evaluation, page 29 ff.

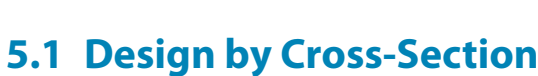

In this result window, the maximum design ratios of all designed members and actions are listed by cross-section. The ratios for the internal forces of the governing load cases and combinations are sorted by stress type.

| L Design                      | n by Cross                             | s-Section                                          |                                                   |                            |    |                       |                                                     |                   |           |                   |       |               |  |  |  |
|-------------------------------|----------------------------------------|----------------------------------------------------|---------------------------------------------------|----------------------------|----|-----------------------|-----------------------------------------------------|-------------------|-----------|-------------------|-------|---------------|--|--|--|
|                               | A                                      | B                                                  | С                                                 | D                          | E  |                       |                                                     |                   |           | F                 |       |               |  |  |  |
| Section                       | Member                                 | Location                                           | S-Point                                           | Design                     |    |                       |                                                     |                   |           |                   |       |               |  |  |  |
| No.                           | No.                                    | x [m]                                              | No.                                               | Ratio                      |    |                       |                                                     | De                | esign Acc | ording to Formula | l.    |               |  |  |  |
| 9                             | IPE 400                                | Euronorm 19                                        | )-57                                              |                            |    |                       |                                                     |                   |           |                   |       |               |  |  |  |
|                               | 68                                     | 3.125                                              | 1                                                 | 0.20                       | ≤1 | 101) Direct stress ra | inge design ad                                      | c. to 8(1)        |           |                   |       |               |  |  |  |
|                               | 69                                     | 6.250                                              | 13                                                | 0.06                       | ≤1 | 102) Shear stress ra  | inge design ad                                      | c. to 8(1)        |           |                   |       |               |  |  |  |
|                               | 66                                     | 3.125                                              | 1                                                 | 0.99                       | ≤1 | 103) Nominal direct   | 03) Nominal direct stress range design acc. to 8(2) |                   |           |                   |       |               |  |  |  |
|                               | 69                                     | 6.250                                              | 13                                                | 0.14                       | ≤1 | 104) Nominal shear    | 04) Nominal shear stress range design acc. to 8(2)  |                   |           |                   |       |               |  |  |  |
|                               | 66                                     | 3.125                                              | 1                                                 | 0.97                       | 51 | 105) Combined stree   | ss ranges desi                                      | gn acc. to        | 8(3)      |                   |       |               |  |  |  |
| 12                            | QBO 80v                                | 4 I DIN 5941                                       | 0.1974                                            |                            |    |                       |                                                     |                   |           |                   |       |               |  |  |  |
|                               | 93                                     | 0 000                                              | 9                                                 | 0.22                       | ≤1 | 101) Direct stress ra | inge design ag                                      | c. to 8(1)        |           |                   |       |               |  |  |  |
|                               | 93                                     | 0.000                                              | 12                                                | 0.09                       | ≤1 | 102) Shear stress ra  | inge design ad                                      | c. to 8(1)        |           |                   |       |               |  |  |  |
|                               |                                        |                                                    | Max:                                              | 0.99                       | ≤1 | •                     |                                                     |                   |           | F                 | > 1,0 | - 7 😂 🖪 🗞 👁   |  |  |  |
| E Materia<br>Cross-<br>Stress | al Propertie<br>Section Pr<br>Range Va | es - Steel S 2<br>operties - IP<br>alues in Stress | 235   EN 1993-<br>9E 400   Euron<br>s Point No. 1 | -1-1:2005-05<br>10rm 19-57 |    |                       |                                                     |                   |           |                   |       |               |  |  |  |
| Max                           | dimum Norr                             | mal Stress                                         |                                                   |                            |    | σmax                  | -31.58                                              | N/mm <sup>2</sup> | RC2       |                   |       | 100.0         |  |  |  |
| — Mini                        | imum Norm                              | nal Stress                                         |                                                   |                            |    | σmin                  | -100.42                                             | N/mm <sup>2</sup> | RC2       |                   |       | + 180.0       |  |  |  |
| Max                           | amum She                               | ar Stress                                          |                                                   |                            |    | τ <sub>max</sub>      | -0.38                                               | N/mm <sup>2</sup> | RC2       |                   |       |               |  |  |  |
| Mini                          | imum Shea                              | ar Stress                                          |                                                   |                            |    | τmin                  | -4.07                                               | N/mm <sup>2</sup> | RC2       |                   |       | ₩ <u>21.0</u> |  |  |  |
| ] Design                      | n Ratio                                |                                                    |                                                   |                            |    |                       |                                                     |                   |           |                   |       |               |  |  |  |
| - Dire                        | ct Stress I                            | Kange                                              |                                                   |                            |    | Δσ                    | 68.84                                               | N/mm <sup>2</sup> |           |                   |       |               |  |  |  |
| - Dan                         | nage Equiv                             | of Naminal D                                       | S<br>ins at Chasas D                              |                            |    | λ <sub>σ</sub>        | 1.000                                               | NI /mm 2          |           | Ea. (C.1)         | 400   | уу            |  |  |  |
| Bef                           | erence Va                              | lue of Estique                                     | a Strength                                        | ange                       |    | 7FT 20E,2             | 90.04                                               | N/mm <sup>2</sup> |           | Eq. (0.1)         |       | 8.6           |  |  |  |
| - Part                        | tial Factor f                          | for Eatique St                                     | trenath                                           |                            |    | ZOC                   | 1 150                                               | 14/1111-          |           | Tab 3.1           |       |               |  |  |  |
| Des                           | ion Ratio                              | ion naligate of                                    | longan                                            |                            |    | n .                   | 0.99                                                |                   | ≤1        | Eq. (8.2)         |       |               |  |  |  |
|                               | -                                      |                                                    |                                                   |                            |    |                       |                                                     |                   |           |                   |       |               |  |  |  |
|                               |                                        |                                                    |                                                   |                            |    |                       |                                                     |                   |           |                   |       | z             |  |  |  |
|                               |                                        |                                                    |                                                   |                            |    |                       |                                                     |                   |           |                   |       |               |  |  |  |
|                               |                                        |                                                    |                                                   |                            |    |                       |                                                     |                   |           |                   |       |               |  |  |  |
|                               |                                        |                                                    |                                                   |                            |    |                       |                                                     |                   |           |                   |       |               |  |  |  |
|                               |                                        |                                                    |                                                   |                            |    |                       |                                                     |                   |           |                   |       | [mm           |  |  |  |
|                               |                                        |                                                    |                                                   |                            |    |                       |                                                     |                   |           |                   | 0     | 🎽 🚰 ⊄         |  |  |  |

Figure 5.2: Window 2.1 Design by Cross-Section

## **Section No.**

The results are listed by cross-section number. The description of the cross-section is displayed on the right of the cross-section number.

#### Member No.

It shows the number of the member with the maximum design ratio of the design type indicated in column F.

## Location **x**

This column shows the respective x-location where the member's maximum design ratio occurs. For the output in form of tables, the program uses the following member locations *x*:

- Start and end node
- Division points according to possibly defined member division (see RFEM Table 1.16)
- Member division according to specification for member results (*Calculation Parameters* dialog box, *Global Register Parameters* tab in RFEM)
- Extreme values of internal forces

**5** Results

## S-point No.

The design is carried out on certain stress points of the cross-section. These points are defined by centroidal distances, statical moments, and cross-section thicknesses, which allow for design according to [1]. The cross-section dialog graphic in the bottom right shows the currently selected stress point (that means the stress point of the table row where the pointer is placed) highlighted in red.

To check the stress point properties, click the [Info] button (see Chapter 3.2, page 17).

## **Design Ratio**

Columns D and E show the design conditions according to [1].

The length of colored bars represents the respective design ratios.

## **Design According to Formula**

This column displays the individual fatigue designs according to [1], Clause 8.

## 5.2 Design by Set of Members

| .2 Desigr                                                           | 2 Design by Set of Members |                    |                    |             |    |                       |                                                  |                   |          |                   |     |                        |  |  |  |
|---------------------------------------------------------------------|----------------------------|--------------------|--------------------|-------------|----|-----------------------|--------------------------------------------------|-------------------|----------|-------------------|-----|------------------------|--|--|--|
|                                                                     | A                          | В                  | С                  | D           | F  |                       |                                                  |                   |          | F                 |     |                        |  |  |  |
| Set                                                                 | Member                     | Location           | S-Point            | Design      | _  |                       |                                                  |                   |          |                   |     |                        |  |  |  |
| No.                                                                 | No.                        | x [m]              | No.                | Ratio       |    |                       |                                                  | De                | sign Acc | ording to Formula |     |                        |  |  |  |
| 1                                                                   | Ceiling be                 | am B-B (Men        | nber No. 66-6      | 9)          |    |                       |                                                  |                   |          |                   |     |                        |  |  |  |
|                                                                     | 68                         | 3.125              | 1                  | 0.20        | ≤1 | 101) Direct stress ra | nge design ac                                    | c. to 8(1)        |          |                   |     |                        |  |  |  |
|                                                                     | 69                         | 6.250              | 13                 | 0.06        | ≤1 | 102) Shear stress ra  | nge design ac                                    | c. to 8(1)        |          |                   |     | E                      |  |  |  |
|                                                                     | 66                         | 3.125              | 1                  | 0.99        | ≤1 | 103) Nominal direct   | stress range d                                   | lesign acc.       | to 8(2)  |                   |     |                        |  |  |  |
|                                                                     | 69                         | 6.250              | 13                 | 0.14        | ≤1 | 104) Nominal shear    | ) Nominal shear stress range design acc. to 8(2) |                   |          |                   |     |                        |  |  |  |
|                                                                     | 66                         | 3.125              | 1                  | 0.97        | ≤1 | 105) Combined stres   | s ranges desi                                    | gn acc. to        | 8(3)     |                   |     |                        |  |  |  |
|                                                                     |                            |                    |                    |             |    |                       |                                                  |                   |          |                   |     |                        |  |  |  |
| 2 Ceiling beam A-A (Member No. 71-74)                               |                            |                    |                    |             |    |                       |                                                  |                   |          |                   |     |                        |  |  |  |
|                                                                     | 72                         | 3.125              | 6                  | 0.14        | ≤1 | 101) Direct stress ra | nge design ac                                    | c. to 8(1)        |          |                   |     |                        |  |  |  |
|                                                                     | 71                         | 0.000              | 13                 | 0.06        | ≤1 | 102) Shear stress ra  | nge design ac                                    | cc. to 8(1)       |          |                   |     | <b>T</b>               |  |  |  |
|                                                                     | Max: 0.99 ≤ 1 🔮            |                    |                    |             |    |                       |                                                  |                   |          |                   |     |                        |  |  |  |
| Details - Member 66 - x: 3.125 m - RC1 9 - IPE 400   Euronorm 19-57 |                            |                    |                    |             |    |                       |                                                  |                   |          |                   |     |                        |  |  |  |
| 🕀 Materi                                                            | ial Properti               | es - Steel S 2     | 35   EN 1993-      | 1-1:2005-05 |    |                       |                                                  |                   |          |                   |     |                        |  |  |  |
| Cross-                                                              | Section Pr                 | operties - IP      | E 400   Euron      | om 19-57    |    |                       |                                                  |                   |          |                   |     |                        |  |  |  |
| Stress                                                              | Range Va                   | lues in Stress     | s Point No. 1      |             |    |                       |                                                  |                   |          |                   |     |                        |  |  |  |
| — Max                                                               | ximum Non                  | mal Stress         |                    |             |    | σmax                  | -31.58                                           | N/mm <sup>2</sup> | RC2      |                   |     | 180.0                  |  |  |  |
| Min                                                                 | imum Nom                   | nal Stress         |                    |             |    | σmin                  | -100.42                                          | N/mm <sup>2</sup> | RC2      |                   |     | +                      |  |  |  |
| - Max                                                               | ximum She                  | ar Stress          |                    |             |    | τ <sub>max</sub>      | -0.38                                            | N/mm <sup>2</sup> | RC2      |                   | +   | - total and the second |  |  |  |
| Min                                                                 | imum Shea                  | ar Stress          |                    |             |    | τmin                  | -4.07                                            | N/mm <sup>2</sup> | RC2      |                   |     | 21.0                   |  |  |  |
| Desig                                                               | n Ratio                    |                    |                    |             |    |                       |                                                  |                   |          |                   |     |                        |  |  |  |
| Dire                                                                | ect Stress I               | Range              |                    |             |    | Δσ                    | 68.84                                            | N/mm <sup>2</sup> |          |                   | q   |                        |  |  |  |
| Dar                                                                 | mage Equir                 | valent Factor      | s                  |             |    | λσ                    | 1.000                                            |                   |          | 5 (0.4)           | 400 | ·•                     |  |  |  |
| Des                                                                 | sign Value                 | of Nominal D       | rect Stress R      | ange        |    | γFf ΔσE,2             | 68.84                                            | N/mm <sup>2</sup> |          | Eq. (6.1)         |     | 2.6                    |  |  |  |
| Ret                                                                 | erence Va                  | lue of Fatigue     | e Strength         |             |    | Δσς                   | 80.00                                            | N/mm <sup>2</sup> |          |                   |     | <u></u>                |  |  |  |
| Dar                                                                 | nage Equi<br>iaa Valua     | valent Factor      | S<br>Lana Chana Di |             |    | Λ <sub>τ</sub>        | 1.000                                            | N /mm 2           |          | E- (C 1)          |     |                        |  |  |  |
| Des                                                                 | sign value                 | of Nominal Si      | near Stress Hi     | ange        |    | γFf ΔτE,2             | 3.63                                             | N/mm <sup>2</sup> |          | Eq. (6.1)         | +   |                        |  |  |  |
| - Nei<br>Dad                                                        | tial Eastern               | for Entirue Ct     | e Strengtri        |             |    | Arc                   | 1 150                                            | N/mm~             | -        | T=b 2.1           |     | ÷                      |  |  |  |
| Cor                                                                 | nan Factori                | or raligue ol<br>" | rengin             |             |    | 7Mt                   | 0.97                                             |                   |          | 1dD. 5.1          |     | 2                      |  |  |  |
| Cor                                                                 | mponent A                  | т                  |                    |             |    | 1140                  | 0.00                                             |                   |          |                   |     |                        |  |  |  |
| Des                                                                 | sion Ratio                 |                    |                    |             |    | η <u>Δτ</u>           | 0.00                                             |                   | < 1      | Fa (8.3)          |     |                        |  |  |  |
| - 000                                                               | agir riduo                 |                    |                    |             |    | 1                     | 0.37                                             |                   |          | Eq. (0.0)         |     |                        |  |  |  |
| <u> </u>                                                            |                            |                    |                    |             |    |                       |                                                  |                   |          |                   |     | [mm]                   |  |  |  |
|                                                                     |                            |                    |                    |             |    |                       |                                                  |                   |          |                   | 0   | 🎽 📬 🍝                  |  |  |  |

Figure 5.3: Window 2.2 Design by Set of Members

This result window appears when you have selected at least one set of members for the design. The window lists the maximum design ratios sorted by set of members.

The column *Member No.* shows the number of the one member within the set of members that bears the maximum stress ratio for the respective stress types.

The output by sets of members clearly presents the design for an entire structural group (for example a continuous beam).

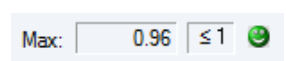

0

|            | Δ               | B               | C                 |       |                 |                                          |                |                   | F         |            |            |                                                                                                    |  |  |
|------------|-----------------|-----------------|-------------------|-------|-----------------|------------------------------------------|----------------|-------------------|-----------|------------|------------|----------------------------------------------------------------------------------------------------|--|--|
| Member     | Location        | S-Point         | Design            | 0     |                 |                                          |                |                   |           |            |            |                                                                                                    |  |  |
| No.        | x [m]           | No.             | Ratio             |       |                 |                                          |                | Design            | According | to Formula |            |                                                                                                    |  |  |
| 66         | Cross-section   | n No. 9 - IPE   | 400   Euronom 1   | 9-57  |                 |                                          |                | a see gri         |           |            |            |                                                                                                    |  |  |
|            | 3 125           | 1               | 0.20              | <1    | 101) Direct str | ess range desig                          | n acc. to 8(1) |                   |           |            |            |                                                                                                    |  |  |
| _          | 4 063           | 3               | 0.02              | <1    | 102) Shear str  | ess range desig                          | n acc. to 8(1) |                   |           |            |            |                                                                                                    |  |  |
|            | 3 125           | 1               | 0.99              | <1    | 103) Nominal of | direct stress ran                        | ne design acc  | to 8(2)           |           |            |            |                                                                                                    |  |  |
|            | 4 063           | 3               | 0.06              | ≤1    | 104) Nominal s  | shear stress ran                         | ne design acc  | to 8(2)           |           |            |            |                                                                                                    |  |  |
|            | 3 125           | 1               | 0.97              | ≤1    | 105) Combined   | mbined stress ranges design acc. to 8(3) |                |                   |           |            |            |                                                                                                    |  |  |
|            |                 |                 |                   | -     |                 |                                          |                |                   |           |            |            |                                                                                                    |  |  |
| 67         | Cross-sectio    | n No. 9 - IPE   | 400   Euronorm 1  | 9-57  |                 |                                          |                |                   |           |            |            |                                                                                                    |  |  |
|            | 3.125           | 1               | 0.20              | ≤1    | 101) Direct str | ess range desig                          | n acc. to 8(1) |                   |           |            |            |                                                                                                    |  |  |
|            | 0.000           | 13              | 0.06              | ≤1    | 102) Shear str  | ess range desig                          | n acc. to 8(1) |                   |           |            |            |                                                                                                    |  |  |
|            |                 | Max:            | 0.99              | ≤ 1   | •               |                                          |                |                   |           |            | > 1,0      | • 7 😂 🛃 🗞 👁                                                                                                    |  |  |
| etails - I | Member 66 -     | x: 4.063 m - F  | RC1               |       |                 |                                          |                |                   |           |            | 9 - IPE 40 | 0   Euronorm 19-57                                                                                                    |  |  |
| E Materi   | al Properties   | - Steel S 235   | EN 1993-1-1:200   | )5-05 |                 |                                          |                |                   |           |            |            |                                                                                                    |  |  |
| + Cross-   | Section Prop    | erties - IPE 4  | 400   Euronom 19- | -57   |                 |                                          |                |                   |           |            |            |                                                                                                    |  |  |
| ∃ Stress   | Range Value     | es in Stress Po | pint No. 3        |       |                 |                                          |                |                   |           |            |            |                                                                                                    |  |  |
| — Max      | kimum Normal    | Stress          |                   |       |                 | σ <sub>max</sub>                         | -26.76         | N/mm <sup>2</sup> | RC2       |            |            | 190.0                                                                                                    |  |  |
| — Mini     | imum Normal     | Stress          |                   |       |                 | σmin                                     | -90.56         | N/mm <sup>2</sup> | RC2       |            |            | 100.0                                                                                                    |  |  |
| — Max      | imum Shear      | Stress          |                   |       |                 | τ <sub>max</sub>                         | -1.45          | N/mm <sup>2</sup> | RC2       |            | +          | - Contraction of the Contraction of the Contraction |  |  |
| — Mini     | imum Shear S    | Stress          |                   |       |                 | τmin                                     | -5.36          | N/mm <sup>2</sup> | RC2       |            |            | 21.0                                                                                                    |  |  |
| Desigr     | n Ratio         |                 |                   |       |                 |                                          |                |                   |           |            |            |                                                                                                    |  |  |
| She        | ar Stress Rar   | nge             |                   |       |                 | Δτ                                       | 3.91           | N/mm <sup>2</sup> |           |            |            |                                                                                                    |  |  |
| - Dan      | nage Equival    | ent Factors     |                   |       |                 | λτ                                       | 1.000          |                   |           |            | 100.       |                                                                                                    |  |  |
| - Des      | ign Value of    | Nominal Shea    | ar Stress Range   |       |                 | γFf Δτε,2                                | 3.91           | N/mm <sup>2</sup> |           | Eq. (6.1)  | 4          | Y                                                                                                    |  |  |
| - Ref      | erence Value    | of Fatigue St   | trength           |       |                 | Δτς                                      | 80.00          | N/mm <sup>2</sup> |           |            |            | 8.6                                                                                                    |  |  |
| - Part     | tial Factor for | Fatigue Stren   | igth              |       |                 | γMf                                      | 1.150          |                   |           | Tab. 3.1   |            |                                                                                                    |  |  |
| Des        | ign Ratio       |                 |                   |       |                 | η                                        | 0.06           |                   | ≤1        | Eq. (8.2)  | +          |                                                                                                    |  |  |
|            |                 |                 |                   |       |                 |                                          |                |                   |           |            |            |                                                                                                    |  |  |
|            |                 |                 |                   |       |                 |                                          |                |                   |           |            |            | z                                                                                                    |  |  |
|            |                 |                 |                   |       |                 |                                          |                |                   |           |            |            |                                                                                                    |  |  |
|            |                 |                 |                   |       |                 |                                          |                |                   |           |            |            |                                                                                                    |  |  |
|            |                 |                 |                   |       |                 |                                          |                |                   |           |            |            | Imm                                                                                                    |  |  |
|            |                 |                 |                   |       |                 |                                          |                |                   |           |            |            |                                                                                                    |  |  |
|            |                 |                 |                   |       |                 |                                          |                |                   |           |            | 0          | 🚔 🔚 🕰                                                                                                    |  |  |

Figure 5.4: Window 2.3 Design by Member

This result window presents the maximum design ratios for different stress types sorted by member number. The columns are described in detail in Chapter 5.1 on page 23.

If there is a tapered member, both cross-section descriptions are displayed in the table row next to the section number.

## 5.4 Design by x-Location

| 2.4 Desigr  | by x-Locati                                                            | on                 |                  |       |                  |                                                 |                |                   |           |            |      |        |
|-------------|------------------------------------------------------------------------|--------------------|------------------|-------|------------------|-------------------------------------------------|----------------|-------------------|-----------|------------|------|--------|
|             | A                                                                      | В                  | C                | D     | (                |                                                 |                |                   | F         |            |      |        |
| Member      | Location                                                               | S-Point            | Design           |       |                  |                                                 |                |                   |           |            |      |        |
| No.         | x [m]                                                                  | No.                | Ratio            |       |                  |                                                 |                | Design            | According | to Formula |      |        |
| 91          | Cross-section                                                          | n No. 12 - QF      | RO 80x4   EN 102 | 10-2: | 2006             |                                                 |                |                   |           |            |      |        |
|             | 0.000                                                                  | 2                  | 0.11             | ≤1    | 101) Direct stre | ess range desig                                 | n acc. to 8(1) |                   |           |            |      |        |
|             | 0.000                                                                  | 4                  | 0.01             | ≤1    | 102) Shear stre  | ess range desig                                 | n acc. to 8(1) |                   |           |            |      |        |
|             | 0.000                                                                  | 2                  | 0.57             | ≤1    | 103) Nominal o   | direct stress ran                               | ge design acc  | . to 8(2)         |           |            |      |        |
|             | 0.000                                                                  | 4                  | 0.03             | ≤1    | 104) Nominal s   | shear stress ran                                | ge design acc  | . to 8(2)         |           |            |      |        |
|             | 0.000                                                                  | 2                  | 0.19             | ≤1    | 105) Combined    | d stress ranges                                 | design acc. to | 8(3)              |           |            |      |        |
|             | 0.250                                                                  | 2                  | 0.10             | ≤1    | 101) Direct stre | ess range desig                                 | n acc. to 8(1) |                   |           |            |      |        |
|             | 0.250                                                                  | 4                  | 0.01             | ≤1    | 102) Shear stre  | ess range desig                                 | n acc. to 8(1) |                   |           |            |      |        |
|             | 0.250                                                                  | 2                  | 0.52             | ≤1    | 103) Nominal o   | lominal direct stress range design acc. to 8(2) |                |                   |           |            |      |        |
|             | 0.250                                                                  | 4                  | 0.03             | ≤1    | 104) Nominal s   | shear stress ran                                | ge design acc  | . to 8(2)         |           |            |      |        |
|             | Max: 0.99 ≤ 1 ♥                                                        |                    |                  |       |                  |                                                 |                |                   |           |            |      |        |
| Details - I | Details - Member 91 - x: 0.000 m - RC1 12 - QRO 80x4   EN 10210-2:2005 |                    |                  |       |                  |                                                 |                |                   |           |            |      |        |
| 🕀 Materi    | al Properties -                                                        | Steel S 235        | EN 1993-1-1:200  | 5-05  |                  |                                                 |                |                   |           |            |      |        |
| - Moo       | dulus of Elasti                                                        | city               |                  |       |                  | E                                               | 210000.00      | N/mm <sup>2</sup> |           |            |      |        |
| - She       | ar Modulus                                                             |                    |                  |       |                  | G                                               | 80769.20       | N/mm <sup>2</sup> |           |            |      |        |
| 🖃 Thio      | kness range                                                            | t ≤ 40 mm          |                  |       |                  |                                                 |                |                   |           |            |      |        |
| - Y         | ield Strength                                                          |                    |                  |       |                  | fy                                              | 235.00         | N/mm <sup>2</sup> |           |            |      | t 80.0 |
| L           | ltimate Tensil                                                         | e Strength         |                  |       |                  | fu                                              | 360.00         | N/mm <sup>2</sup> |           |            | I +− |        |
| - 🖂 Thio    | ckness range                                                           | t > 40 mm an       | d t ≤ 80 mm      |       |                  |                                                 |                |                   |           |            |      | 8      |
| - Y         | ield Strength                                                          |                    |                  |       |                  | fy                                              | 215.00         | N/mm <sup>2</sup> |           |            |      | 4.0    |
|             | ltimate Tensil                                                         | e Strength         |                  |       |                  | fu                                              | 360.00         | N/mm <sup>2</sup> |           |            |      |        |
| Cross-      | Section Prope                                                          | rties - QRO        | 80x4   EN 10210- | 2:20  | D6               |                                                 |                |                   |           |            | 80.0 |        |
| ⊟ Stress    | Range Value                                                            | s in Stress Po     | bint No. 2       |       |                  |                                                 |                |                   |           |            |      |        |
| Max         | imum Normal                                                            | Stress             |                  |       |                  | σmax                                            | 37.90          | N/mm <sup>2</sup> | RC2       |            |      |        |
| Mini        | mum Normal                                                             | Stress             |                  |       |                  | σmin                                            | -1.99          | N/mm <sup>2</sup> | RC2       |            |      | S      |
| Max         | timum Shear S                                                          | otress             |                  |       |                  | τmax                                            | 0.49           | N/mm <sup>2</sup> | RC2       |            | -    |        |
| Mini        | mum Shear S                                                            | tress              |                  |       |                  | τmin                                            | -1.68          | N/mm <sup>2</sup> | RC2       |            |      | *      |
| E Design    |                                                                        |                    |                  |       |                  |                                                 |                |                   |           |            |      |        |
| Dire        | ct stress Han                                                          | ige<br>int Eastern |                  |       |                  | 20                                              | 39.88          | N/mm <sup>2</sup> |           |            |      |        |
| Dan         | iage Equivale                                                          | ant Pactors        | t Strace Dance   |       |                  | Ag                                              | 1.000          | NI/mm2            | -         | Eq. (6.1)  |      |        |
| Des<br>Rof  | arence Value                                                           | of Estique St      | reports          |       |                  | 7FT 40E,2                                       | 20.00          | N/mm2             |           | Eq. (0.1)  |      |        |
| Part        | ial Factor for I                                                       | Fatique Stren      | ath              |       |                  | 200                                             | 1 150          | 10/1011-          |           | Tab 3.1    |      | [mm]   |
|             | ion Batio                                                              | augue Stren        | gui              |       |                  | 7 MI                                            | 0.57           |                   | <1        | Fg. (8.2)  | a    |        |
| Les         | ign natio                                                              |                    |                  |       |                  | 1                                               | 0.57           |                   | 2.1       | Lq. (0.2)  |      |        |

Figure 5.5: Window 2.4 Design by x-Location

This result window lists the maximum stresses for each member at all location  $\mathbf{x}$  resulting from the division points defined in RFEM:

- Start and end node
- Division points according to possibly defined member division (see RFEM Table 1.16)
- Member division according to specification for member results (*Calculation Parameters* dialog box, *Global Register Parameters* tab in RFEM)
- Extreme values of internal forces

## 5.5 Parts List by Member

Finally, there is a summary of all cross-sections included in the design case.

| .1 Parts | List by Member                  |           |        |              |                   |                   |             |        |              |
|----------|---------------------------------|-----------|--------|--------------|-------------------|-------------------|-------------|--------|--------------|
|          | A                               | B         | C      | D            | F                 | F                 | G           | н      |              |
| Part     | Cross-Section                   | Number of | Length | Total Length | Surface Area      | Volume            | Unit Weight | Weight | Total Weight |
| No.      | Description                     | Members   | [m]    | [m]          | [m <sup>2</sup> ] | [m <sup>3</sup> ] | [kg/m]      | [kg]   | t)           |
| 1        | 9 - IPE 400   Euronorm 19-57    | 4         | 6.25   | 25.00        | 36.68             | 0.21              | 66.33       | 414.58 | 1.658        |
| 2        | 12 - QRO 80x4   EN 10210-2:2006 | 3         | 5.00   | 15.00        | 4.70              | 0.02              | 9.42        | 47.10  | 0.141        |
| Sum      |                                 | 7         |        | 40.00        | 41.37             | 0.23              |             |        | 1.800        |
|          |                                 |           |        |              |                   |                   |             |        |              |
|          |                                 |           |        |              |                   |                   |             |        |              |
|          |                                 |           |        |              |                   |                   |             |        |              |
|          |                                 |           |        |              |                   |                   |             |        |              |
|          |                                 |           |        |              |                   |                   |             |        |              |
|          |                                 |           |        |              |                   |                   |             |        |              |
|          |                                 |           |        |              |                   |                   |             |        |              |
|          |                                 |           |        |              |                   |                   |             |        |              |
|          |                                 |           |        |              |                   |                   |             |        |              |
|          |                                 |           |        |              |                   |                   |             |        |              |
|          |                                 |           |        |              |                   |                   |             |        |              |
|          |                                 |           |        |              |                   |                   |             |        |              |
|          |                                 |           |        |              |                   |                   |             |        |              |
|          |                                 |           |        |              |                   |                   |             |        |              |
|          |                                 |           |        |              |                   |                   |             |        |              |
|          |                                 |           |        |              |                   |                   |             |        |              |
|          |                                 |           |        |              |                   |                   |             |        |              |
|          |                                 |           |        |              |                   |                   |             |        |              |
|          |                                 |           |        |              |                   |                   |             |        |              |
|          |                                 |           |        |              |                   |                   |             |        |              |
|          |                                 |           |        |              |                   |                   |             |        |              |
|          |                                 |           |        |              |                   |                   |             |        |              |
|          |                                 |           |        |              |                   |                   |             |        |              |
|          |                                 |           |        |              |                   |                   |             |        |              |
|          |                                 |           |        |              |                   |                   |             |        |              |
|          |                                 |           |        |              |                   |                   |             |        |              |
|          |                                 |           |        |              |                   |                   |             |        |              |
|          |                                 |           |        |              |                   |                   |             |        |              |
|          |                                 |           |        |              |                   |                   |             |        |              |
|          |                                 |           |        |              |                   |                   |             |        |              |
|          |                                 |           |        |              |                   |                   |             |        |              |
|          |                                 |           |        |              |                   |                   |             |        | N 3 3        |

Figure 5.6: Window 4.1 Parts List by Member

By default, this list contains only the designed members. If you need a parts list for all members of the model, select the corresponding option in the *Details* dialog box (see Figure 4.2, page 20).

#### Part No.

Details...

The program automatically assigns part numbers to similar members.

#### **Cross-Section Description**

This column lists the cross-section numbers and descriptions.

#### **Number of Members**

This column shows how many similar members are used for each part.

#### Length

This column shows the respective length of an individual member.

#### **Total Length**

This column shows the product determined from the two previous columns.

## **Surface Area**

0

For each part, the program indicates the surface area relative to the total length. The surface area is determined from the *Surface Area* of the cross-sections that can be seen in Windows 1.3 and 2.1 to 2.5 in the cross-section properties (see Figure 3.7, page 17).

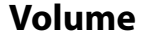

The volume of a part is determined from the cross-sectional area and the total length.

## **Unit Weight**

The *Unit Weight* of the section is relative to the length of one meter. For tapered cross-sections, the program averages both cross-section weights.

#### Weight

The values of this column are determined from the respective product of the entries in columns C and G.

## **Total Weight**

The final column indicates the total weight of each part.

#### Sum

At the bottom of the list, you find a summary of the values in the columns B, D, E, F, and I. The last row of the *Total Weight* column informs you about the total amount of required steel.

## 5.6 Parts List by Set of Members

| rt<br>).    | Set of Members<br>Description | Number  | Length | T            |                   |                   |             |         |             |
|-------------|-------------------------------|---------|--------|--------------|-------------------|-------------------|-------------|---------|-------------|
| ).<br>!<br> | Description                   |         | Lengui | Total Length | Surface Area      | Volume            | Unit Weight | Weight  | Total Weigh |
| m           |                               | of Sets | [m]    | [m]          | [m <sup>2</sup> ] | [m <sup>3</sup> ] | [kg/m]      | [kg]    | [t]         |
| m           | Ceiling beam B-B              | 1       | 25.00  | 25.00        | 36.68             | 0.21              | 66.33       | 1658.31 | 1.6         |
| m           | Ceiling beam A-A              | 1       | 25.00  | 25.00        | 36.68             | 0.21              | 66.33       | 1658.31 | 1.0         |
|             |                               | 2       |        | 50.00        | 73.35             | 0.42              |             |         | 3.          |
|             |                               |         |        |              |                   |                   |             |         |             |
|             |                               |         |        |              |                   |                   |             |         |             |
|             |                               |         |        |              |                   |                   |             |         |             |
|             |                               |         |        |              |                   |                   |             |         |             |
|             |                               |         |        |              |                   |                   |             |         |             |
|             |                               |         |        |              |                   |                   |             |         |             |
|             |                               |         |        |              |                   |                   |             |         |             |
|             |                               |         |        |              |                   |                   |             |         |             |
|             |                               |         |        |              |                   |                   |             |         |             |
|             |                               |         |        |              |                   |                   |             |         |             |
|             |                               |         |        |              |                   |                   |             |         |             |
|             |                               |         |        |              |                   |                   |             |         |             |
|             |                               |         |        |              |                   |                   |             |         |             |
|             |                               |         |        |              |                   |                   |             |         |             |
|             |                               |         |        |              |                   |                   |             |         |             |
|             |                               |         |        |              |                   |                   |             |         |             |
|             |                               |         |        |              |                   |                   |             |         |             |
|             |                               |         |        |              |                   |                   |             |         |             |
|             |                               |         |        |              |                   |                   |             |         |             |
|             |                               |         |        |              |                   |                   |             |         |             |
|             |                               |         |        |              |                   |                   |             |         |             |
|             |                               |         |        |              |                   |                   |             |         |             |
|             |                               |         |        |              |                   |                   |             |         |             |
|             |                               |         |        |              |                   |                   |             |         |             |
|             |                               |         |        |              |                   |                   |             |         |             |

Figure 5.7: Window 4.2 Parts List by Set of Members

The last result window is displayed if you have selected at least one set of members for design. The window summarizes an entire structural group (for example a horizontal beam) in a parts list.

Details on the various columns can be found in the previous Chapter 5.5. If there are different cross-sections used in a set of members, the program averages the surface area, the volume and the cross-section weight.

## **6** Results Evaluation

For the evaluation process, you can use the buttons below the table.

| 2.1 Desigr | h by Cross  | s-Section      |                 |             |    |                  |                      |      |                   |            |                 |                              |
|------------|-------------|----------------|-----------------|-------------|----|------------------|----------------------|------|-------------------|------------|-----------------|------------------------------|
|            | A           | B              | C               | D           | F  |                  |                      |      |                   |            | F               |                              |
| Section    | Member      | Location       | S-Point         | Design      |    |                  |                      |      |                   |            |                 |                              |
| No.        | No.         | x [m]          | No.             | Ratio       |    |                  |                      |      | 0                 | esign Ac   | cording to Form | nula                         |
| 9          | IPE 400     | Euronorm 19    | -57             |             |    |                  |                      |      |                   |            |                 |                              |
|            | 68          | 3.125          | 1               | 0.21        | ≤1 | 101) Begre       | nzung der Längssp    | annı | ungsschwi         | ngbreiten  | nach 8(1)       |                              |
|            | 69          | 6.250          | 13              | 0.06        | ≤1 | 102) Begre       | nzung der Schubsp    | ann  | ungsschwi         | ingbreiten | nach 8(1)       |                              |
|            | 66          | 3.125          | 1               | 1.03        | >1 | 103) Nach        | weis für Nennlängss  | pan  | nungssch          | wingbreite | en nach 8(2)    |                              |
|            | 69          | 6.250          | 13              | 0.14        | ≤1 | 104) Nach        | weis für Nennschub   | spa  | nnungssch         | nwingbreit | en nach 8(2)    |                              |
|            | 66          | 3.125          | 1               | 1.11        | >1 | 105) Nach        | weis für kombinierte | n Sp | bannungss         | chwingbr   | eiten nach 8(3) | )                            |
|            |             |                | Max:            | 1.11        | >1 | 8                |                      |      |                   |            |                 |                              |
| Details -  | Member 66   | 6 - x: 3.125 n | 1 - RC1         |             |    |                  |                      |      |                   |            |                 | 9 - IPE 400   Euronorm 19-57 |
|            | al Properti | es - Steel S 2 | 35   EN 1993-   | 1-1:2005-05 |    |                  |                      |      |                   |            |                 |                              |
| E Cross-   | Section Pr  | operties - IP  | E 400   Euron   | orm 19-57   |    |                  |                      |      |                   |            |                 |                              |
| Stress     | Range Va    | lues in Stress | s Point No. 1   |             |    |                  |                      |      |                   |            |                 |                              |
| — Max      | dimum Nor   | mal Stress     |                 |             |    | σmax             | -31.                 | 58   | N/mm <sup>2</sup> | RC2        |                 | 180.0                        |
| - Min      | imum Nom    | nal Stress     |                 |             |    | σmin             | -103.                | 55   | N/mm <sup>2</sup> | RC2        |                 | 100.0                        |
| Max        | amum She    | ar Stress      |                 |             |    | τ <sub>max</sub> | -0.                  | 38   | N/mm <sup>2</sup> | RC2        |                 |                              |
| - Min      | imum Shea   | ar Stress      |                 |             |    | τmin             | -4.                  | 15   | N/mm <sup>2</sup> | RC2        |                 | 21.0                         |
| Design     | n Ratio     |                |                 |             |    |                  |                      |      |                   |            |                 |                              |
| Dire       | ct Stress I | Range          |                 |             |    | Δσ               | 71.                  | 96   | N/mm <sup>2</sup> |            |                 |                              |
| - Dar      | nage Equi   | valent Factor  | S               |             |    | λσ               | 1.0                  | 00   |                   |            |                 |                              |
| Des        | ign Value   | of Nominal D   | irect Stress Ra | ange        |    | γFf Δ            | σE,2 71.             | 96   | N/mm <sup>2</sup> |            | Eq. (6.1)       |                              |
| Ref        | erence Va   | lue of Fatigue | e Strength      |             |    | Δσς              | 80.                  | 00   | N/mm <sup>2</sup> |            |                 |                              |
| Dan        | nage Equir  | valent Factor  | s               |             |    | λτ               | 1.0                  | 00   |                   |            |                 |                              |
| Des        | ign Value   | of Nominal Si  | hear Stress Ra  | ange        |    | γFf Δ            | .τE,2 3.             | //   | N/mm <sup>2</sup> |            | Eq. (6.1)       |                              |
| Ref        | erence Va   | lue of Fatigue | Strength        |             |    | Δτς              | 80.                  | 00   | N/mm <sup>2</sup> |            |                 | _                            |
| Part       | tial Factor | for Fatigue St | rength          |             |    | 7Mf              | 1.1                  | 50   |                   |            | Tab. 3.1        | Z                            |
| Con        | nponent ∆   | 5              |                 |             |    | ηΔσ              | 1.                   | 11   |                   |            |                 | _                            |
| - Con      | nponent ∆   | τ              |                 |             |    | ηΔτ              | 0.                   | 00   |                   |            | E (0.0)         | _                            |
| - Des      | ign Ratio   |                |                 |             |    | η                | 1.                   | 11   |                   | >1         | Eq. (8.3)       | _                            |
|            |             |                |                 |             |    |                  |                      | _    |                   | -          |                 | [mm]                         |
|            |             |                |                 |             |    |                  |                      |      |                   |            |                 | ð 📑 🕰                        |

Figure 6.1: Buttons for results evaluation in tables

The buttons have the following functions:

| Button | Description      | Function                                                                                                    |
|--------|------------------|----------------------------------------------------------------------------------------------------|
|        | Color Bars       | Display or hide colored relation scales in the result windows                                                |
| > 1,0  | Filter Parameter | Describe the criterion for filtering results in tables: ratios greater than 1, maximum or user-defined limit |
| 7      | Apply Filter     | Display only the rows with the filter parameter applied (design ratio > 1, maximum, user-defined limit)      |
| 2      | Result Diagrams  | Open the Result Diagram on Member window $\rightarrow$ Chapter 6.2, page 31                                  |
|        | Excel Export     | Export the table to MS Excel / OpenOffice $\rightarrow$ Chapter 8.4.2, page 42                               |
| ₹₹     | Member Selection | Select a member graphically to display its results in the table                                              |
| ۲      | View Mode        | Jump to the RFEM work window to change the view                                                              |

Table 6.1: Buttons in the result windows 2.1 to 2.4

## 6.1 Results in RFEM Model

You can also evaluate the design results in the RFEM work window.

6

## **RFEM Background Graphic and View Mode**

The RFEM work window in the background is useful when you want to find the position of a particular member in the model: The member selected in the result window of RF-STEEL Fatigue Members is highlighted in the selection color in the background graphic. An arrow indicates also the member's x-location that is displayed in the active table row.

6

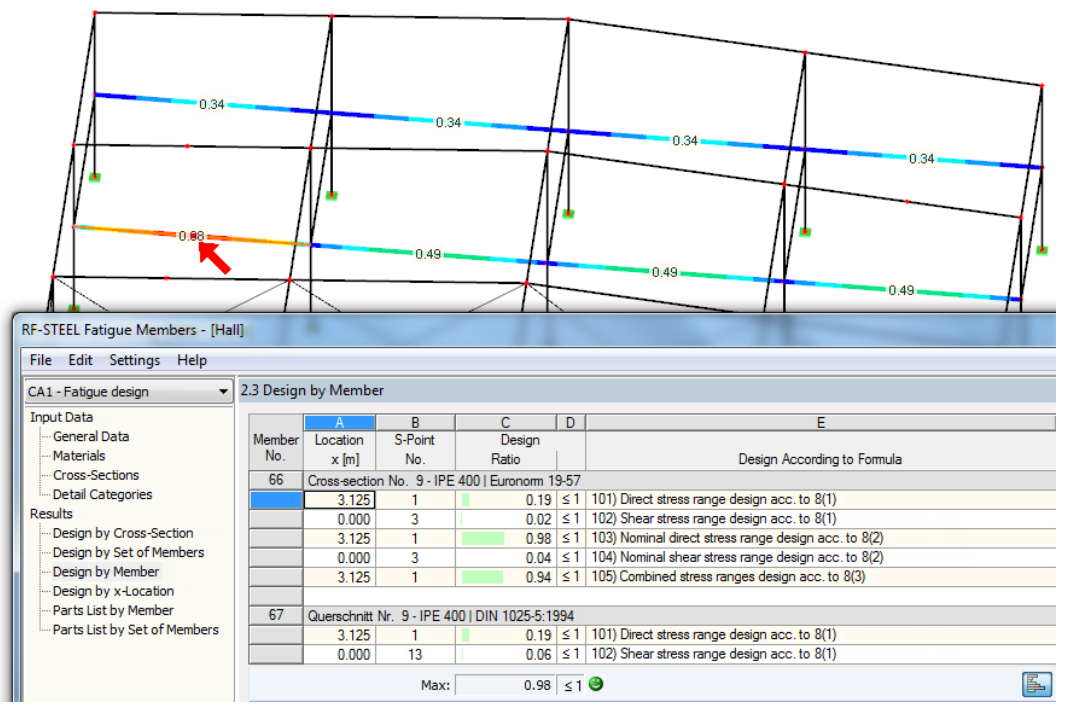

Figure 6.2: Indication of member and current *Location x* in the RFEM model

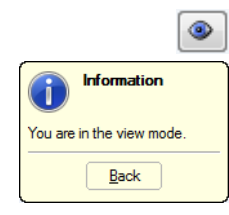

Graphics

X\_XX

In case you cannot improve the display by moving the RF-STEEL EC3 module window, click [Jump to Graphic] to activate the *View mode*: The program hides the window so that you can modify the display in the RFEM user interface. The view mode provides the functions of the *View* menu, for example zooming, moving, or rotating the display. The pointer remains visible.

Click [Back] to return to the RF-STEEL Fatigue Members add-on module.

### **RFEM Work Window**

You can also graphically check the design ratios and stress ranges in the RFEM model: Click [Graphics] to exit the design module. In the RFEM work window, the design ratios are now displayed like the internal forces of a load case.

In the *Results* navigator, you can specify which design ratios or stress ranges you want to display in the graphic.

To turn the display of design results on or off, click the [Show Results] button, that you know from the display of internal forces in RFEM. To display the result values, click the [Show Values] toolbar button on the right.

The RFEM tables are not relevant for the evaluation of the design results.

| RF-STEEL Fatigue Members CA1 - Fatig                                                                     | < > >  |
|----------------------------------------------------------------------------------------------------|--------|
| LC1 - Self-weight<br>LC2 - Imposed Load 1<br>LC3 - Imposed Load 2<br>RC1 - 1.35*LC1 + 1.5*LC2 or 1.5*LC3 | 13     |
| RF-STEEL Fatigue Members CA1 - Fatigue                                                                   | design |
| RF-STEEL Fatique Members CA2 - Fatique                                                                   | design |

You can set the design cases by means of the list in the RFEM menu bar.

To adjust the graphical representation of the results, you can select **Results**  $\rightarrow$  **Members** in the *Display navigator*. The display of the stresses and design ratios is *Two-Colored* by default.

#### 6 Results Evaluation

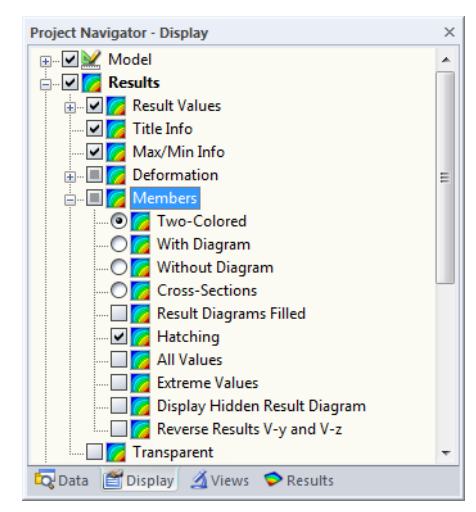

Figure 6.3: Display navigator: Results  $\rightarrow$  Members

If you select a multicolor representation (options *With/Without Diagram* or *Cross-Sections*), the color panel becomes available, providing common control functions. These functions are described in detail in the RFEM manual, Chapter 3.4.6.

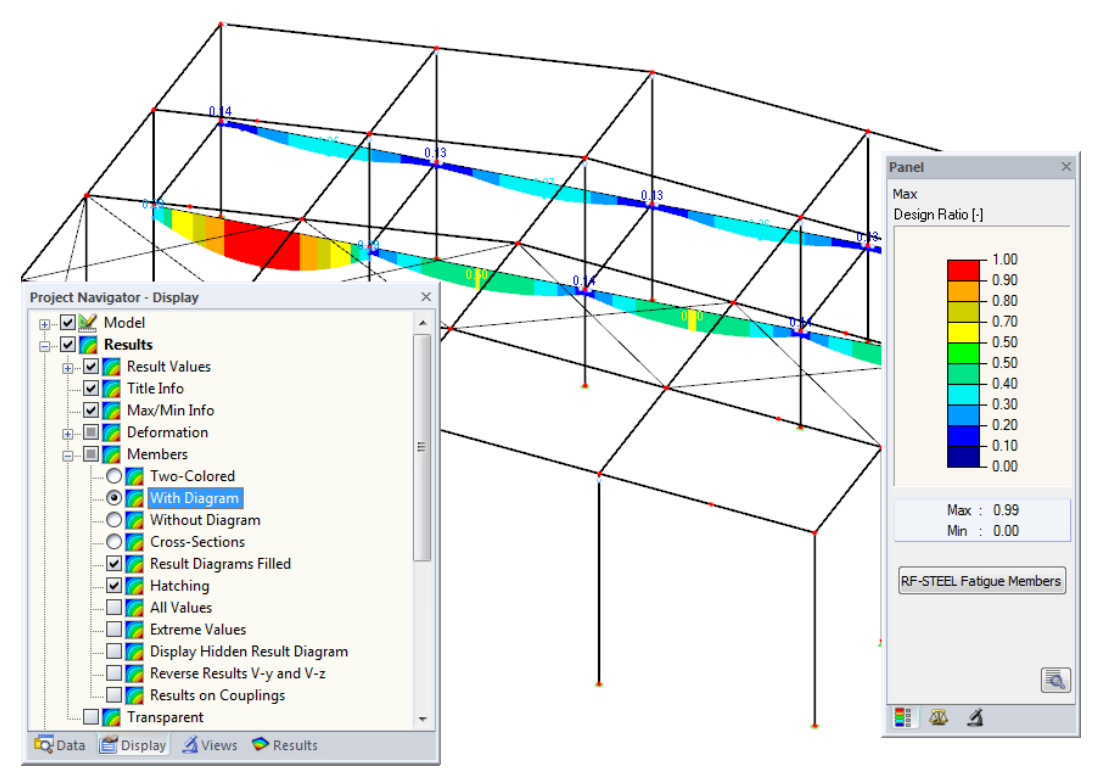

Figure 6.4: Design ratios with display options With Diagram and Result Diagrams Filled

You can transfer the graphics of stresses and design ratios to the printout report (see Chapter 7.2, page 35).

RF-STEEL Fatigue Members

2

To return to the add-on module, click [RF-STEEL Fatigue Members] in the panel.

## 6.2 Result Diagrams

You can also graphically evaluate distributions of member's results in a result diagram.

To do this, select the member (or set of members) in the RF-STEEL Fatigue Members result window by clicking in the table row of the member. Then, open the *Result Diagram on Member* dialog box

6

Ł

by clicking the button shown on the left. The button is located below the upper result table (see Figure 6.1, page 29).

6

To display the result diagrams, select the command from the RFEM menu

#### Results ightarrow Result Diagrams for Selected Members

or use the corresponding button in the RFEM toolbar.

A window opens, graphically showing the distribution of the results on the member or set of members.

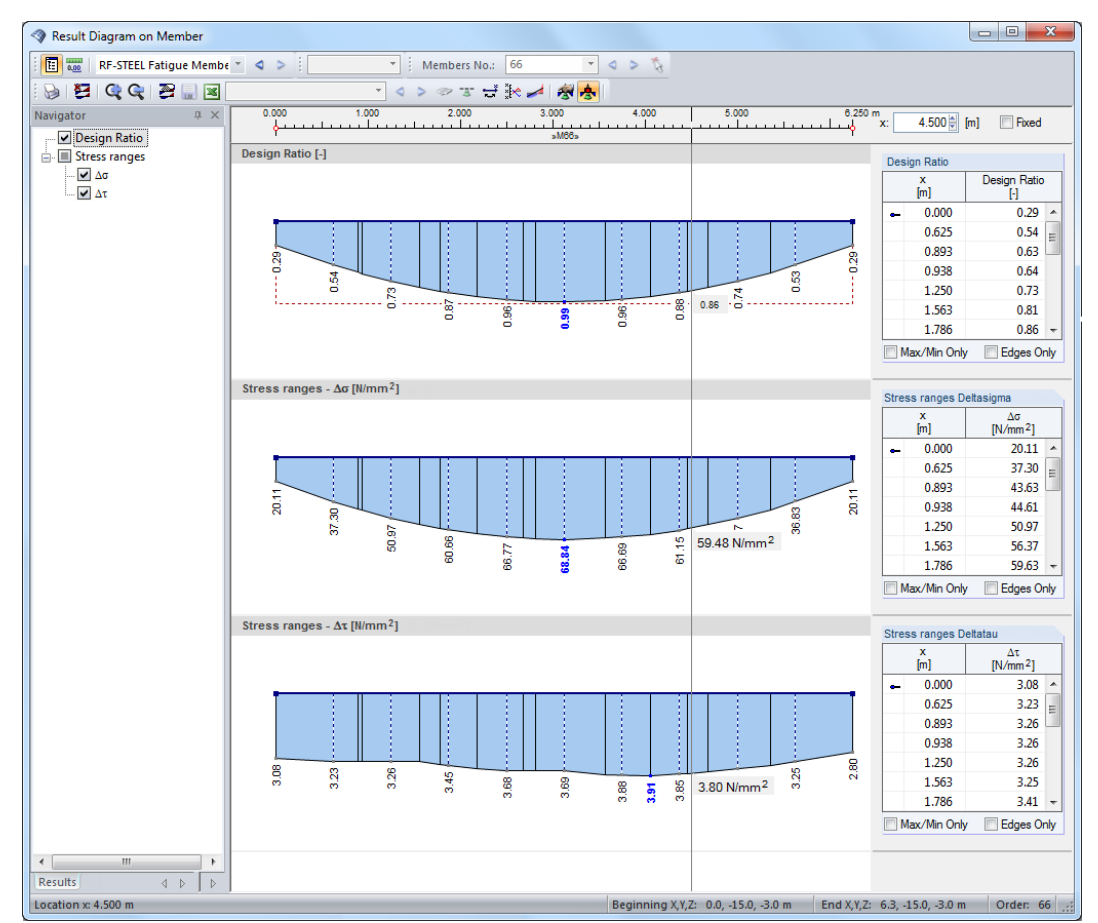

Figure 6.5: Dialog box Result Diagram on Member

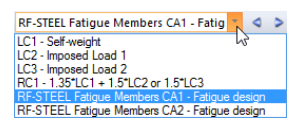

Use the list in the toolbar above to choose the relevant RF-STEEL Fatigue Members design case. The *Result Diagram on Member* dialog box is described in detail in the RFEM manual, Chapter 9.5.

## **6.3 Filter for Results**

The RF-STEEL Fatigue Member result windows allow you to sort the results by various criteria. In addition, you can use the filter options described in Chapter 9.9 of the RFEM manual to evaluate the design results graphically.

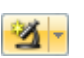

You can use the *Visibility* option also for RF-STEEL Fatigue Members (see RFEM manual, Chapter 9.9.1) to filter the surfaces and members in order to evaluate them.

## **Filtering Designs**

Graphics

The design ratios can easily be used as filter criteria in the RFEM work window, which can be accessed by clicking [Graphics]. To apply this function, the panel must be displayed. If the panel is not active, you can activate it in the RFEM menu by clicking

```
View 
ightarrow Control Panel (Color Scale 
ightarrow Factors 
ightarrow Filter)
```

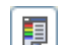

or use the toolbar button shown on the left.

The panel is described in the RFEM manual, Chapter 3.4.6. The filter settings for the results must be defined in the first panel tab (Color scale). As this tab is not available for the two-colored results display, you have to set the display option *Colored With/Without Diagram* or *Cross-Sections* in the *Display* navigator.

6

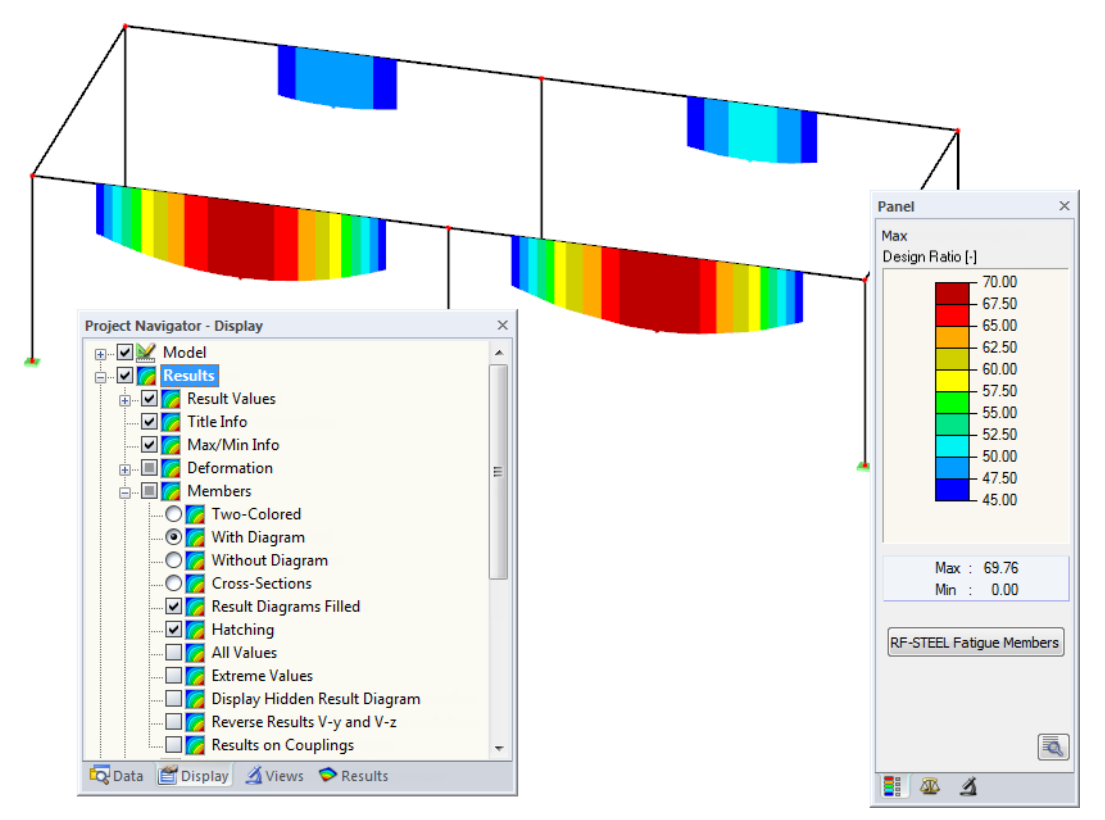

Figure 6.6: Filtering stress ranges with adjusted color scale

As the figure above shows, the color scale can be set in such a way that only stress ranges greater than 45 N/mm<sup>2</sup> are shown in a color range between blue and red. Furthermore, the color scale can be adjusted in such a way that one color range covers exactly 2.5 N/mm<sup>2</sup>, for example.

The Display Hidden Result Diagram function in the Display navigator (**Results**  $\rightarrow$  **Members**) shows all stress diagrams that are not within this value spectrum. Those diagrams are represented by dotted lines.

#### **Filtering Members**

In the *Filter* tab of the control panel, you can specify the numbers of particular members to display their results filtered. This function is described in detail in the RFEM manual, Chapter 9.9.3.

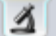

#### **6** Results Evaluation

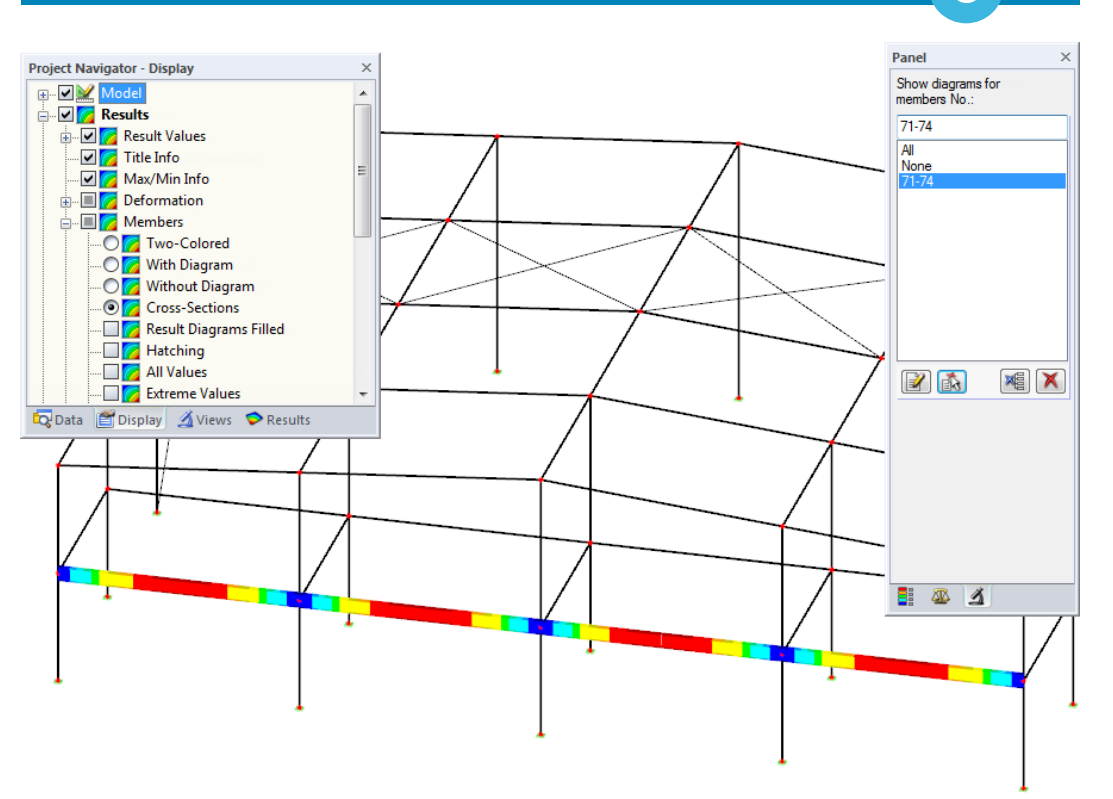

6

Figure 6.7: Member filter for stress ranges of a beam

In contrast to the visibility function, the model will be displayed completely in the graphic. The figure above shows the stress ranges of a beam. The remaining designed members are displayed in the model but without  $\Delta\sigma$  results.

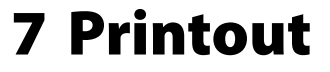

## 7.1 Printout Report

Similar to RFEM, the program generates a printout report for the RF-STEEL Fatigue Members results, to which you can add graphics and descriptions. The selection in the printout report determines what data from the design module will be included in the printout.

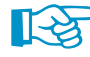

The printout report is described in the RFEM manual. In particular, Chapter 10.1.3.4 *Selecting Data of Add-on Modules* describes how to select input and output data from add-on modules for the printout report.

For complex structural systems with many design cases, it is recommended to split the data into several printout reports, thus allowing for a clearly-arranged printout.

## 7.2 Graphic Printout

In RFEM, you can add every picture that is displayed in the work window to the printout report or send it directly to a printer. In this way, you can prepare the design and stress ratios displayed in the RFEM model for the printout, too.

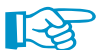

The printing of graphics is described in the RFEM manual, Chapter 10.2.

#### 7.2.1 Results in RFEM Model

To print the currently displayed graphic of the design ratios or stress ranges, click

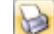

#### File ightarrow Print Graphic

or use the toolbar button shown on the left.

| ø  | RFEM         | 5.03.20        | 72 (64bi     | t) - [Hall | ]                 |               |                  |                |                 |
|----|--------------|----------------|--------------|------------|-------------------|---------------|------------------|----------------|-----------------|
| :4 | <u>F</u> ile | e <u>E</u> dit | <u>V</u> iew | Insert     | <u>C</u> alculate | <u>R</u> esul | ts <u>T</u> ools | Ta <u>b</u> le | <u>O</u> ptions |
|    | ] 🖻          | 33             |              | ۵ 🖌 🖌      | 500               | 13 🤆          | g 😳 🚰            | <b>-</b>       | 🔲 🎱             |
| 1  | 5            | / 🎢            | - 🦈 -        | Print      | t Graphic         | 환 📍           | - 🗖 -            | 沟 🕩            | - 🗊 😭           |

Figure 7.1: Button Print Graphic in RFEM toolbar

### 7.2.2 Result Diagrams

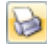

Also in the *Result Diagram on Member* dialog box (see Figure 6.5, page 32), you can click [Print] to transfer the graphic to the printout report or print it directly.

| ĺ | Result Diagram on Member | er               |             |           |                       |    |
|---|--------------------------|------------------|-------------|-----------|-----------------------|----|
|   | Members No.: 69          | - < > 🏌          | s i 🙀 📴 I G | R 🗣 🎅 🗐 🗷 |                       | Ŧ  |
|   | RF-STEEL Fatigue         | √lembe * \land > | Print       | *         |                       |    |
| I | Navigator $ $ $\times$   | 0.000            | 1.000 2.000 | 3.000 4   | .000 5.000            | 6. |
| I |                          | ىلىيىيان 🔰       |             |           | ليتبيانينيانيتيانيينا | Ч  |
| I | Design Ratio             | T                |             | »M69»     |                       | ין |
| I | Stress ranges            | Design Ratio     | [-]         |           |                       |    |
|   |                          |                  |             |           |                       |    |

Figure 7.2: Button Print in the dialog box Result Diagram on Member

The following dialog box appears:

| Graphic Printout                                                                                                    | ×                                                                                                    |
|----------------------------------------------------------------------------------------------------|----------------------------------------------------------------------------------------------------|
| General Options Color Scale Factors Borde                                                                                                    | er and Stretch Factors                                                                                                    |
| Graphic Picture       ○ Directly to a printer       ● To a printout report:       ● To the Clipboard       ○ To 3D PDF                                                                                                    | Window To Print     Graphic Size       © Current only <ul> <li>As screen view</li> <li>Window filling</li> <li>Mass print</li> <li>To scale 1: 20 •</li> </ul> |
| Graphic Picture Size and Rotation         Image: Size and Rotation         Image: Size and Rotation         Image: Size and Rotation         Image: Size and Rotation         Image: Size and Rotation         Image: Size and Rotation         Image: Size and Rotation         Image: Size and Rotation         Image: Size and Rotation         Image: Size and Rotation         Image: Size and Rotation         Image: Size and Rotation         Image: Size and Rotation | Options  Control of the selected x-location in result diagram  Lock graphic picture (without update)  Show printout report on [OK]                             |
| Header of Graphic Picture<br>RF-STEEL Fatigue Members - Stress range Delt                                                                                                    | a sigma, CA1, Isometric                                                                                                    |

Figure 7.3: Dialog box Graphic Printout, tab General

The dialog box is described in the RFEM manual, Chapter 10.2. The RFEM manual also describes the *Options* and *Color Scale* tab.

You can move the graphic anywhere within the printout report by using the drag-and-drop function.

Remove from Printout Report Start with New Page Selection... Properties... To adjust a graphic subsequently in the printout report, right-click the relevant entry in the navigator of the printout report. The *Properties* option in the shortcut menu opens the *Graphic Printout* dialog box, offering various options for adjustment.

| Graphic Printout                  |                         |                          |           | ×      |  |  |
|-----------------------------------|-------------------------|--------------------------|-----------|--------|--|--|
| General Options Color Scale Fac   | tors Border and Stretch | Factors                  |           |        |  |  |
| Script                            | Symbols                 |                          | Frame     |        |  |  |
| Proportional                      | Proportional            |                          | None      |        |  |  |
| <ul> <li>Constant</li> </ul>      | Constant                |                          | Framed    |        |  |  |
| Factor: 1                         | Factor: 1               |                          | Title box |        |  |  |
| Print Quality                     |                         | Color                    |           |        |  |  |
| Standard (max 1000 x 1000 Pixels) | )                       | ⊚ Grayscale              |           |        |  |  |
| Maximum (max 5000 x 5000 Pixels   | )                       | Texts and lines in black |           |        |  |  |
| O User-defined                    |                         | All colored              |           |        |  |  |
| Max number of pixels:             | 1000 丈                  |                          |           |        |  |  |
|                                   |                         |                          |           |        |  |  |
|                                   |                         |                          | OK        | Cancel |  |  |

Figure 7.4: Dialog box Graphic Printout, tab Options

## **8 General Functions**

This chapter describes useful menu functions as well as export options for the designs.

## 8.1 Design Cases

Design cases allow you to group members for a design. In this way, you can combine groups of structural elements or analyze members with particular design specifications (for example modified materials, detail categories, optimization).

It is no problem to analyze the same member or set of members in different design cases.

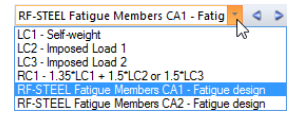

To calculate a RF-STEEL Fatigue Members design case, you can also use the load case list in the RFEM toolbar.

#### **Create New Design Case**

To create a new design case, use the RF-STEEL Fatigue Members menu and click

File ightarrow New Case.

The following dialog box appears:

| New RF-ST | TEEL Fatigue Members Case     |
|-----------|-------------------------------|
| No.<br>2  | Description<br>Fatigue design |
| D         | OK Cancel                     |

Figure 8.1: Dialog box New RF-STEEL Fatigue Members-Case

In this dialog box, enter a *Number* (that is still available) for the new design case. The corresponding *Description* makes the selection in the load case list easier

Click [OK] to open the RF-STEEL Fatigue Members window 1.1 *General Data* where you can enter the design data.

#### **Rename Design Case**

To change the description of a design case, use the RF-STEEL Fatigue Members menu and click

#### $\textbf{File} \rightarrow \textbf{Rename Case.}$

The following dialog box appears:

| Rename R | F-STEEL Fatigue Members Case |
|----------|------------------------------|
| No.<br>2 | Description Vew Description  |
| D        | OK Cancel                    |

Figure 8.2: Dialog box Rename RF-STEEL Fatigue Members-Case

In this dialog box, you can specify a different *Description* as well as a different *Number* of the design case.

#### **Copy Design Case**

To copy the input data of the current design case, use the RF-STEEL Fatigue Members menu and click

File  $\rightarrow$  Copy Case.

#### 8 General Functions

The following dialog box appears:

| Copy RF-S | Copy RF-STEEL Fatigue Members Case |  |  |  |  |  |  |  |  |  |  |
|-----------|------------------------------------|--|--|--|--|--|--|--|--|--|--|
| Copy from | Copy from Case                     |  |  |  |  |  |  |  |  |  |  |
| CA1 - Fa  | tigue design 🔹                     |  |  |  |  |  |  |  |  |  |  |
| New Cas   | e                                  |  |  |  |  |  |  |  |  |  |  |
| No.:      | Description:                       |  |  |  |  |  |  |  |  |  |  |
| 3         | Detail category 80 🗸               |  |  |  |  |  |  |  |  |  |  |
|           |                                    |  |  |  |  |  |  |  |  |  |  |
|           | OK Cancel                          |  |  |  |  |  |  |  |  |  |  |
|           |                                    |  |  |  |  |  |  |  |  |  |  |

Figure 8.3: Dialog box Copy RF-STEEL Fatigue Members-Case

Define the Number and, if necessary, a Description of the new case.

#### **Delete Design Case**

To delete design cases, use the RF-STEEL Fatigue Members menu and click

#### $\mathbf{File} \rightarrow \mathbf{Delete} \ \mathbf{Case.}$

The following dialog box appears:

| C | elete Ca | ases               |
|---|----------|--------------------|
| ſ | Availab  | le Cases           |
|   | No.      | Description        |
|   | 1        | Fatigue design     |
|   | 2        | New Description    |
|   | 3        | Detail category 80 |
|   |          |                    |
|   |          |                    |
|   |          |                    |
|   |          | _                  |
|   |          |                    |
|   | ٢        | OK Cancel          |

Figure 8.4: Dialog box Delete Cases

You can select a design case in the list of Available Cases. To delete the selected case, click [OK].

## 8.2 Cross-Section Optimization

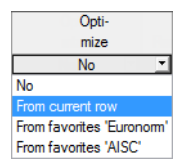

The RF-STEEL Fatigue Members design module provides an option to optimize overloaded or little utilized cross-sections. To do this, open the drop-down lists in columns D or E of the relevant cross-sections in the 1.3 *Cross-Sections* window and select whether the cross-sections should be determined *From the current row* or from the user-defined *Favorites* (see Figure 3.5, page 14). You can also start the cross-section optimization in the result windows by using the shortcut menu.

| 2.1 Desigr | n by Cros | s-Sect  | ion   |                    |                |               |           |                                         |  |  |  |  |  |  |
|------------|-----------|---------|-------|--------------------|----------------|---------------|-----------|-----------------------------------------|--|--|--|--|--|--|
|            | A         | F       |       |                    |                |               |           |                                         |  |  |  |  |  |  |
| Section    | Member    | Loca    | ation | S-Point            | Design         |               |           | · · · · · · · · · · · · · · · · · · ·   |  |  |  |  |  |  |
| No.        | No.       | x [m]   |       | No.                | Ratio          |               |           | Design According to Formula             |  |  |  |  |  |  |
| 9          | IPE 360   | Euron   | orm 1 | 19-57              |                |               |           |                                         |  |  |  |  |  |  |
|            | 69        |         |       | -<br>Go to Cross-  | Section        | De            | whleelick | ress range design acc. to 8(1)          |  |  |  |  |  |  |
|            | 68        |         |       |                    | Section        | 00            | UDIECIICK | ress range design acc. to 8(1)          |  |  |  |  |  |  |
|            | 69        |         |       | Info About C       | Cross-Section  |               |           | direct stress range design acc. to 8(2) |  |  |  |  |  |  |
|            | 68        |         |       | Ontimize Cr        | oss-Section    |               |           | shear stress range design acc. to 8(2)  |  |  |  |  |  |  |
|            | 69        |         |       | <u>o</u> pennee en | 635 55661011   | -             |           | ed stress ranges design acc. to 8(3)    |  |  |  |  |  |  |
|            |           |         |       | Cross-Sectio       | n Optimization | <u>P</u> arai | meters    |                                         |  |  |  |  |  |  |
| 12         | QRO 80x   | (4   EN | 1021  | 210-2:2006         |                |               |           |                                         |  |  |  |  |  |  |

Figure 8.5: Shortcut menu for cross-section optimization

During the optimization process, RF-STEEL Fatigue Members determines the cross-section that fulfills the analysis requirements in the most "optimal" way, that is, it comes as close as possible to

the maximum allowable design ratio specified in the *Details* dialog box (see Figure 4.2, page 20). The required cross-section properties are determined with the internal forces from RFEM. If another cross-section proves to be more favorable, this cross-section is used for the design. Then, the graphic in Window 1.3 shows two cross-sections: the original cross-section from RFEM and the optimized one (see Figure 8.7).

When optimizing a parametrized cross-section, the Optimization dialog box appears.

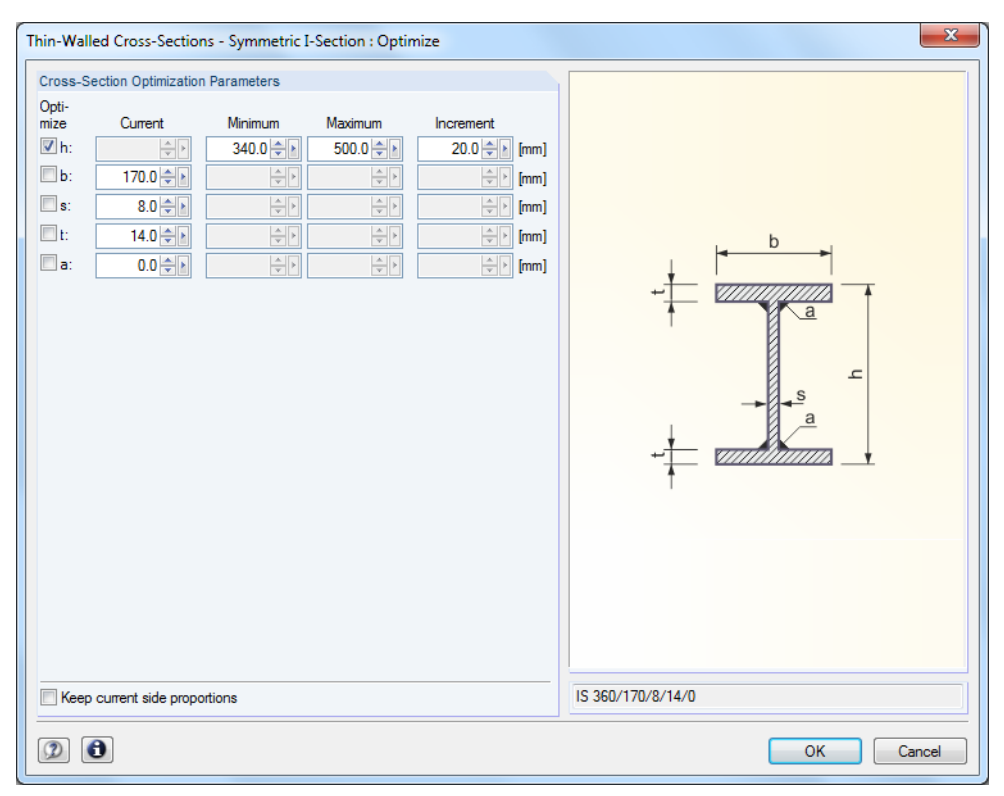

Figure 8.6: Dialog box Thin-Walled Cross-Sections - Symmetric I-Section: Optimize

By selecting the check boxes in the *Optimize* column, you decide which parameter(s) you want to modify. This enables the *Minimum* and *Maximum* columns, where you can specify the upper and lower limits of the parameter. The *Increment* column determines the interval in which the size of the parameter varies during the optimization process.

If you want to *Keep current side proportions*, select the corresponding check box. In addition, you have to select at least two parameters for optimization.

Cross-sections composed of combined rolled cross-sections cannot be optimized.

R

Please note that the internal forces are not automatically recalculated with the modified cross-sections during the optimization: It is up to you to decide which cross-sections should be transferred to RFEM for recalculation. As a result of optimized cross-sections, the internal forces may differ significantly because of the modified stiffnesses in the structural system. Therefore, it is recommended to recalculate the internal forces of the modified model data after the first optimization and then to optimize the cross-sections once again.

You can export the modified cross-sections to RFEM: Go to the 1.3 Cross-Sections window and click

#### Edit $\rightarrow$ Export All Cross-Sections to RFEM.

You can also use the shortcut menu in Window 1.3 to export optimized cross-sections to RFEM:

| 1.3 Cross-                                     | Sections |                    |                       |                              |                                           |       |        |         |                              |
|------------------------------------------------|----------|--------------------|-----------------------|------------------------------|-------------------------------------------|-------|--------|---------|------------------------------|
|                                                | A        | В                  |                       | С                            | D                                         | E     | F      | G       | 9 - IPE 400   Europorm 19-57 |
| Section                                        | Material | Cross-Sec          | tion                  | Cross-Section                | Max. Design                               | Opti- |        |         | RF-STEEL Fatigue Members     |
| No.                                            | No.      | Descriptio         | on                    | Туре                         | Ratio                                     | mize  | Remark | Comment |                              |
| 1                                              | 1        | HE A 400   Eu      | ronorm 53-6           | I-section rolled             |                                           | No    | 5)     |         |                              |
| 2                                              | 2        | T IS 360/170/8     | /14/0                 | I-section welded IS          |                                           | No    | 5)     |         | У                            |
| 3                                              | 2        | IS 500/170/8       | /14/0                 | I-section welded IS          |                                           | No    | 5)     |         |                              |
| 6                                              | 1        | HE A 160   Eu      | ronorm 53-6           | I-section rolled             |                                           | No    | 5)     |         |                              |
| 7                                              | 1        | HE A 120   Eu      | ronorm 53-6           | I-section rolled             |                                           | No    | 5)     |         | *                            |
| 9                                              | 1        | I PE 400   E       | Info About            | Cross-Section                |                                           | No    | 1)     |         |                              |
| 10                                             | 1        | T HE A 140         |                       |                              |                                           | No    | 5)     |         | 9 - IPE 360   Euronorm 19-57 |
| 12                                             | 1        | <b>I</b> IPE 180   | Cross-Sect            | ion Library                  |                                           | No    | 5)     |         | RFEM                         |
| 13                                             | 1        | RD 24   N          | Edit List 'D          | esign of Members' in         | Window 1.1                                | No    | 5)     |         |                              |
| 15                                             | 1        | HE A 200           | -                     |                              |                                           | No    | 5)     |         | »                            |
| 16                                             | 3        | Rectangle          | Optimize C            | ross-Section                 |                                           | No    | 5)     |         | y y                          |
| 17                                             | 1        | <b>I</b> IPE 360 I | Cross-Sect            | ion Optimization <u>P</u> ar | ameters                                   | No    | 5)     |         | _ <b>_</b> _                 |
|                                                |          |                    | Export Cros           | ss-Section to RFEM           | La la la la la la la la la la la la la la |       |        |         | U<br>▼<br>x                  |
| 1) The citizen Export All Citizen Export       |          |                    | Cross-Sections to RFE | STEEL                        |                                           |       |        |         |                              |
| Import Cro                                     |          |                    |                       | ss-Section from RFE          | M                                         |       |        |         |                              |
| Cross-Section Properties - IPE 40 Import All C |          |                    |                       | Cross-Sections from          | RFEM                                      |       |        |         | Cross-section No. 9 used in  |

Figure 8.7: Shortcut menu in window 1.3 Cross-Sections

Before the modified cross-sections are transferred to RFEM, a security query appears as to whether the results of RFEM should be deleted.

| RF-STEEL Fatigue Members<br>Information No. 53074                        |  |  |  |  |  |  |  |  |  |
|--------------------------------------------------------------------------|--|--|--|--|--|--|--|--|--|
| Do you want to transfer the changed cross-sections to RFEM?              |  |  |  |  |  |  |  |  |  |
| If so, the results of RFEM and RF-STEEL Fatigue Members will be deleted. |  |  |  |  |  |  |  |  |  |
| <u>Y</u> es <u>N</u> o                                                   |  |  |  |  |  |  |  |  |  |

Figure 8.8: Query before transfer of modified cross-sections to RFEM

#### Calculation

By confirming the query and starting the [Calculation] in the RF-STEEL Fatigue Members module, the RFEM internal forces as well as the design ratios will be determined in one single calculation run.

If the modified cross-sections have not been exported to RFEM yet, you can reimport the original cross-sections in the design module by using the options shown in Figure 8.7. Please note that this option is only available in the 1.3 *Cross-Sections* window.

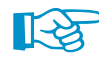

If you optimize a tapered member, the program modifies the member start and end and linearly interpolates the second moments of area for the intermediate locations. Since these moments are considered with the fourth power, the designs may be inaccurate if the depths of the start and end cross-section differ considerably. In such a case, it is recommended to divide the taper into several members, thus modeling the taper layout manually.

## 8.3 Units and Decimal Places

Units and decimal places of RFEM and the add-on modules are managed in one dialog box. In RF-STEEL Fatigue Members, you can use the menu to adjust the units. To open the corresponding dialog box, click

Settings  $\rightarrow$  Units and Decimal Places.

The following dialog box appears which you already know from RFEM. RF-STEEL Fatigue Members is preset in the *Program / Module* list.

| Units and Decimal Places |   |                          |                       |            |                    |        | ×          |
|--------------------------|---|--------------------------|-----------------------|------------|--------------------|--------|------------|
| Program / Module         |   | RF-STEEL Fatigue Members |                       |            |                    |        |            |
| DE STEEL Surfaces        |   | Output Data              |                       |            | Parts List         |        |            |
| DE STEEL Mombom          |   |                          | Unit                  | Dec places |                    | Unit   | Dec places |
|                          |   | ~                        |                       | olal       |                    |        |            |
|                          |   | Stresses:                | N/mm <sup>*</sup> 2 - | 2 🤤        | Lengths:           | m 🔻    | 2 🖵        |
| DE STEEL AISC            |   | Design ratios:           |                       | 2 🚔        | Total lengths:     | m 🔻    | 2 🚔        |
|                          |   |                          |                       |            |                    |        |            |
|                          |   | Dimensionless:           |                       | 3 🚔        | Surface areas:     | m^2 ▼  | 2 🌩        |
|                          |   |                          |                       |            | Volumes:           | m^3 ▼  | 2 🚔        |
|                          |   |                          |                       |            |                    |        |            |
|                          |   |                          |                       |            | Weight per length: | kg/m ▼ | 2 🤤        |
|                          |   |                          |                       |            | Weight:            | ka 💌   | 2 🚔        |
|                          |   |                          |                       |            |                    |        |            |
| RESTEEL Plastic          |   |                          |                       |            | Total weight:      | t 🔻    | 3 🌐        |
|                          |   |                          |                       |            |                    |        |            |
| RE-STEEL Fatigue Mer     |   |                          |                       |            |                    |        |            |
| RESTEEL NBR              |   |                          |                       |            |                    |        |            |
| RE-ALLIMINIUM            |   |                          |                       |            |                    |        |            |
| REKAPPA                  |   |                          |                       |            |                    |        |            |
| BE-I TB                  |   |                          |                       |            |                    |        |            |
| BE-FE-I TB               |   |                          |                       |            |                    |        |            |
| BE-EL-PL                 |   |                          |                       |            |                    |        |            |
| BE-C-TO-T                |   |                          |                       |            |                    |        |            |
| PLATE-BUCKLING           |   |                          |                       |            |                    |        |            |
| BE-CONCRETE Surfac       |   |                          |                       |            |                    |        |            |
| BE-CONCRETE Memb         |   |                          |                       |            |                    |        |            |
|                          |   |                          |                       |            |                    |        |            |
|                          |   |                          |                       |            |                    |        |            |
| RF-TIMBER AWC            | 7 |                          |                       |            |                    |        |            |
|                          |   |                          |                       |            |                    |        |            |
|                          | 6 |                          |                       |            |                    | ОК     | Cancel     |

Figure 8.9: Dialog box Units and Decimal Places

) 📳

You can save the settings as a user profile to reuse them in other models. These functions are described in Chapter 11.1.3 of the RFEM manual.

## 8.4 Data Transfer

#### 8.4.1 Exporting Materials to RFEM

When you have adjusted the materials in RF-STEEL Fatigue Members for design, you can export the modified materials to RFEM in a similar way as you export cross-sections: Open the 1.2 *Materials* window and then use the menu

#### Edit $\rightarrow$ Export All Materials to RFEM.

You can also export the modified materials to RFEM using the shortcut menu in Window 1.2.

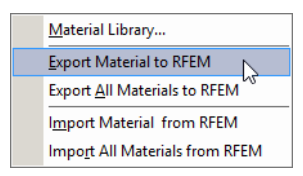

Figure 8.10: Shortcut menu in the window 1.2 Materials

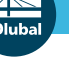

#### **8** General Functions

Calculation

Before the modified cross-sections are transferred to RFEM, a security query appears as to whether the results of RFEM should be deleted. By confirming the query and starting the [Calculation] in the RF-STEEL Fatigue Members module, the RFEM internal forces as well as the design ratios will be determined in one single calculation run.

If the modified cross-sections have not been exported to RFEM yet, you can reimport the original cross-sections in the design module by using the options shown in Figure 8.10. Please note, however, that this option is only available in the 1.2 *Materials* window.

## 8.4.2 Exporting Results

The RF-STEEL Fatigue Members results can also be used by other programs.

## Clipboard

To copy cells selected in the result windows to the Clipboard, use the keys [Ctrl]+[C]. Press [Ctrl]+[V] to insert the cells, for example in a word processing program. The headers of the table columns will not be transferred.

### **Printout report**

You can print the data of RF-STEEL Fatigue Members in the global printout report (see Chapter 7.1, page 35) to export them subsequently. Then, in the printout report, click

```
\textbf{File} \rightarrow \textbf{Export to RTF}.
```

The function is described in the RFEM manual, Chapter 10.1.11.

## Excel / OpenOffice

RF-STEEL Fatigue Members provides a function for directly exporting data to MS Excel, OpenOffice.org Calc, or the CSV file format. To open the corresponding dialog box, click

#### $\textbf{File} \rightarrow \textbf{Export Tables}.$

The following export dialog box appears:

| Export of Tables                 | ×                          |
|----------------------------------|----------------------------|
| Table Parameters                 | Application                |
| With table header                | Microsoft Excel            |
| Only marked rows                 | OpenOffice.org Calc        |
|                                  | CSV file format            |
| Transfer Parameters              |                            |
| Export table to active workbook  | :                          |
| Export table to active workshee  | t                          |
| Rewrite existing worksheet       |                            |
| Selected Tables                  |                            |
| <ul> <li>Active table</li> </ul> | Export hidden columns      |
| All tables                       | Export tables with details |
| ✓ Input tables                   |                            |
| Result tables                    |                            |
|                                  |                            |
| 2                                | OK Cancel                  |
|                                  |                            |

Figure 8.11: Dialog box Export - MS Excel

When you have selected the relevant options, you can start the export by clicking [OK]. Excel or OpenOffice will be started automatically, you do not need to open the programs first.

8

|      |          | 01 - 1-                                                 |              |                   |       | Sheet1 - Microcoft Evcel                             | - 0 X                         |  |  |  |  |
|------|----------|---------------------------------------------------------|--------------|-------------------|-------|------------------------------------------------------|-------------------------------|--|--|--|--|
|      |          | · (- ·   -                                              |              |                   |       | Sheet - Microsoft Excel                              |                               |  |  |  |  |
| F    | ile      | Home                                                    | Insert Pa    | ge Layout Fo      | rmula | as Data Review View Add-Ins Team                     |                               |  |  |  |  |
|      | 1 👗      | Calibri                                                 | Ŧ            | 11 × A A          | ≡     | = 📄 Text 🔹 🔢 Conditional Formatting 🐑 🔐 Ins          | sert * 🏾 🖍 👗                  |  |  |  |  |
|      | <u> </u> | -                                                       |              |                   | E     | 🚍 🚍 📴 🛛 🛒 * % 🔹 🧱 Format as Table * 🛛 👬 De           | elete - 💽 - 📶 🖬 🖬             |  |  |  |  |
| Pas  | te 🝼     | BI                                                      | <u>u</u> -   | • 🖄 • <u>A</u> •  | *     | 🖅 🗞 🐝 🗒 Cell Styles 🛪 🏢 Fo                           | ormat * 2 * Filter * Select * |  |  |  |  |
| Clip | board (  | oard 🕫 Font 🕫 Alignment 🕫 Number 🕫 Styles Cells Editing |              |                   |       |                                                      |                               |  |  |  |  |
|      | В        | 3                                                       | <b>-</b> (** | <i>f</i> ∗ Cross- | sect  | ion No. 9 - IPE 400   Euronorm 19-57                 | *                             |  |  |  |  |
|      | А        | В                                                       | С            | D                 | E     | F                                                    | -                             |  |  |  |  |
| 1    | Vembe    | Location                                                | S-Point      | Design            |       |                                                      | _                             |  |  |  |  |
| 2    | No.      | x [m]                                                   | No.          | Ratio             |       | Design According to Formula                          |                               |  |  |  |  |
| 3    | 66       | Cross-sec                                               | tion No. 9   | IPE 400   Euro    | norr  | m 19-57                                              |                               |  |  |  |  |
| 4    |          | 3,125                                                   | 1            | 0,20 5            | 1 1   | 101) Direct stress range design acc. to 8(1)         |                               |  |  |  |  |
| 5    |          | 4,063                                                   | 3            | 0,02 ≤            | 1 1   | 102) Shear stress range design acc. to 8(1)          |                               |  |  |  |  |
| 6    |          | 3,125                                                   | 1            | 0,99 ≤            | 11    | 103) Nominal direct stress range design acc. to 8(2) |                               |  |  |  |  |
| 7    |          | 4,063                                                   | 3            | 0,06 ≤            | 1 1   | 104) Nominal shear stress range design acc. to 8(2)  |                               |  |  |  |  |
| 8    |          | 3,125                                                   | 1            | 0,97 ≤            | 1 1   | 105) Combined stress ranges design acc. to 8(3)      |                               |  |  |  |  |
| 9    |          |                                                         |              |                   |       |                                                      | =                             |  |  |  |  |
| 10   | 67       | Cross-sec                                               | tion No. 9   | - IPE 400   Euro  | norr  | m 19-57                                              |                               |  |  |  |  |
| 11   |          | 3,125                                                   | 1            | 0,20 5            | 1 1   | 101) Direct stress range design acc. to 8(1)         |                               |  |  |  |  |
| 12   |          | 0,000                                                   | 13           | 0,06 ≤            | 11    | 102) Shear stress range design acc. to 8(1)          |                               |  |  |  |  |
| 13   |          | 3,125                                                   | 1            | 0,50 ≤            | 11    | 103) Nominal direct stress range design acc. to 8(2) |                               |  |  |  |  |
| 14   |          | 0,000                                                   | 13           | 0,14 ≤            | 11    | 104) Nominal shear stress range design acc. to 8(2)  |                               |  |  |  |  |
| 15   |          | 3,125                                                   | 1            | 0,13 5            | 11    | 105) Combined stress ranges design acc. to 8(3)      |                               |  |  |  |  |
| 16   |          |                                                         |              |                   |       |                                                      |                               |  |  |  |  |
| 17   | 68       | Cross-sec                                               | tion No. 9   | IPE 400   Euro    | norr  | m 19-57                                              |                               |  |  |  |  |
| 18   |          | 3,125                                                   | 1            | 0,20 ≤            | 1     | 101) Direct stress range design acc. to 8(1)         |                               |  |  |  |  |
| 19   |          | 6,250                                                   | 13           | 0,06 ≤            | 11    | 102) Shear stress range design acc. to 8(1)          |                               |  |  |  |  |
| 20   |          | 3,125                                                   | 1            | 0,50 ≤            | 11    | 103) Nominal direct stress range design acc. to 8(2) |                               |  |  |  |  |
| 21   |          | 6,250                                                   | 13           | 0,14 5            | 11    | 104) Nominal shear stress range design acc. to 8(2)  |                               |  |  |  |  |
| 22   |          | 3,125                                                   | 1            | 0,13 5            | 1     | 105) Combined stress ranges design acc. to 8(3)      |                               |  |  |  |  |
| 23   |          |                                                         |              |                   |       |                                                      | ×                             |  |  |  |  |
| 14 4 | • •      | 2.3 Desigr                                              | n by Membe   | er / 🔁 🖊          |       |                                                      |                               |  |  |  |  |
| Rea  | dy       |                                                         |              |                   |       | III II II II II II II II II II II II II              | 00% 🕘 🗸 🕂 🕂                   |  |  |  |  |

Figure 8.12: Results in Excel

## 9 Example: Tubular Truss

In the following example from [2], we examine a 36 m long ceiling beam of a machine hall formed as a planar truss. The beam is to be variably stressed by machine loads. These loads represent the upper loads, that means the loading varies between zero and the maximum value. The result is a constant stress range corresponding to the magnitude of the represented loads.

9

## 9.1 System and Loads

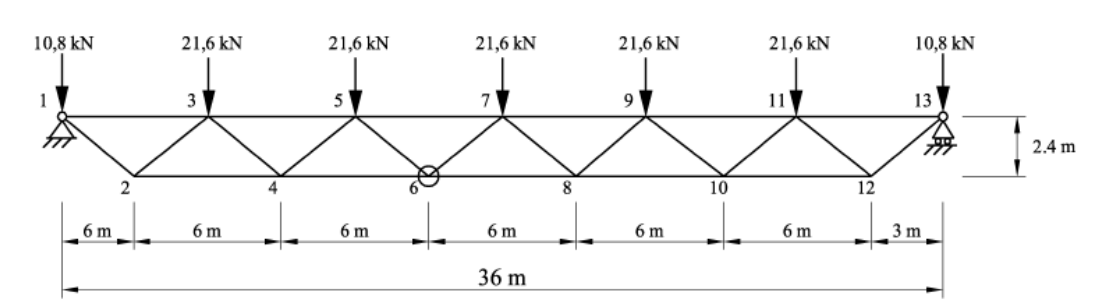

Figure 9.1: Planar truss, constant stress range

## **Cross-Sections**

| Top chord:    | RO 219.1x7.1 (DIN EN 10220) |
|---------------|-----------------------------|
| Struts:       | RO 88.9x4 (DIN EN 10220)    |
| Bottom chord: | RO 177.8x7.1 (DIN EN 10220) |

#### Material

Structural steel S 235 (EN 10025-2:2004-11)

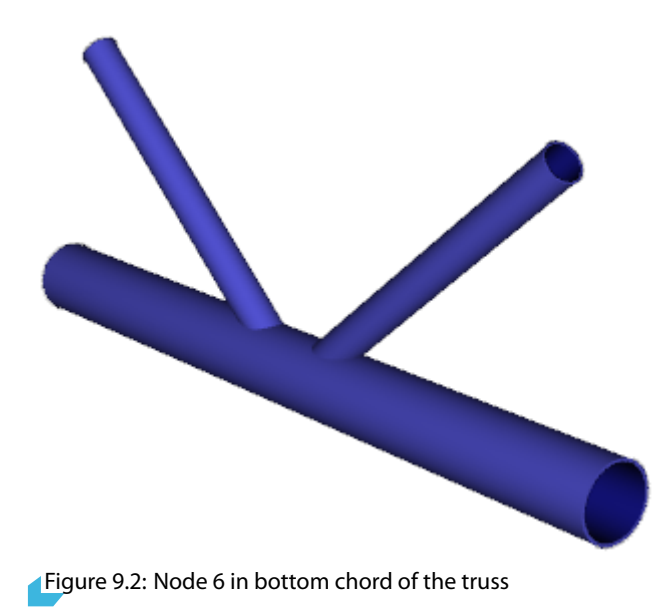

#### **Determination of Member Loading**

The beam is modeled with continuous chords and flexibly connected struts. The calculation of the structure provides the following normal forces and bending moments for the members on Node 6.

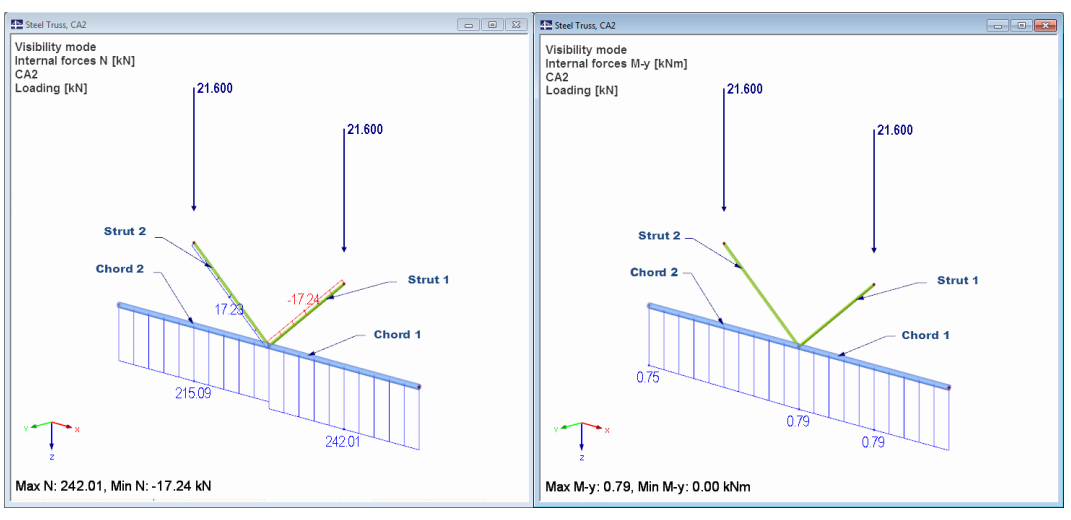

Figure 9.3: Internal forces N and M<sub>v</sub> on Node 6

The internal forces can be presented as a load combination consisting of two load cases:

Load case 1: Normal forces in equilibrium

Load case 2: Remaining internal forces in chord (normal forces and bending)

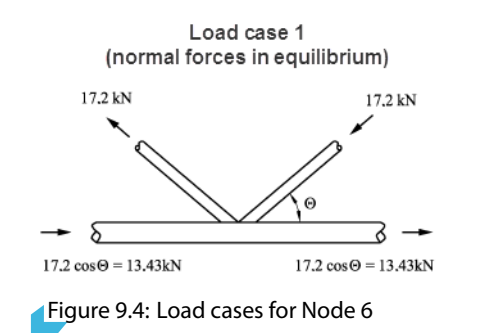

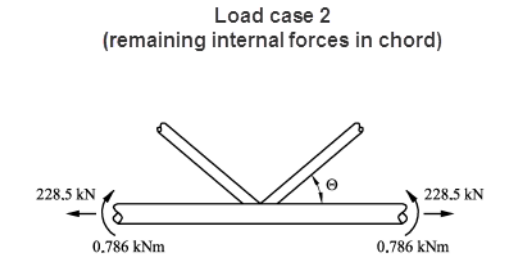

9

## **Nominal Stress Range of Critical Components**

As pictured in Figure 9.3, the governing stress is in Chord 1, since there is the major tension force. Only Strut 2 of both diagonals is subjected to the tension force.

Load case 1: Normal forces in equilibrium

$$\sigma_{b,ax} = \frac{17.2}{1070} \cdot 10^3 = 16.07 \, \mathrm{N/mm^2}$$

Load case 2: Remaining internal forces in chord

$$\sigma_{c\,h,c\,h} = \frac{228.50}{3807} \cdot 10^3 - \frac{0.786 \cdot 10^6}{0.156 \cdot 10^6} = 55.0 \,\,\mathrm{N/mm^2}$$

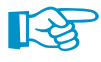

Bending moments in the chord reduce the tension force of the chord on the side where the struts are connected.

In order to consider the actions of secondary bending moments, the nominal stress range must be multiplied by the increase factors  $k_1$  according to [1], Tab 4.1. A factor of 1.3 applies for the stuts and a factor of 1.5 for the chords.

Load case 1: Normal forces in equilibrium

$$\sigma_{hax} = 1.3 \cdot 16.07 = 20.90 \, \mathrm{N/mm^2}$$

Load case 2: Remaining internal forces in chord

 $\sigma_{ch,ch} = 1.5 \cdot 55.0 = 82.50 \, \mathrm{N/mm^2}$ 

#### Selection of Detail Category Class

When applying the nominal stress concept, the construction details for welded nodes of trusses are covered in detail categories of [1], Tab. 8.7. Application of the detail categories is possible only in compliance with specific geometrical boundary conditions. Parameters of the nodes in the example are within the allowable limits.

For the wall thicknesses ratio of tubes  $t_0/t_i = 1.775$ , the detail category 45 is applicable.

#### Fatigue Design and Lifetime of Node 6

With the detail category  $\sigma_{\rm C} = 45 \text{ N/mm}^2$  for  $2 \cdot 10^6$  cycles and the partial safety factor  $\gamma_{\rm Mf} = 1.15$ , a number of the maximum possible stress cycles ensues from the general form of the fatigue strength curve or the S-N curve (Wöhler curve) until the fatigue failure occurs.

For the existing structural details according to [1], Tab. 8.7, the S-N curve inclinations is m = 5. The governing location is the main chord with the maximum stress range  $\sigma_{ch,ch} = 83 \text{ N/mm}^2$ .

$$N_R = 2 \cdot 10^6 \cdot \frac{\left(\Delta \sigma_C / \gamma_{M\,f}\right)^m}{\Delta \sigma^m_{ch,ch}} = 2 \cdot 10^6 \cdot \frac{\left(45 / 1.15\right)^5}{83^5} = 46660 \text{ cycles}$$

The damage equivalent factor  $\lambda$  is obtained from the general formula as:

$$\lambda = \left(\frac{1}{2 \cdot 10^6} \cdot \sum_{i}^{n} \left(\frac{\Delta \sigma_{ch,ch}}{\max \Delta \sigma}\right)^m \cdot n_E\right)^{\frac{1}{m}} = \left(\frac{1}{2 \cdot 10^6} \cdot \sum_{i}^{n} \left(\frac{83}{83}\right)^5 \cdot 46660\right)^{\frac{1}{5}} = 0.471$$

## 9.2 Design in RF-STEEL Fatigue Members

## 9.2.1 Definition of Detail Category

Similarly to the failure graphic of the detail category 45 in [1], Tab. 8.7, the governing design area is the upper area of the bottom chord member (Chord 1). The design-relevant stress points are implemented for each cross-section in the cross-section library. In our example, tubular stress points 8 to 12 are relevant for the design. You can assign the corresponding detail category for these stress points in the 1.4 *Design Categories* window.

9

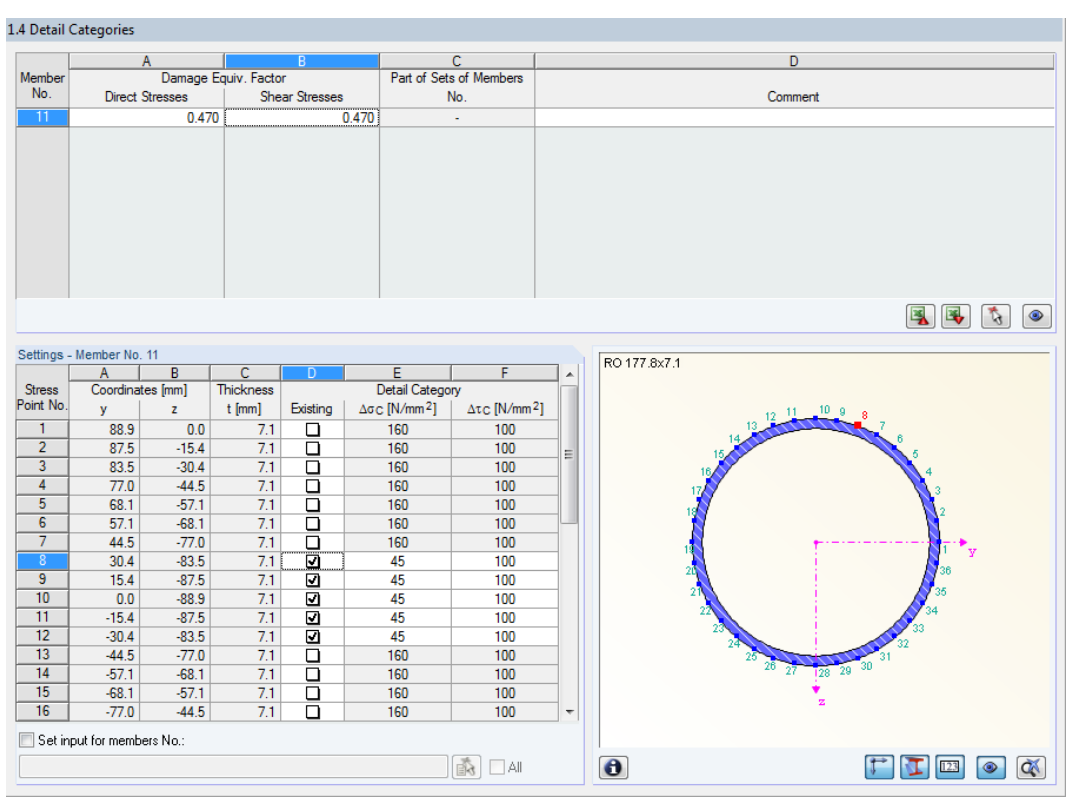

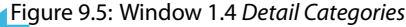

In Window 1.4, you can also define the damage equivalent factor for the bottom chord member. Due to preliminary considerations with the determination of the maximum load cycle as well as retroactive calculation of the respective damage equivalent factors, the design ratio is set to 100 % in RF-STEEL Fatigue Members.

#### 9.2.2 Limitation of Direct Stress Ranges

In the 2.1 *Design by Cross-Section* window, the design ratio for the limitation of direct stress range is set to 24 %.

#### 2.1 Design by Cross-Section

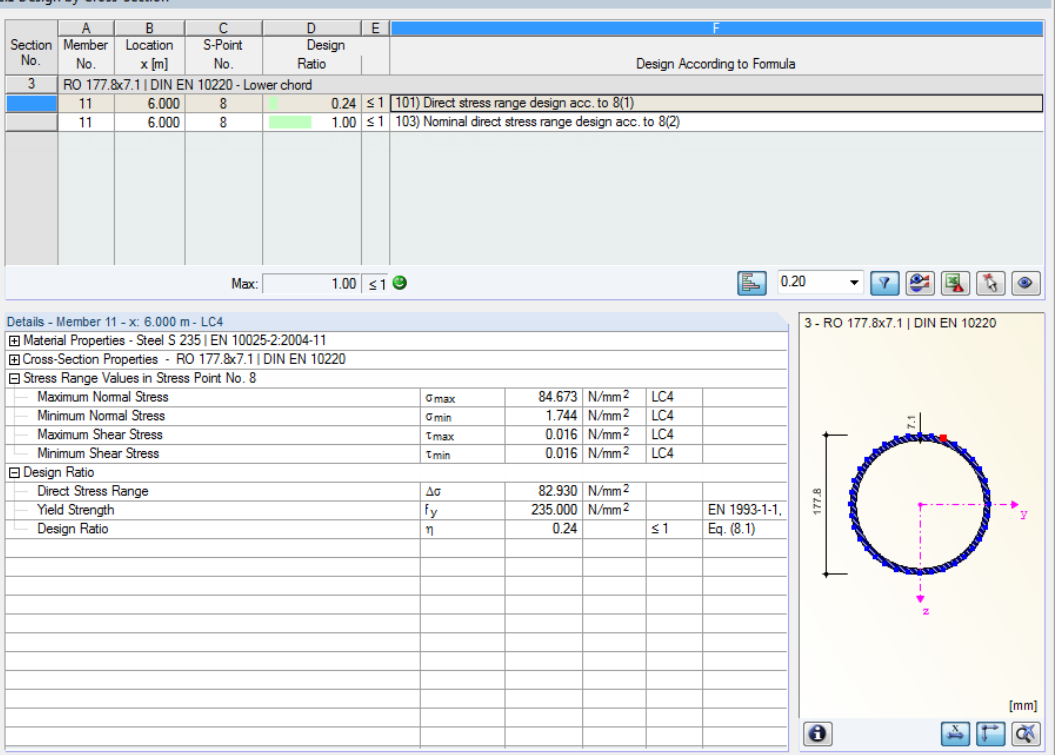

9

Figure 9.6: Window 2.1 Design by Cross-Section - Limitation of direct stress range

#### Limitation of stress ranges

$$\begin{split} \Delta \sigma &\leq 1.5 \cdot f_y \\ 82.93 &\leq 1.5 \cdot 235 \\ 82.93 &\leq 352.5 \end{split}$$

Check:  $\frac{82.93}{352.5} = 0.24 \le 1.00$ 

The serviceability limit state design is thus fulfilled.

## 9.2.3 Design of Nominal Direct Stress Range

For the design of nominal direct stress range according to [1], Clause 8(2), the design ratio is set to 100%.

g

| 2.1 Design | n by Cros    | -Section       |               |                |       |       |                    |                |                   |           |                 |      |           |               |                                                                                                    |
|------------|--------------|----------------|---------------|----------------|-------|-------|--------------------|----------------|-------------------|-----------|-----------------|------|-----------|---------------|----------------------------------------------------------------------------------------------------|
|            | A            | B              | С             | D              | I E   |       |                    |                |                   |           | F               |      |           |               |                                                                                                    |
| Section    | Member       | Location       | S-Point       | Design         |       |       |                    |                |                   |           |                 |      |           |               |                                                                                                    |
| No.        | No.          | x [m]          | No.           | Ratio          |       |       |                    |                | [                 | Design Ac | cording to Form | nula |           |               |                                                                                                    |
| 3          | RO 177.8     | x7.1   DIN E   | N 10220 - Loi | wer chord      |       |       |                    |                |                   |           |                 |      |           |               |                                                                                                    |
|            | 11           | 6.000          | 8             | 0.2            | 4 ≤1  | 1 101 | ) Direct stress ra | nge design ac  | c. to 8(1)        |           |                 |      |           |               |                                                                                                    |
|            | 11           | 6.000          | 8             | 1.0            | 0 ≤ 1 | 1 103 | ) Nominal direct   | stress range d | esign acc.        | to 8(2)   |                 |      |           |               |                                                                                                    |
|            |              |                |               |                |       |       |                    |                |                   |           |                 |      |           |               |                                                                                                    |
|            |              | Max:           | 1             | .00 ≤1 🥹       |       |       |                    |                |                   |           |                 | 0.20 | •         | 7 😂 (         | <b>i</b>                                                                                                    |
| Details -  | Member 11    | - x: 6.000 n   | 1 - LC4       |                |       |       |                    |                |                   |           |                 | 3-1  | RO 177.8x | (7.1   DIN E  | EN 10220                                                                                                    |
| Materi     | ial Properti | es - Steel S 2 | 35   DIN EN 1 | 10025-2:2004-1 |       |       |                    |                |                   |           |                 |      |           |               |                                                                                                    |
|            | Section Pr   | operties - R   | 0 177.8x7.1   | DIN EN 10220   |       |       |                    |                |                   |           |                 |      |           |               |                                                                                                    |
| Stress     | Range Va     | lues in Stress | s Point No. 8 |                |       |       |                    |                |                   |           |                 |      |           |               |                                                                                                    |
| Max        | ximum Non    | nal Stress     |               |                |       |       | σmax               | 84.673         | N/mm <sup>2</sup> | LC4       |                 |      |           |               |                                                                                                    |
| Min        | imum Nom     | nal Stress     |               |                |       |       | σmin               | 1.744          | N/mm <sup>2</sup> | LC4       |                 | _    |           | 5             |                                                                                                    |
| Max        | ximum She    | ar Stress      |               |                |       |       | τ <sub>max</sub>   | 0.016          | N/mm <sup>2</sup> | LC4       |                 |      | <u>←</u>  | of the second |                                                                                                    |
| Min        | imum Shea    | ar Stress      |               |                |       |       | τmin               | 0.016          | N/mm <sup>2</sup> | LC4       |                 | _    | ALTER O   |               |                                                                                                    |
| Desig      | n Ratio      |                |               |                |       |       |                    |                |                   |           | 1               | _    | <b>1</b>  |               |                                                                                                    |
| Dire       | ect Stress I | Kange          |               |                |       |       | Δσ                 | 82.930         | N/mm <sup>2</sup> |           |                 | 1.8  | 1         |               |                                                                                                    |
| Dar        | mage Equir   | alent Factor   | s             |                |       |       | λσ                 | 0.470          |                   |           | 5 (0.4)         | - 5  |           |               | 2 Y                                                                                                    |
| Des        | sign Value   | of Nominal D   | rect Stress H | lange          |       |       | γFf ΔσE,2          | 38.977         | N/mm <sup>2</sup> |           | Eq. (6.1)       | _    |           |               | <u></u>                                                                                                    |
| Ret        | erence va    | iue of Fatigue | e Strengtn    |                |       |       | Δσς                | 45.000         | N/mm <sup>2</sup> |           | T-1-0.1         | _    |           |               | ALL DE LE DE LE DE |
| Par        | tial Factor  | or Fatigue St  | rengtn        |                |       |       | γMf                | 1.100          |                   |           | Tap. 3.1        | •    | <b>↓</b>  | 10000         | <b>.</b>                                                                                                    |
| Des        | sign Katio   |                |               |                |       |       | η                  | 1.00           |                   | 51        | Eq. (8.2)       | _    |           | - ÷           |                                                                                                    |
|            |              |                |               |                |       |       |                    |                |                   |           |                 | -    |           | z             |                                                                                                    |
|            |              |                |               |                |       |       |                    |                |                   |           |                 | -    |           |               |                                                                                                    |
| <u> </u>   |              |                |               |                |       |       |                    |                |                   |           |                 |      |           |               |                                                                                                    |
| <u> </u>   |              |                |               |                |       |       |                    |                |                   |           |                 |      |           |               |                                                                                                    |
|            |              |                |               |                |       |       |                    |                |                   |           |                 |      |           |               |                                                                                                    |
| <u> </u>   |              |                |               |                |       |       |                    |                |                   |           |                 | - 1  |           |               | [mn                                                                                                    |
|            |              |                |               |                |       |       |                    |                |                   |           |                 | 0    |           | [             | 🍝 🔭 ⊄                                                                                                    |

Figure 9.7: Window 2.1 Design by Cross-Section - Design for nominal direct stress range

#### **Direct stresses**

$$\begin{split} &\gamma_{F\,f} \cdot \varDelta \sigma_{E\,,2} = \lambda \cdot \varDelta \sigma \\ &\gamma_{F\,f} \cdot \varDelta \sigma_{E\,,2} = 0.471 \cdot 82.93 \\ &\gamma_{F\,f} \cdot \varDelta \sigma_{E\,,2} = 38.977 \, \mathrm{N} \, / \mathrm{mm}^2 \end{split}$$

Check:

$$\begin{aligned} &\frac{\gamma_{F\,f}\cdot\,\Delta\sigma_{E\,,2}}{\Delta\sigma_C/\gamma_{M\,f}} \leq 1.00\\ &\frac{38.977}{45/1.15} \leq 1.00 \end{aligned}$$

 $1.00 \le 1.00$ 

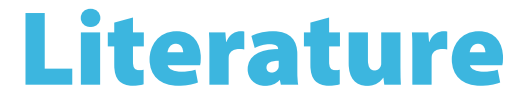

- [1] EN 1993-1-9: Bemessung und Konstruktion von Stahlbauten Teil 1-9: Ermüdung. Beuth Verlag GmbH, Berlin, 2005.
- [2] *Grundlagen und Erläuterung der neuen Ermüdungsnachweise nach Eurocode 3*. Nussbaumer A., Günther H.-P., Stahlbau-Kalender, Ernst & Sohn, Berlin, 2006.

∠ Dlubal

# Index

### В

| Background graphic | 30  |
|--------------------|-----|
| Bottom stress      | . 9 |
| Buttons            | 29  |

## С

| -                          |
|----------------------------|
| Calculation start          |
| Clipboard                  |
| Color bars                 |
| Color scale                |
| Comment 11                 |
| Consequence of failure     |
| Control panel              |
| Cross-section 14, 38       |
| Cross-section graphic      |
| Cross-section library 14   |
| Cross-section optimization |
| Cross-section properties   |

#### D

| Damage equivalent factor 6, 7, 9, 18 |
|--------------------------------------|
| Damage tolerant 19                   |
| Decimal places 12, 41                |
| Design                               |
| Design case                          |
| Design ratio                         |
| Detail category                      |
| Detail settings                      |
| Display navigator                    |

#### Ε

| Excel                   | 42 |
|-------------------------|----|
| Exit RF-STEEL EC3       | 10 |
| Export                  | 42 |
| Exporting cross-section | 39 |
| Exporting material      | 41 |

## F

| Fatigue design    | . 7, | 24 |
|-------------------|------|----|
| Fatigue strength  | . 6, | 18 |
| Favorite          |      | 38 |
| Filter            | 29,  | 32 |
| Filtering members |      | 33 |

#### G

| General data 10  | ) |
|------------------|---|
| Graphic printout | 5 |
| Graphics         | ) |

## н

| Hidden result diagram 33 |
|--------------------------|
| I                        |
| Installation             |
| Internal forces          |

B

#### L

| Length           | 7 |
|------------------|---|
| Load case        | 1 |
| Load combination | 1 |
| Location x       | б |

#### М

| Material             | 12, 41 |
|----------------------|--------|
| Material description | 12     |
| Material library     | 13     |
| Material properties  | 12     |
| Member               | 11, 25 |

#### Ν

| Navigator10          |
|----------------------|
| Nominal stress       |
| Normal stress range7 |

#### 0

| Open RF-STEEL Fatigue Members | 4          |
|-------------------------------|------------|
| OpenOffice                    | 42         |
| Optimization                  | 15, 38, 39 |

#### Ρ

| Panel 5, 31, 33               |
|-------------------------------|
| Parametrized cross-section 39 |
| Part                          |
| Partial safety factor         |
| Parts list                    |
| Print graphic                 |
| Printout report               |
| Program start                 |

#### R

| Remark             | 15 |
|--------------------|----|
| Result combination | 11 |
| Result diagram     | 35 |
| Result display     | 30 |
| Result values      | 30 |
| Result windows     | 22 |
| Results evaluation | 29 |
| Results navigator  | 30 |

Dluba

| RF-DYNAM1        | 1 |
|------------------|---|
| RFEM graphic     | 5 |
| RFEM work window | 9 |

#### S

| -                    |
|----------------------|
| Safe life 19         |
| Scrolling in windows |
| Set of members       |
| Shear stress range7  |
| Stainless steel      |
| Standard             |
| Stress cycle         |
| Stress point         |
| Stress range         |
| Sum                  |
| Surface area         |
|                      |

## Т

| Top stress                   | 9                    |
|------------------------------|----------------------|
| <b>U</b><br>Units            | 2, 41<br>. 41        |
| <b>V</b><br>View mode        | , 30<br>. 32<br>. 28 |
| X<br>x-Location              | s, 26                |
| <b>W</b><br>Weight<br>Window | . 28<br>. 10         |

B